# TK-3687mini オブション "二足歩行ロボット事始め"

Version 091222

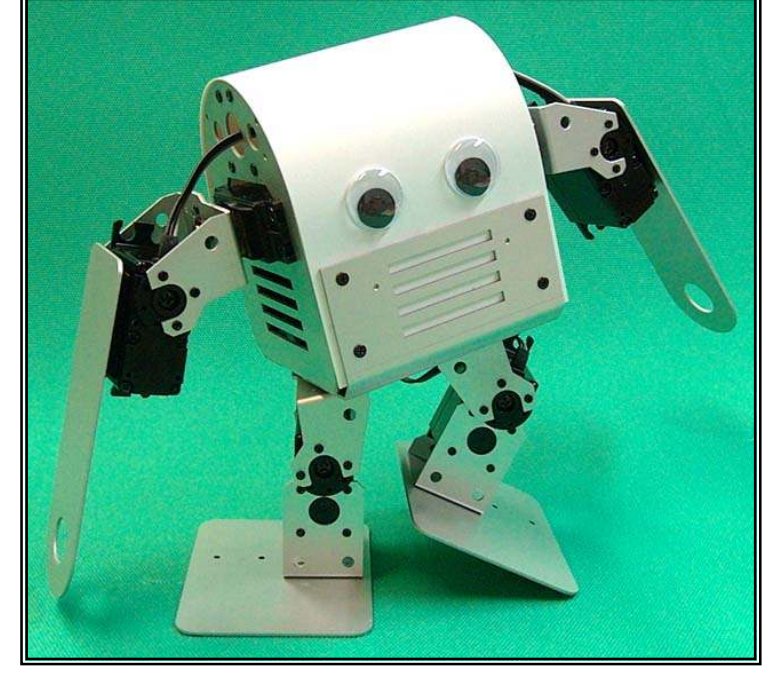

ほんの少し前まで人間のように二本の足で歩くロボットはバーチャルな世界の中だけのことでした。しかし、ある有名企業が二本足のロボットを開発し歩く様子がコマーシャルなどで放映されてから、 二足歩行ロボットはぐっと身近なものとなり、アマチュアが趣味で楽しむまでになりました。現在ではいくつかの企業がホビーとしての二足歩行ロボットキットを発売しています。このマニュアルでは8 軸の 二足歩行ロボットの、プログラムの設計や考え方を学習します。

## 目次

| 1 | "Pirkus・R Type-02"を組み立てよう                             |
|---|-------------------------------------------------------|
| 2 | RC サーボモータの制御 ·····P. 6                                |
| 3 | ホームポジションを作る・・・・・・P.9                                  |
| 4 | 二足歩行にチャレンジ(スムージング無し) ·····P. 16                       |
| 5 | スムージング付き二足歩行 ·····P. 24                               |
| 6 | パソコンで"Pirkus・R Type-02"を制御する(モーションエディタの使用) ······P.33 |
| 7 | マイコンで"Pirkus・R Type-02"を制御する ·····P. 34               |
| 8 | 赤外リモコンで"Pirkus・R Type-02"を制御する ····· P. 42            |
|   | 付録P. 84                                               |

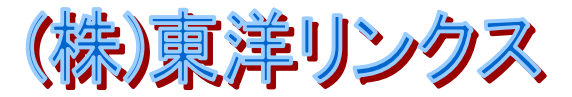

#### 学習を始める前に・・・

Pirkus 専用作業フォルダとして、C ドライブに 'pirkus'を作り、さらにその中に 'program'フォルダを作るか、製品付属の CD-R の 'pirkus'フォルダをパソコンの Cドライブにコピーしてください。このマニュアルのプロジェクトは全てこのフォルダに作成します。

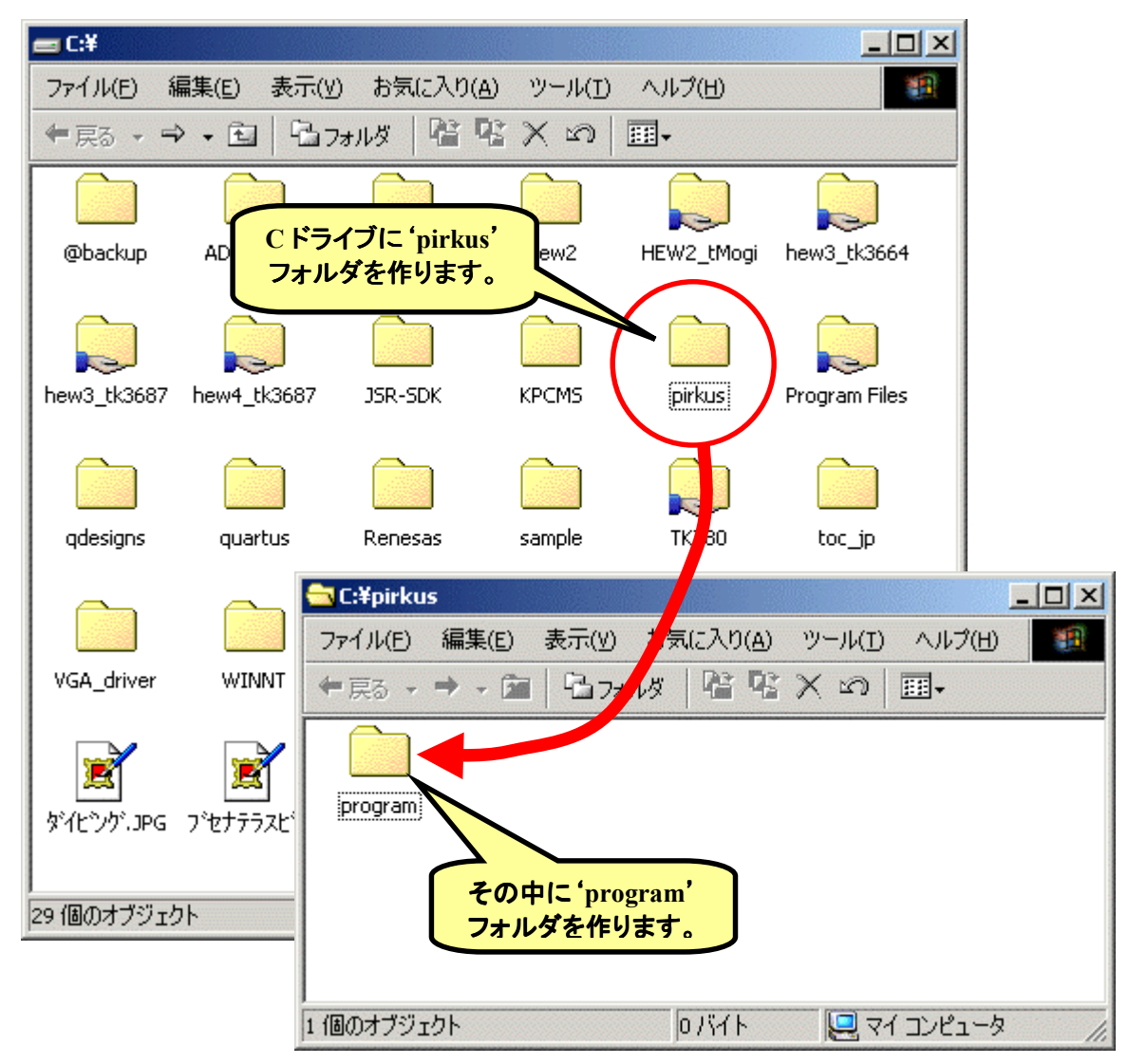

このマニュアルの本文では、おもに二足歩行ロボットの制御について説明しています。TK-3687miniの回路図、ソフトウェアツール(ハイパーH8・HEW・FDT)のインストールや使い方については付録に掲載していますのでそちらをご覧下さい。

次のページから"Pirkus・R Type-02"を組み立てますが、その前に開発環境を整えておきましょう。付録を参照しながら、ハイパーターミナルの設定、HEW のダウンロードとインストール、FDT のダウンロードとインストールを行なって下さい。それぞれの使い方は学習を進めていく中で覚えることにしましょう。

さあ,ここまでできたら準備完了です。それでは、"Pirkus・R Type-02"の組み立てから始めましょう。

- 写真はプロトタイプです。実際の製品とは異なる場合があります。
- 外観・定格・仕様・マニュアルの内容、プログラムの内容等は性能改善のため将来予告なく変更する場合が あります。
- キットの組み立ての際に必要となる工具等は付属しておりません。別途ご用意ください。
- TYPE-02 II にバージョンアップされました。基本的なメカニズムは変わっていないので、このマニュアルの内 容はそのまま利用できます。詳しくは「\_始めにお読みください」フォルダの「TYPE-02 II ご購入の方へ. pdf」 をご覧ください。

# l "Pirkus・R Type-02"を組み立てよう

今回使用するロボットキット, "Pirkus・R Type-02" (アイ・ビー株式会社)には。 次のような特徴があります。

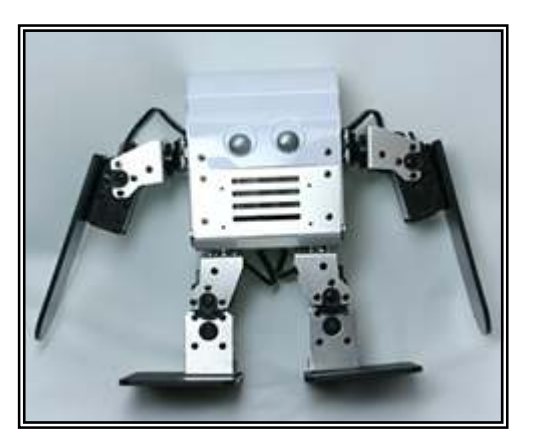

- 身長 · · · · · · · · 約 17cm
- 重さ ·····約 700g
- 関節数……8<</li>
- アクチュエータ····· PRS-FF09P を 8 個

"Pirkus・R Type-02"にはコントロールボード は付属していないので、別途マイコンボードやロ ボット用コントローラを用意する必要があります。こ のマニュアルでは、マイコンボードとして TK-3687mini(Pirkus・R Type-02版、右写真参 照)を使用します。

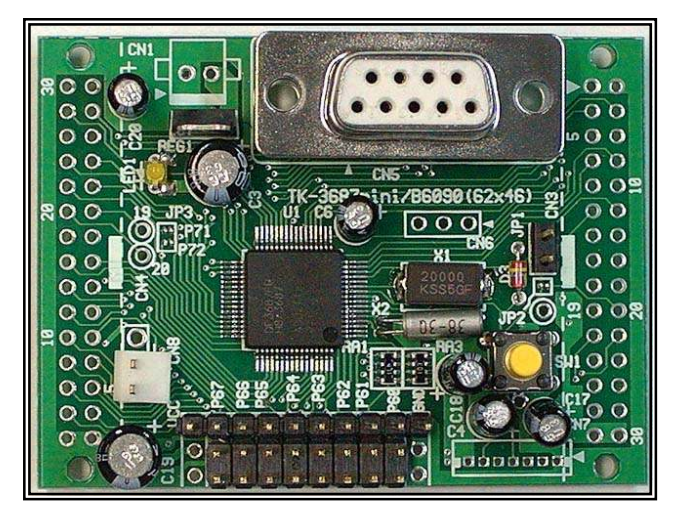

## ■ 組み立て

"Pirkus・R Type-02"の組み立ては, 製品付属の CD-ROM に含まれている「組み立てマニュアル」の手順に従います。8 ページの「2. サーボモータ取り扱いの注意」まで, まずお読みください。

さて、「組み立てマニュアル」の 9 ページから足の組み立てに入りますが、その前に、ちょっと一手間かけて確認作業をしておきましょう。組み立てたあとの調整が楽になります。

ロボット制御で要になるのは位置指定です。もし、使用している RC サーボモータごとに位置の基準が異なっているとどうなるでしょうか。当然、位置指定が難しくなります。それで、同じ制御信号を入れたときに、だいたい同じ位置になるようにあらかじめ調整しておきます。

もっとも, RC サーボ自体は出荷時に調整されています。 問題なのは RC サーボの軸に取り付けられているホーン(丸 い円盤状の部品)の角度です。ほとんどは大丈夫なのですが, まれにずれているものがまぎれてしまうことがあるようです。確 認し, ずれているときは調整します。

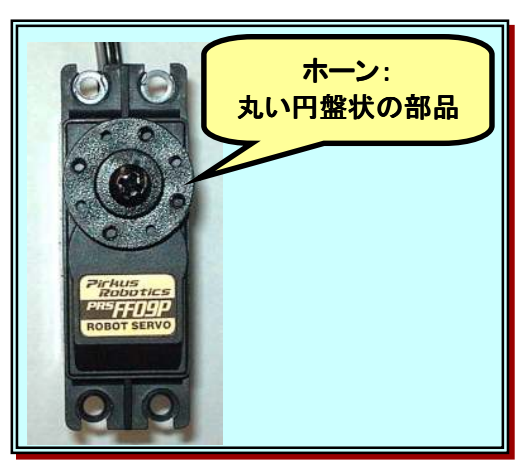

まずは制御信号を RC サーボに加えるため, TK-3687mini に電源ラインを仮配線します。 "Pirkus・R Type-02"の中に下の写真のような電源スイッチと電源ラインの部品が入っています。この 電源ラインを次のように TK-3687mini に接続し, パソコンとシリアルケーブルで接続します。

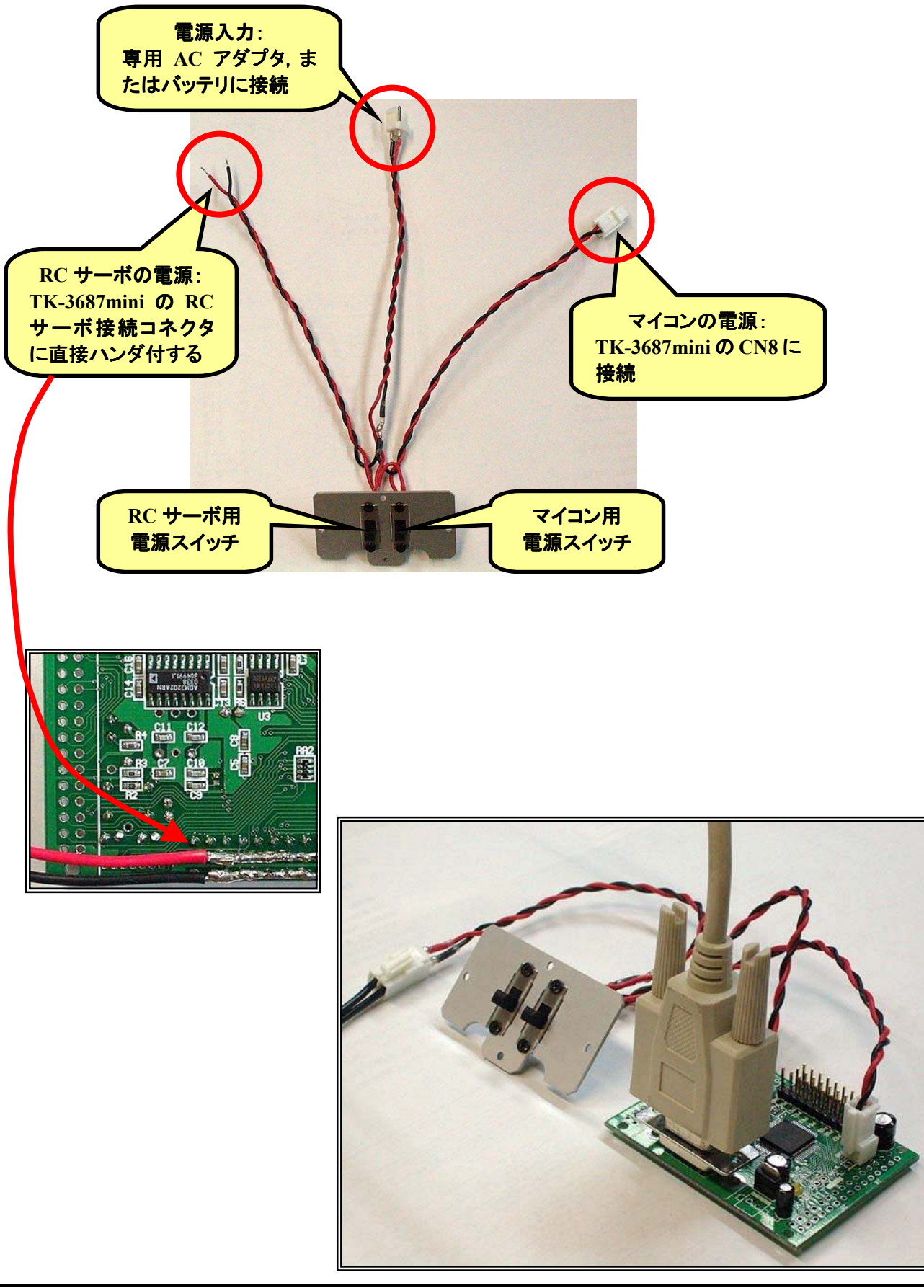

出荷時の TK-3687mini にはハイパーH8 が書き込まれています。パソコンのハイパーターミナル を起動し、マイコン用電源スイッチをオンするとハイパーH8 の画面が表示されます。 'Pirkus'フォル ダの中から 'HomePos. mot'をダウンロード・実行してください。

このマニュアルの巻末付録の「ハイパーH8」に'HomePos. mot'を 実行するまでの詳しい手順が説明されています。

RC サーボのコネクタを TK-3687mini の P60 に接続します。このとき, 灰色のケーブルが基板の 内側になる方向で接続します。RC サーボ用電源スイッチをオンしましょう。RC サーボを中央位置に する信号が出力されます。この状態で,下の写真の状態に近い状態か確認してください(微調整はソ フトで行なうので心配しないで下さい)。もし大きく違うなら,RC サーボからホーンをはずします(注 意:ネジを緩めるとき決して無理をしないこと!!慎重に作業しましょう)。次に最も近くなるようにホ ーンを取り付けます。最後にホーンをネジ止めします(注意:決して無理をしないこと!!締めすぎに 注意しましょう)。

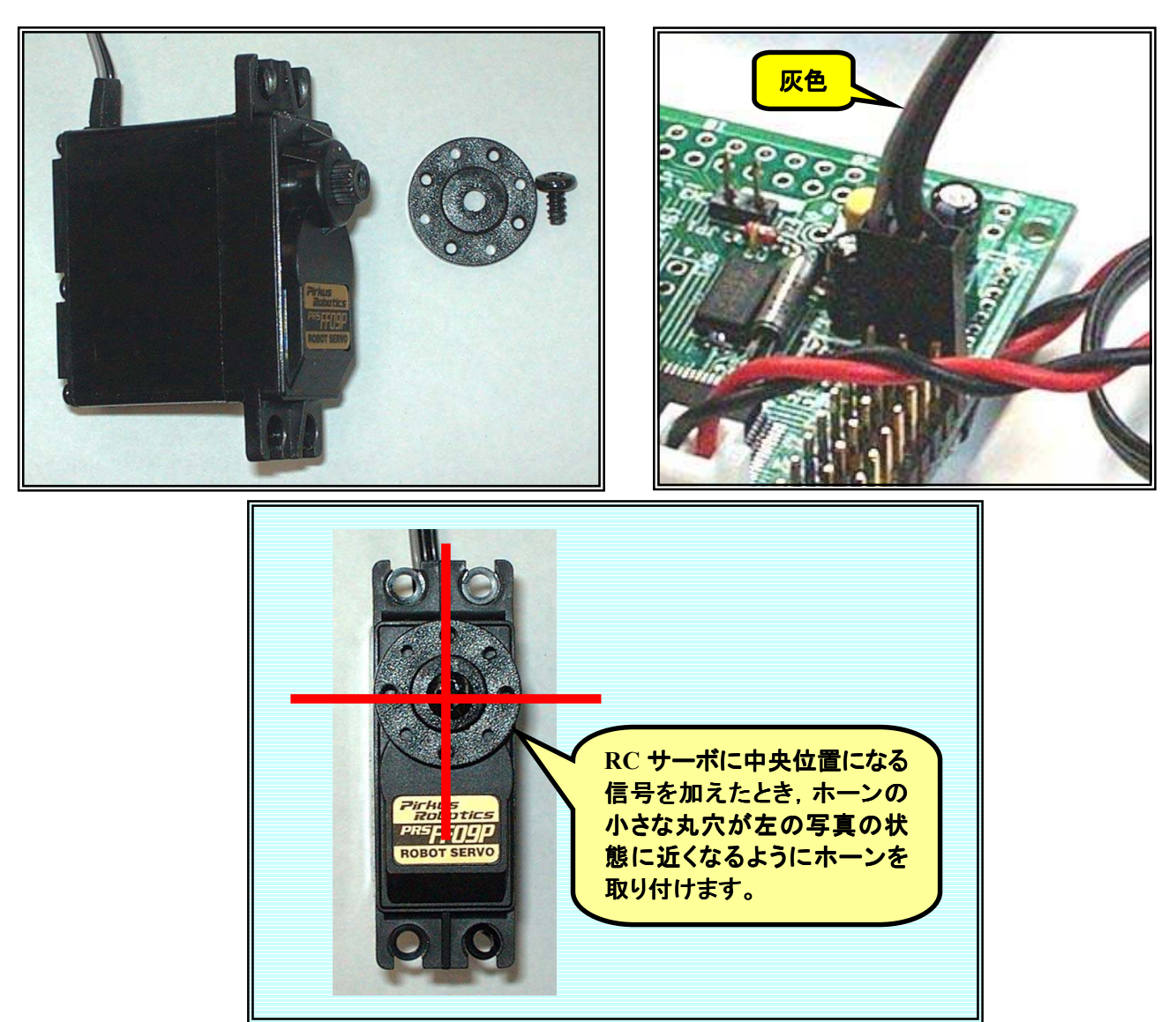

全てのRCサーボモータについてこの作業を行ないます。終わったら、TK-3687miniの仮配線を 外しておきましょう。 それでは、「組み立てマニュアル」の9ページ、「3. 組み立て ~足~」に戻り、順番に組み立て ていきましょう。31ページまで「組み立てマニュアル」どおり進んでください。

どうでしょうか。完成が見えてきましたか。さて、「組み立てマニュアル」の 32 ページ、「7. 組み立て ~ 腕と頭、目~」まできたら、ちょっとマニュアルとはちがうコースで進めていきます。

「組み立てマニュアル」では次にスイッチパネルにスイッチを取り付けて、スイッチパネルを胴体 に取り付けることになっています。しかし、電源ラインの配線の関係上、スイッチパネルの取り付けは 後回しにします。

というわけで,次は35ページの腕の取り付けです。36ページの基板ベースの取り付けまで済ませます。

ここでスイッチパネルを取り付けます。「組み立てマニュアル」の 34 ページを見て, スイッチパネ ルを取り付けてください。

次 に, RC サーボの 電 源 ラインを TK-3687miniの RC サーボ接続コネクタに直 接ハンダ付けします。(このマニュアルの 3 ペ ージの写真を参照)

ハンダ付けが終わったら, TK-3687mini を基板ベースに取り付けます。TK-3687mini に付属しているスペーサとネジで TK-3687mini を基板ベースに取り付けてくだ さい。

あとはマイコンの電源ラインを CN8 に, TK-3687miniとRCサーボモータを接続します。 RC サーボの灰色のラインが TK-3687mini の内側になるように接続します。

TK-3687miniとRC サーボの接続は次のように対応させます。

|     | Ź   | Ē.  |     | 右   |     |     |     |  |  |  |  |
|-----|-----|-----|-----|-----|-----|-----|-----|--|--|--|--|
| 膝   | 股   | 肩   | 腕   | 膝   | 股   | 肩   | 腕   |  |  |  |  |
| P60 | P61 | P62 | P63 | P64 | P65 | P66 | P67 |  |  |  |  |

ここまで来たら「組み立てマニュアル」の 37 ページ からの手順に戻ります。【補強】を取り付けるところから始 めて,最後まで組み立てます。ただし,デバッグ中は頭 のプラスチック板を外していたほうが便利です。このマニ ュアルの写真は外した状態になっています。

これで組み立ては完成です。では, 実際に動かす 前に, ロボットの要, RC サーボモータの制御とプログラ ムについて調べてみましょう。

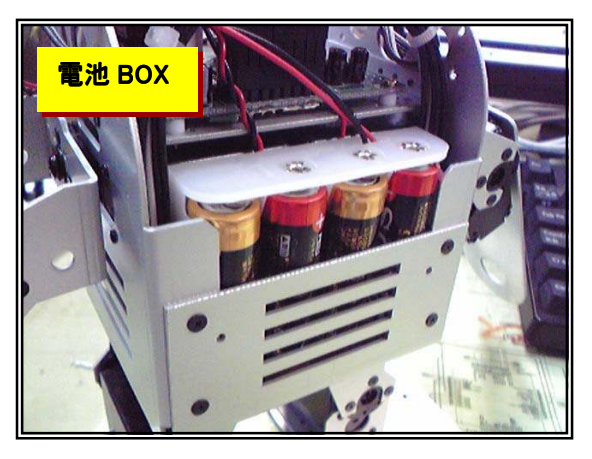

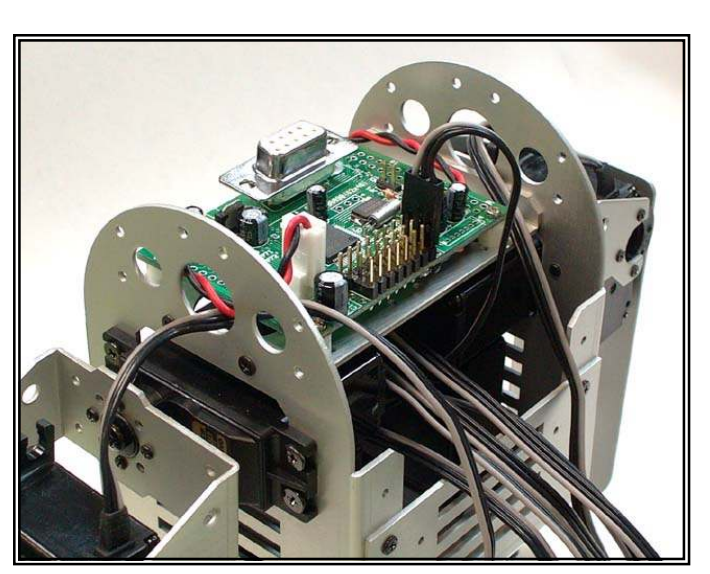

## 2 RC サーボモータの制御

RC サーボモータは、もともとラジコン飛行機やラジコンカーなどのステアリングや補助翼といった 位置制御に使われているホビー用のサーボモータです。二足歩行ロボットでは RC サーボモータを 関節として利用します。もともと RC サーボはその名のとおりラジコン用のため、二足歩行ロボットの関 節として使うのは、メーカが本来想定していた使い方ではありません。そのようなわけで最近はロボッ ト専用の RC サーボも開発・発売されるようになりました。

#### ■ RC サーボモータの動かし方

RC サーボはプラス電源とグランドのほかに1本のパルス信号を加えるだけで、稼動範囲±60°~±90°(メーカや型番によって異なる)の位置制御を行なうことができます。一般的なピン配置は各メーカ共通で右のようになっています(ケーブルの色はメーカによって異なる)。

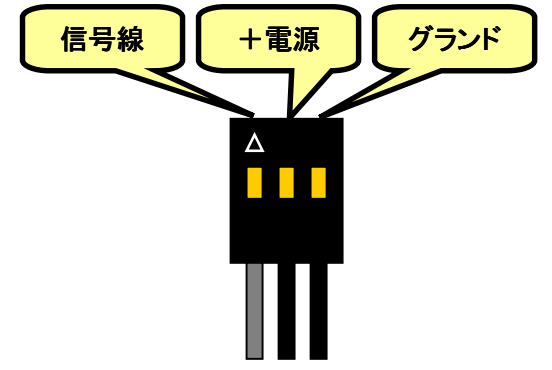

RC サーボの位置制御は,信号線に10~20ms 周期 で700 µ s~2300 µ s(中心位置:1500 µ s)の High パルス

を加えることで,パルス幅に対応した位置にセットすることができます。パルスを加えるのを止めると (無信号にすると)RCサーボはパワーリダクション(脱力状態)になります。それで,特定の位置で固定 する場合はパルスを加えつづける必要があります。

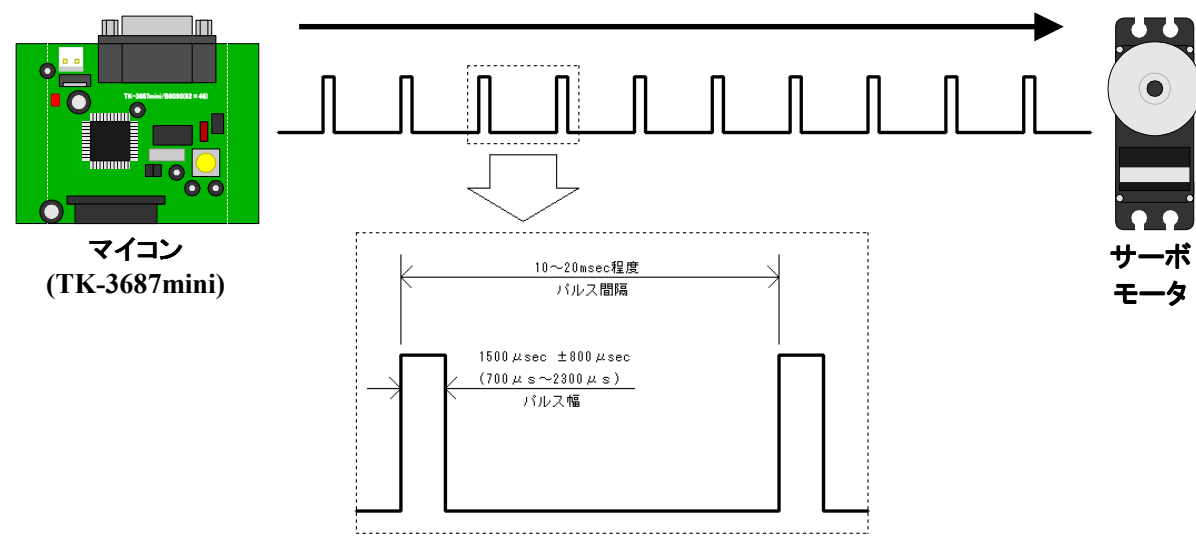

#### ■ RC サーボモータ制御プログラム

RC サーボを制御するためにどのような信号が必要かわかりました。次は、TK-3687mini でその 信号をどのように作るか考えてみましょう。

一つの方法はパルス周期もパルス幅もプログラムだけで管理する方法です。直感的でわかりや すいのですが、パルス周期やパルス幅を作る以外のことができなくなります。パルス周期の方は結構 アバウトなのでまだいいのですが、パルス幅の方は 8.9 µ s 変化すると1°変化しますのでかなり正確 に出力しなければなりません。1°というと小さな変化に思えるかもしれませんが、ロボットで1°ちがう というのは相当大きな誤差になります。

そこで、TK-3687mini に実装されているマイコン、H8/3687 に内蔵されているタイマを使って、ハード的にパルス信号を出力することにします。タイマというのは一定の間隔でカウンタの値を+1していく機能です。H8/3687 には何種類かのタイマが内蔵されていますが、今回はタイマ Z を使います。

タイマ Z は 2 チャンネルの 16 ビットタイマです。1チャンネルにつき 4 種類の値(GRA, GRB, GRC, GED)と比較することができ(コンペアマッチ機能), その値と一致したら出力(FTIOA, FTIOB, FTIOC, FTIOD)を変化させます。下図をご覧下さい。

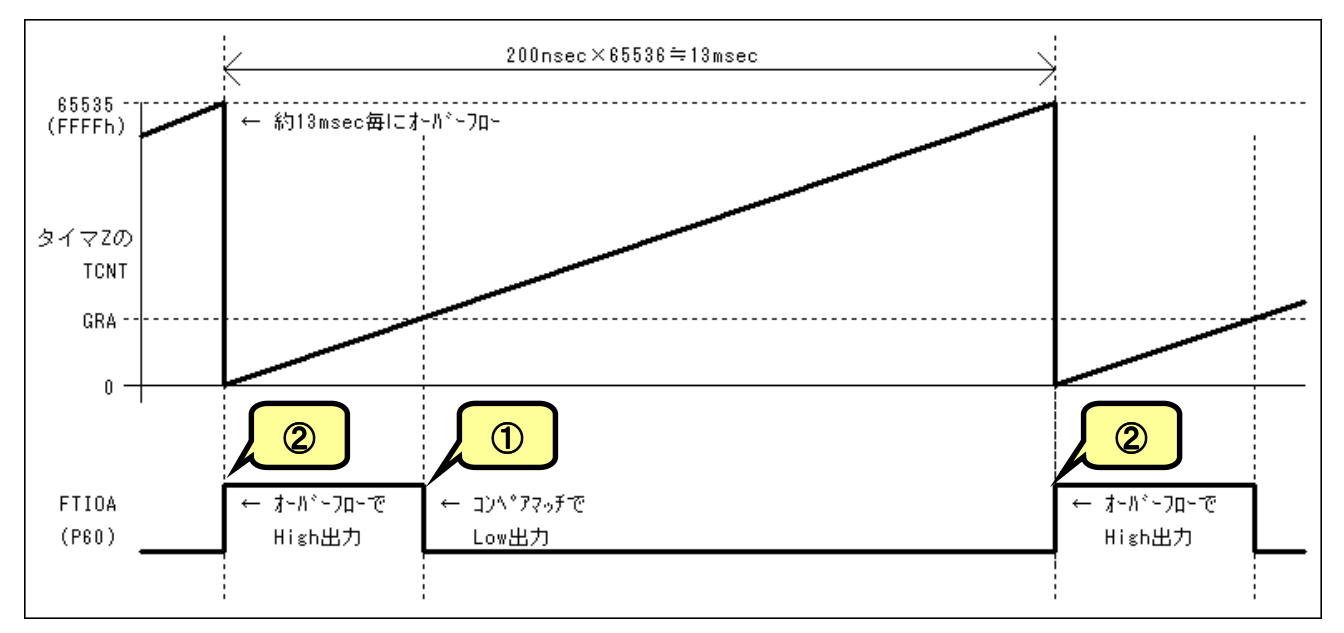

斜めの線がタイマによって+1 されるカウンタ(TCNT)の値, GRA とかかれた点線が比較する値 をセットするレジスタ, FTIOAは出力される波形を表しています。FTIOAはP60と兼用ピンになってい ますので, RC サーボへの出力波形はP60に出てきます。

- タイマZによってTCNT がどんどん+1されていくと、そのうちGRAと一致します(コンペアマッチ)。 一致したらFTIOAをLowにします
- ② タイマZによって+1されていく値には上限があって、その上限になると0に戻ります。この状態を オーバーフローと言いますが、オーバーフローしたら FTIOA を High にします。

この①②を繰り返すことで、一定の間隔でパルスを出力することができます。タイマ Z の TCNT は CPU クロックの 4 分周で+1 するよう設定します (20MHz÷4=5MHz, よって 200ns 毎に+1 する)。 16ビットカウンタということは、オーバーフローするまでに 65536 回カウントするので、200ns×65536= 13.1072ms がパルス周期になります。比較する値、GRA はカウント数で指定するので、例えば中心位 置にするために 1500  $\mu$  s のパルスを出力したいときは、1500  $\mu$  s÷200ns=7500 を GRA にセットしま す。下表に角度、パルス幅、GRA セット値の関係を示します。

| 角度            | パルス幅           | GRA セット値 |
|---------------|----------------|----------|
| $+90^{\circ}$ | 2300 μ s       | 11500    |
| $+45^{\circ}$ | 1900 μ s       | 9500     |
| $0^{\circ}$   | 1500 μ s       | 7500     |
| $-45^{\circ}$ | 1100 μ s       | 5500     |
| $-90^{\circ}$ | <b>700</b> μ s | 3500     |

ところで、①の FTIOA を Low にするのはタイマ Z が自動的に行なってくれるのですが、②の FTIOA を High にするのは自動的に行なってくれません。そこで、割り込み機能を使います。TCNT がオーバーフローしたら割り込みがかかるように設定し、割り込みプログラムの中で FTIOA を High に 設定します。

さて, 図では GRA だけ考えましたが, GRB, GRC, GRD も全く同じです。さらに同じ機能がもう1 チャンネルあるので, 合計 8 個の出力を制御することができます。"Pirkus・R Type-02"は 8 個の RC サーボを使うので, TK-3687mini はちょうどいいですね。

なお,タイマ Z はほかにもいろいろな機能を持っています。タイマ Z の詳細について知りたい方 はルネサステクノロジの「H8/3687 シリーズ ハードウェアマニュアル」,「13. タイマ Z」をご覧下さい。

# 3 ホームポジションを作る

早速「二足歩行にチャレンジ!」といきたいのですが、その前にしなければいけないことがあります。それが、「ホームポジションを作る」ということです。

これまで、RC サーボは信号線に 10~20ms 周期で 700~2300  $\mu$  s の High パルスを加えるとパルス幅に対応した位置にセットすることができる、中心位置にセットするときは 1500  $\mu$  s の High パルスを加える、と説明してきました。その説明自体は間違ってはいません。しかし、RC サーボが複雑な機能を内蔵した機構部品である以上、どうしても個体差が生じ、同じメーカの同じ型番の RC サーボに同じパルスを加えても位置が微妙に違う場合があります。組み立てる前に RC サーボのホーンの取り付けを調整しましたが、同じ信号を入力しているはずなのに多少のずれがあったと思います。そのため、RC サーボが壊れたので交換したら動きがおかしくなった、ということもありえます。

また, "Pirkus・R Type-02"のフレーム自体の精度やRCサーボの取付精度の問題もあります。1 個のRCサーボなら誤差範囲で済んだものが, 複数個のRCサーボを組み合わせて使うとなると問題が生じることがあります。

そこで,このずれを考慮した上で RC サーボに加えるパルス幅を指定しなければなりません。例 えば,中心位置にするときのカウント値が 7500の RC サーボを使い,中心位置からプラス 200 カウン トの位置にする場合,タイマ Z の GRA に次のようにセットします。

TZ0.GRA =7700; //P60, 左膝

さて、この RC サーボが壊れて別の RC サーボに交換したところ今までとは違う位置になりました。 交換した RC サーボは中心位置にするときのカウント値が 7450 だったからです。 わずか 50 カウントな のでパルス幅は 10 µ s 違うだけですが、 角度にすると1.125°異なりロボット全体としては大きな影響 になります。それで、 以前と同じ位置にするときは、

TZO. GRA =7650; //P60, 左膝

にしなければなりません。ところで、今のように一ヶ所だけならまだよいのですが、これが何ヶ所も変更しなければいけないとしたらどうでしょうか。また、常に中心位置のカウント値を意識しながらタイマ Z のカウント値を設定するのも大変です。

そこで、中心位置のずれをプログラムで修正することにします。具体的には中心位置を 'HomePos[]'という配列にあらかじめセットしておき(RC サーボを8個使うので),位置の指定は中心 位置からの相対値で指定するようにします。例えば、中心位置にするときのカウント値が7450のRC サーボを使い、中心位置からプラス200カウントの位置にする場合、タイマZのGRA に次のようにセットします。

HomePos[0] = 7450; ... TZO. GRA =HomePos[0] + 200; //P60, 左膝

こうしておけば、RC サーボを交換したときは 'HomePos[]'の値を変更するだけでよいことになります。

ではここで、ホームポジションの調整をしない場合とする場合を比較してみましょう。次の写真はホームポジションの調整をせず、全ての RC サーボに 1500 µ s (カウント値 7500)のパルスを加えたときの筆者が作成した"Pirkus・R Type-02"の状態です。(デバッグ中なので顔ははずしています)

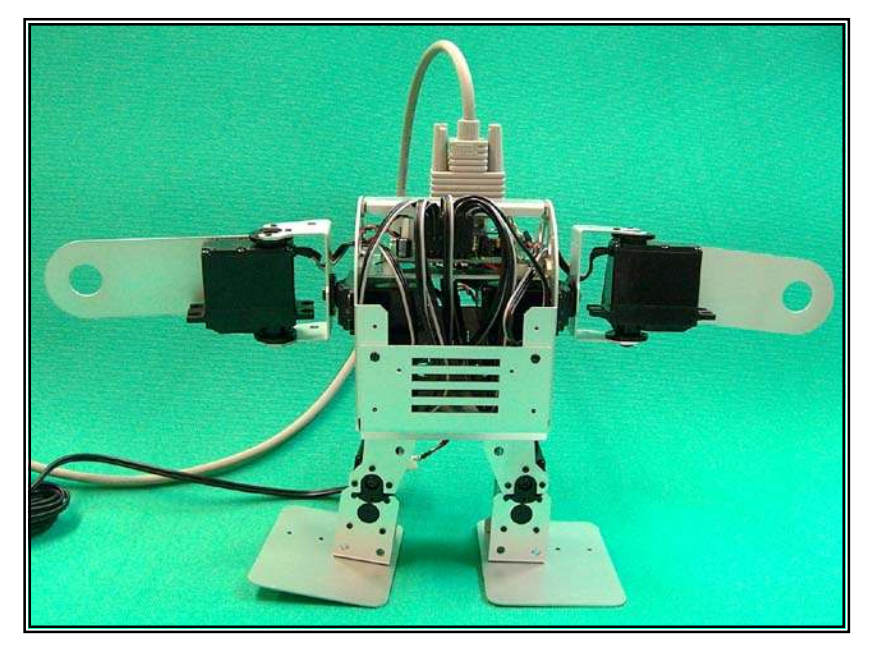

思ったより大きなずれですよね。ではホームポジションを調整したときの状態も見てみましょう。筆者が作成した"Pirkus・R Type-02"の場合は次のようなカウント値をセットしました。

| uns i gned | int | HomePos[8] | = | {7400<br>, 7500<br>, 7350<br>, 7500<br>, 7250<br>, 7650<br>, 7650<br>, 7300<br>, 7750 | <pre>//P60, 左膝 //P61, 左股 //P62, 左肩 //P63, 左腕 //P64, 右膝 //P65, 右股 //P66, 右肩 //P67, 右腕</pre> |
|------------|-----|------------|---|---------------------------------------------------------------------------------------|--------------------------------------------------------------------------------------------|
|            |     |            |   | , 7750<br>} ;                                                                         | //P67, 右腕                                                                                  |

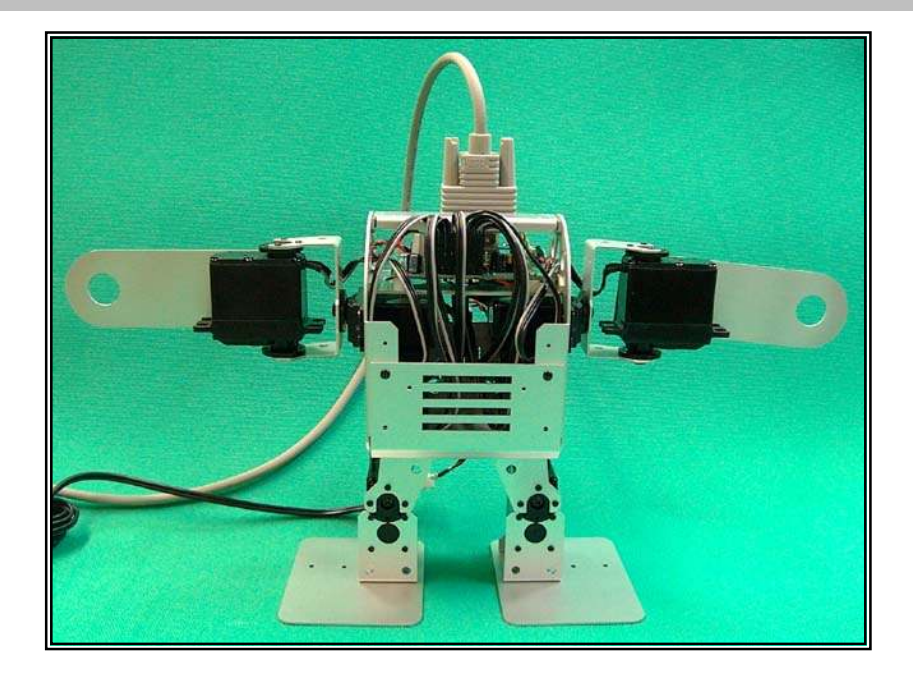

それでは、皆さんが作成した"Pirkus・R Type-02"のホームポジションも調整しましょう。まずは、

#### c:¥pirkus¥program¥HomePos¥HomePos.hws

をダブルクリックして HEW を起動しましょう。

次にハイパーターミナルを起動します。TK-3687mini にはハイパーH8 が書き込まれているはず なので(組み立てキットの場合は付録を見てハイパーH8 を書き込んでください), パソコンのシリアル ポートとTK-3687miniをつないでTK-3687miniの電源をオンするとハイパーH8 の画面が出てきます。 'L'コマンドを使って次のファイルをダウンロードします。

#### c:\pirkus\program\HomePos\HomePos\Debug\HomePos.mot

その後, 'G'コマンドでスタートするとRC サーボがカウント値に対応した位置になります。このとき RC サーボが中心位置になるように 'HomePos[]'の値を少しずつ変更, ビルド, ダウンロード, 実行し てみてください。

ソースリストは次のとおりです。ファイル名は'HomePos. c'です。

```
/*
                           */
/* FILE
      :HomePos.c
                           */
/* DATE
      :Fri, Feb 03, 2006
                           */
/* DESCRIPTION : Main Program
                           */
/* CPU TYPE
      :H8/3687
                           */
                           */
/* This file is programed by TOYO-LINX Co.,Ltd. / yKikuchi
                           */
サーボモータのホームポジションのカウント値をチェックする。
 サーボモータは1500µsで中心位置になるが機械的誤差が生じる。このプログ
 ラムは中心位置でパルスを出しつづけるので、実際の中心位置になるようカウ
 ント値(HomePos)を調整してプログラム作成に役立てる。
 なお、1500 µ s のときのカウント値は、
   1500 \,\mu\,\mathrm{s} \times 5 = 7500
 になる。
履歴
2006-02-03 : プラグラム開始
**********************
インクルードファイル
#include <machine.h> //H8 特有の命令を使う
#include "iodefine.h" //内蔵 I/O のラベル定義
定数の定義(直接指定)
```

| #defi                | ne                    | OK               | 0                    |                                       | //戻り値                                  | •                                                                 |                                                    |                |         |                         |                          |                                       |     |  |
|----------------------|-----------------------|------------------|----------------------|---------------------------------------|----------------------------------------|-------------------------------------------------------------------|----------------------------------------------------|----------------|---------|-------------------------|--------------------------|---------------------------------------|-----|--|
| #defi                | ne                    | NG               | -1                   |                                       | //戻り値                                  | •                                                                 |                                                    |                |         |                         |                          |                                       |     |  |
| /****                | ****                  | ****             | ****                 | ****                                  | *******                                | ******                                                            | ******                                             | ******         | ******  | ******                  | *                        |                                       |     |  |
|                      | 定数                    | エリフ              | P<br>の<br>定          | E義(R                                  | OM)                                    |                                                                   |                                                    |                |         |                         | ,                        |                                       |     |  |
| ****                 | ****                  | ****             | ****                 | ****                                  | ********                               | *******                                                           | *******                                            | ******         | ******* | ********                | /                        |                                       |     |  |
| /****                | ****<br>グロ            | *****<br>—バノ     | ****<br>レ変数          | *****<br>なの定                          | **********<br>義とイニシ                    | *********<br>/ ヤライク                                               | ********<br>* (RAM)                                | ******         | ******  | ******                  | *                        |                                       |     |  |
| *****                | ****<br>*             | ****             | ****<br>5 ~ -        | *****                                 | ************************************** | **************************************                            | *******                                            | ******         | ******  | *******                 | /                        |                                       |     |  |
| ע //<br>ד //         | ー<br>一<br>不<br>三<br>論 | モー?<br>Fの由       | メの中                  | 「日(                                   | .カワント1<br>1500 μ s                     | <sup>旦)</sup><br>カウント                                             | 値は 7500                                            | (1 ታ ታ         | ント=200n | ns)                     |                          |                                       |     |  |
| unsig                | red                   | int              | Home                 | Pos [                                 | B] =                                   | {7500<br>, 7500<br>, 7500<br>, 7500<br>, 7500<br>, 7500<br>, 7500 | //P60<br>//P61<br>//P62<br>//P63<br>//P64<br>//P65 | 、左左左左右右、膝股肩腕膝股 |         | 全ての<br>位置(<br>をカッ<br>る。 | の RC サ<br>こなるよう<br>ット&トラ | ーボが中/<br>うに, この(<br>イで調整 <sup>-</sup> | い直す |  |
|                      |                       |                  |                      |                                       |                                        | , 7500                                                            | //P66                                              | ,石肩            |         |                         |                          |                                       |     |  |
|                      |                       |                  |                      |                                       |                                        | , 7500                                                            | //P67                                              | , 右腕           | ]       |                         |                          |                                       |     |  |
|                      |                       |                  |                      |                                       |                                        | };                                                                |                                                    | •              | ,       |                         |                          |                                       |     |  |
| /****                | ****<br>関数            | *****<br>の定事     | *****<br>矣           | ****                                  | ********                               | *******                                                           | *******                                            | ******         | ******  | ******                  | *                        |                                       |     |  |
| void<br>void<br>void |                       |                  | init<br>intp<br>mair | :_tmz<br>prog_ <sup>-</sup><br>n(void | (void);<br>tmzO(void)<br>d);           | );                                                                |                                                    |                |         |                         |                          |                                       |     |  |
| /****                | ****                  | ****             | ****                 | ****                                  | *******                                | ******                                                            | *******                                            | ******         | ******  | ******                  | *                        |                                       |     |  |
|                      | メイ                    | ンプロ              | コグラ                  | <i>ъ</i> Ъ                            |                                        |                                                                   |                                                    |                |         |                         | 1                        |                                       |     |  |
| *****<br>void<br>{   | main                  | void             | ****<br> )           | ****                                  | ******                                 | ******                                                            | ******                                             | *****          | *****   | ******                  | /                        |                                       |     |  |
|                      | int                   | i,j;             |                      |                                       |                                        |                                                                   |                                                    |                |         |                         |                          |                                       |     |  |
|                      | // 1<br>init          | イニシ<br>_tmz(     | ャラ・<br>);            | イズ                                    |                                        |                                                                   |                                                    |                |         |                         |                          |                                       |     |  |
| }                    | // ><br>whil          | ・イン<br>e(1) {    | ルー<br>}              | プ                                     |                                        |                                                                   |                                                    |                |         |                         |                          |                                       |     |  |
| /****                | ****<br>タイ            | *****<br>マZ→     | ****<br>イニシ          | *****<br>ンヤラ                          | **********<br>イズ                       | ******                                                            | *******                                            | ******         | ******  | ******                  | *                        |                                       |     |  |
| *****<br>void<br>{   | ****<br>init          | *****<br>tmz(    | ****<br>(void        | ****<br>)                             | ********                               | *******                                                           | *****                                              | ******         | ******  | *****                   | /                        |                                       |     |  |
|                      | TZ. T                 | STR. B           | YTE                  | =                                     | 0x00;                                  | //TCNT                                                            | 0,1 停止                                             |                |         |                         |                          |                                       |     |  |
|                      | TZ0.<br>TZ1.          | TCR. B<br>TCR. B | YTE<br>YTE           | =<br>=                                | Oxe2;<br>Oxe2;                         | //同期<br>//同期                                                      | クリア, φ<br>クリア, φ                                   | /4<br>/4       |         |                         |                          |                                       |     |  |
|                      | TZ. T                 | MDR. B           | YTE                  | =                                     | 0x0f;                                  | //TCNT                                                            | 0,1は同期                                             | 围動作            |         |                         |                          |                                       |     |  |

TZ. TOCR. BYTE = Oxff; //初期出力=1 TZ. TOER. BYTE = 0x00; //出力端子イネーブル TZO. TIORA. BYTE = 0x99; //GRA, GRB はコンペアマッチで0 出力 TZO. TIORC. BYTE = 0x99; //GRC, GRD はコンペアマッチで0 出力 TZ1. TIORA. BYTE = //GRA, GRB はコンペアマッチで0 出力 0x99: TZ1. TIORC. BYTE = 0x99; //GRC, GRD はコンペアマッチで0 出力 TZO, TSR, BYTE = 0x00; //割込みフラグクリア TZ1. TSR. BYTE = 0x00; //割込みフラグクリア TZO. TIER. BYTE = 0x10: //オーバーフローインターラプトイネーブル TZ1. TIER. BYTE = //インタラプトディセーブル 0x00; TZO. GRA HomePos[0]; //カウント初期値 = TZO. GRB HomePos[1]; //カウント初期値 = //カウント初期値 TZO, GRC HomePos<sup>[2]</sup>; = //カウント初期値 TZO. GRD HomePos[3]; = //カウント初期値 TZ1. GRA HomePos[4]; = TZ1. GRB = HomePos[5]; //カウント初期値 TZ1. GRC //カウント初期値 HomePos[6]; = TZ1. GRD = HomePos[7]; //カウント初期値 //TCNT0=0 0x0000; TZO, TCNT = TZ1. TCNT 0x0000; //TCNT1=0 = TZ. TSTR. BYTE = 0x03: //TCNT0,1 カウントスタート タイマ Ζ チャネル 0 割込み #pragma regsave (intprog\_tmz0) void intprog\_tmz0(void) ł //タイマ Z オーバフローインターラプトフラグ クリア TZO, TSR, BIT, OVF =0; //出力を1にする TZ. TOCR. BYTE = 0xff;

このプログラムはタイマZのオーバーフロー割込みを使っています。それで、 'intprg. c'をデフォルトから次のように変更しています。

/\* \*/ /\* FILE : intprg. c \*/ /\* DATE :Fri, Feb 03, 2006 \*/ /\* DESCRIPTION : Interrupt Program \*/ /\* CPU TYPE :H8/3687 \*/ /\* \*/ /\* This file is generated by Renesas Project Generator (Ver.4.0). \*/

/\* \*/ #include <machine.h> 追加 extern void intprog\_tmz0(void); -#pragma section IntPRG // vector 1 Reserved // vector 2 Reserved // vector 3 Reserved // vector 4 Reserved // vector 5 Reserved // vector 6 Reserved // vector 7 NMI \_interrupt(vect=7) void INT\_NMI(void) {/\* sleep(); \*/} // vector 8 TRAP #0 \_interrupt(vect=8) void INT\_TRAPO(void) {/\* sleep(); \*/} // vector 9 TRAP #1 \_interrupt(vect=9) void INT\_TRAP1(void) {/\* sleep(); \*/} // vector 10 TRAP #2 \_interrupt(vect=10) void INT\_TRAP2(void) {/\* sleep(); \*/} // vector 11 TRAP #3 \_interrupt(vect=11) void INT\_TRAP3(void) {/\* sleep(); \*/} // vector 12 Address break \_interrupt(vect=12) void INT\_ABRK(void) {/\* sleep(); \*/} // vector 13 SLEEP \_interrupt(vect=13) void INT\_SLEEP(void) {/\* sleep(); \*/} // vector 14 IRQO \_\_interrupt(vect=14) void INT\_IRQO(void) {/\* sleep(); \*/} // vector 15 IRQ1 \_\_interrupt(vect=15) void INT\_IRQ1(void) {/\* sleep(); \*/} // vector 16 IRQ2 \_interrupt(vect=16) void INT\_IRQ2(void) {/\* sleep(); \*/} // vector 17 IRQ3 \_\_interrupt(vect=17) void INT\_IRQ3(void) {/\* sleep(); \*/} // vector 18 WKP \_\_interrupt(vect=18) void INT\_WKP(void) {/\* sleep(); \*/} // vector 19 RTC \_interrupt(vect=19) void INT\_RTC(void) {/\* sleep(); \*/} // vector 20 Reserved // vector 21 Reserved // vector 22 Timer V \_interrupt(vect=22) void INT\_TimerV(void) {/\* sleep(); \*/} // vector 23 SCI3

```
_interrupt(vect=23) void INT_SCl3(void) {/* sleep(); */}
// vector 24 11C2
 _interrupt(vect=24) void INT_IIC2(void) {/* sleep(); */}
// vector 25 ADI
 __interrupt(vect=25) void INT_ADI(void) {/* sleep(); */}
// vector 26 Timer Z0
                                                                          変更
__interrupt(vect=26)    void INT_TimerZO(void) {intprog_tmzO();} -
// vector 27 Timer Z1
__interrupt(vect=27) void INT_TimerZ1(void) {/* sleep(); */}
// vector 28 Reserved
// vector 29 Timer B1
 _interrupt(vect=29) void INT_TimerB1(void) {/* sleep(); */}
// vector 30 Reserved
// vector 31 Reserved
// vector 32 SCI3 2
__interrupt(vect=32) void INT_SCI3_2(void) {/* sleep(); */}
```

これで, RC サーボの基準設定が完了しました。ここで得られた値を次章以降も使用します。では, 次の章で文字通り第一歩を踏み出しましょう。

# 4 二足歩行にチャレンジ(スムージング無し)

ロボットの歩行には次の二種類があります。

静歩行:倒れないよう重心を常に足裏に置いたまま足を前に出す。

動歩行:重心は足裏にない。倒れようとする力で前に進む。(人間の歩行パターン)

すばやく歩けるのは動歩行ですが、さすがに人間の歩行パターンをまねるだけあって制御は非常に難しいです。また、"Pirkus・R Type-02"の足の関節数は片足2つ、両足で4つしかない、という制限もあります。それで、このマニュアルでは静歩行にチャレンジします。ゆっくりとしか歩けませんが、ある意味ロボットらしい動きです。

静歩行の動作を分解すると、

- 1. 重心を片足に移動する。
- 2. 浮いた足を前に出す。
- 3. 重心を元に戻す。

です。これを左右交互に行ない、繰り返していけば、二足歩行が完成します。

#### ■ 重心を片足に移動する

まずは左足に重心を移動することを考えてみましょう。単純に考えると左足の膝を曲げればよさ そうなんですが,それだけでは重心は移動してくれません。右足を伸ばして体を左側に持ち上げる 必要があります。ここで,足裏の形が意味を持ってきます。外側に幅広になっているので,この部分を 利用して足の長さを伸ばすことができます。下の写真のように膝の RC サーボを設定します。

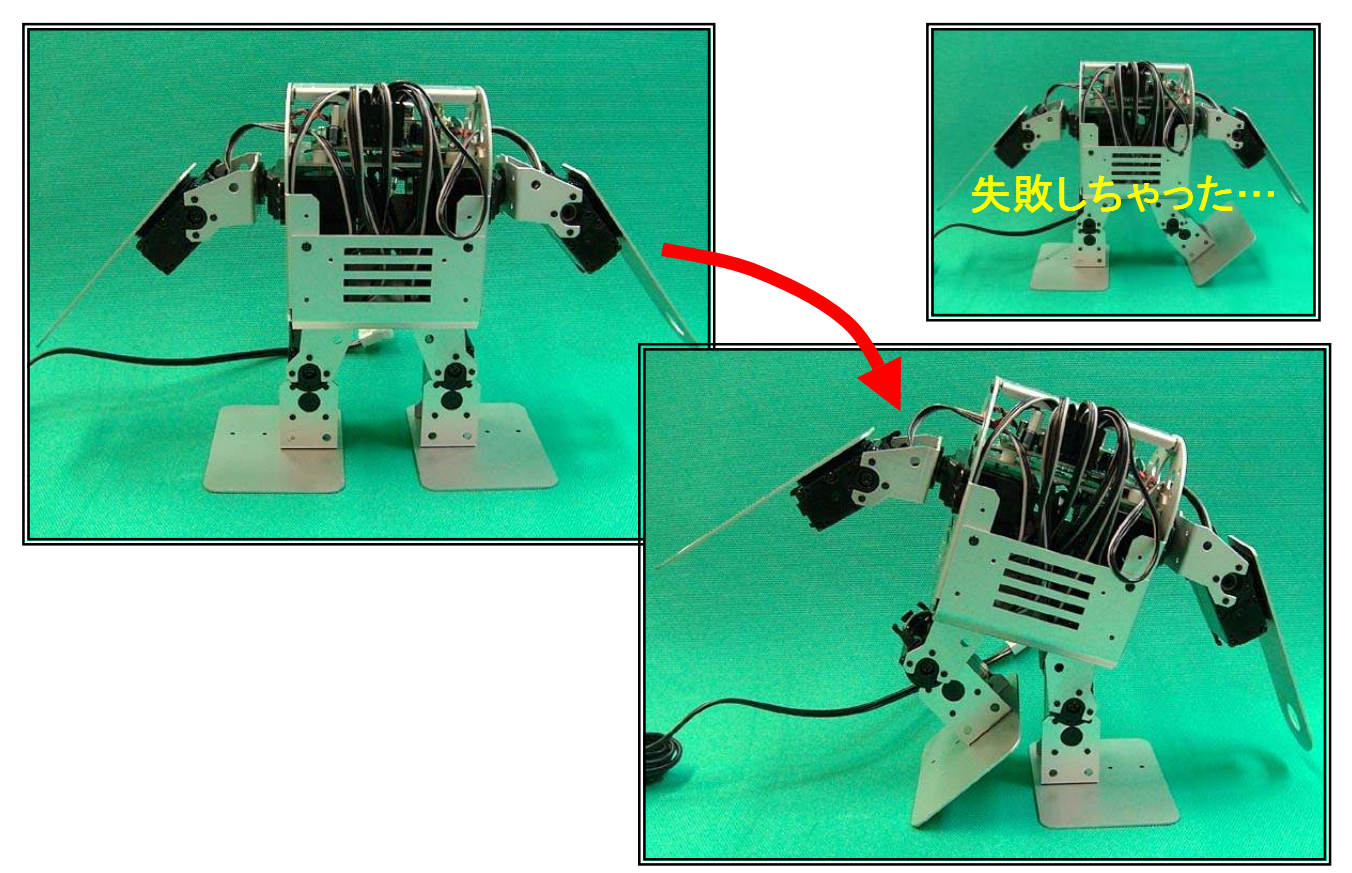

## ■ 浮いた足を前に出す

重心は左側にかかっていますから、この状態で両股の RC サーボを同じ方向に回すと浮いている足が前に出ます。

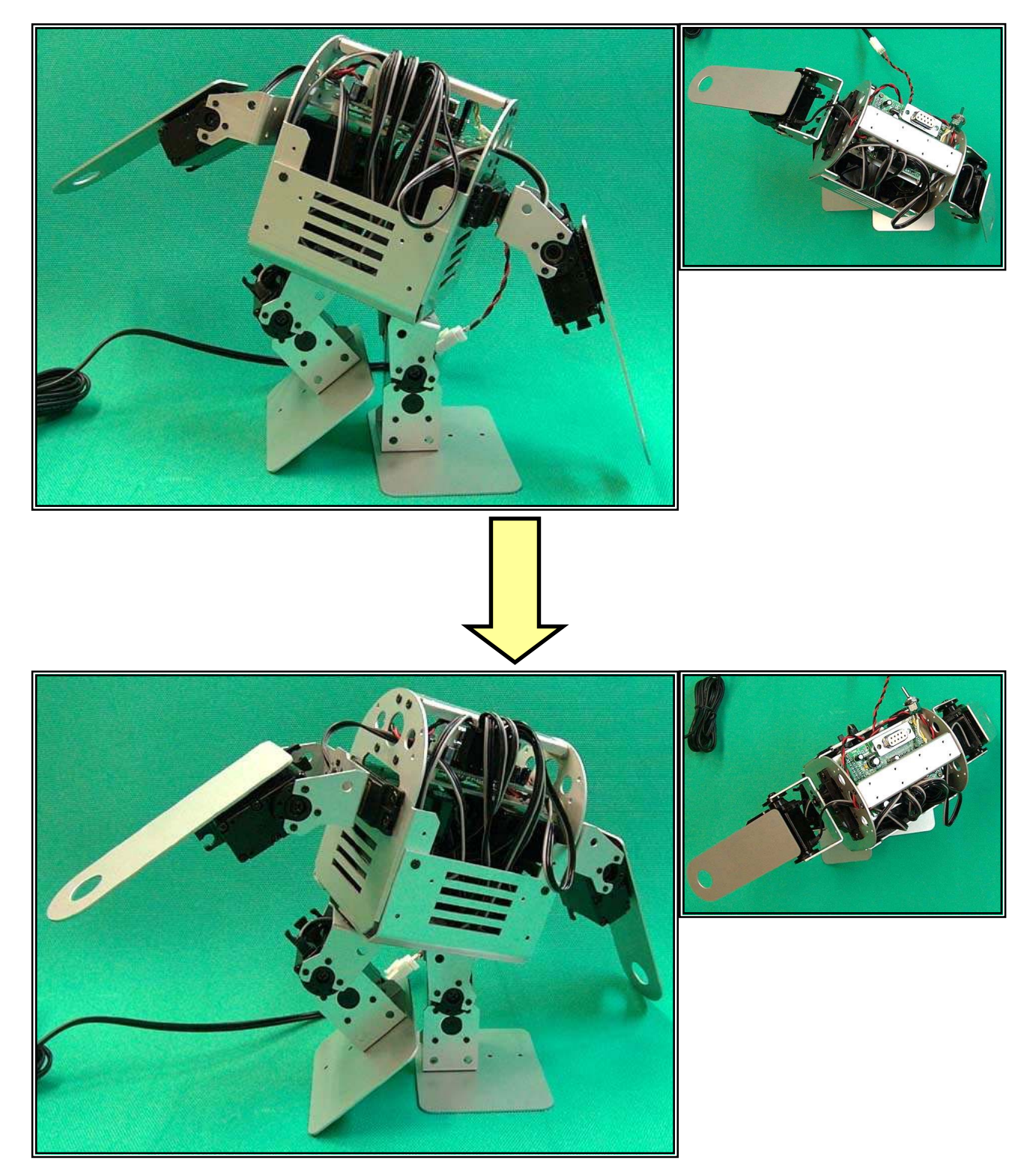

## ■ 重心を元に戻す

最後に両膝を元に戻します。そうすると右足が前に出た状態になります。

後は左右逆に同じ動きをすれば、今度は左足を前に出すことができます。これをワンセットにして繰り返していけば二足歩行の完成です。次の写真は今まで考えてきた、重心移動・足を前に出す・ 重心を元に戻す、というステップを利用する歩行パターンです。

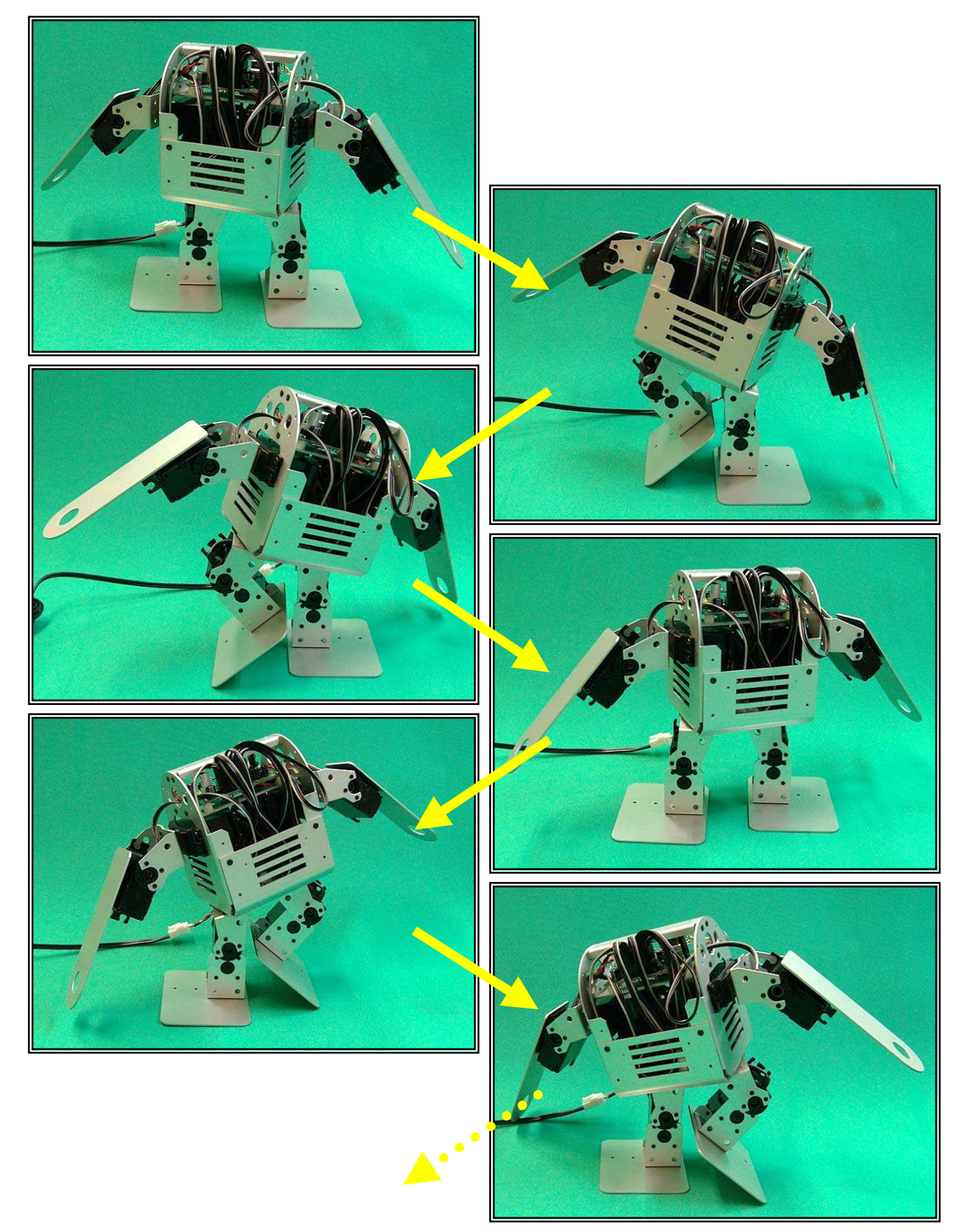

この歩行パターンの概略フローは次のとおりです。以外と簡単でしょう?

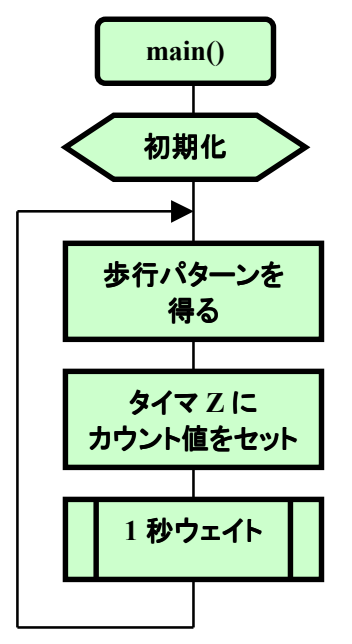

このフローをもとに作ったソースリスト(ファイル名 'walk\_01. c') は次のとおりです。なお, 歩行パターンのカウント値は, 中心位置のパルス幅(理論値=1500  $\mu$  s)からの差分(± $\mu$  秒)で指定しています。

このプログラムはフラッシュ ROM に書くので, HEW のツールチェーンを開き, セクションの設定 を次のように行ないビルドします。

| H85,H8/300 Standard Toolchain                                                                                     | <u>? ×</u>                                                                                                    |
|----------------------------------------------------------------------------------------------------|----------------------------------------------------------------------------------------------------|
| コンフィグレーション:                                                                                                    | コンパイラ   アセンブラ 最適化リンカ   標準ライブラリ   CPU   デバッナ・                                                                                                    |
| Debug  Debug  All Loaded Projects  walk_01  C source file  C++ source file  C++ source file  Assembly source file | カテゴリ(Y): <mark>セクション</mark> 設定項目(S): セクション ▼       Address     Section     編集(E)       0x00000400     PResetPRG     PIntPRG                                                        |
| ⊞ inkage symbol file                                                                                              | 0x00000800 P<br>C<br>C\$DSEC<br>C\$BSEC<br>D<br>0x0000E800 B<br>R<br>0x0000EE00 S                                                                                                  |
|                                                                                                    | 最適化リンカオブション:<br>-noprelink -rom=D=R -nomessage<br>-list="\$(CONFIGDIR)¥\$(PROJECTNAME).map" -nooptimize<br>-start=PResetPRG,PIntPRG/0400,P,C,C\$DSEC,C\$BSEC,D/0800, マ<br>OK キャンセル |

ノーエラーならば FDT で次の mot ファイルを TK-3687mini に書き込んで下さい。(FDT の使い 方は巻末の付録を参照)

#### 

皆さんの"Pirkus・R Type-02"はちゃんと歩きましたか?

/\* \*/ /\* FILE :walk\_01.c \*/ /\* DATE :Thu, Jan 26, 2006 \*/ /\* DESCRIPTION :Main Program \*/ /\* CPU TYPE :H8/3687 \*/ \*/ /\* This file is programed by TOYO-LINX Co.,Ltd. / yKikuchi \*/ \*/ 履歴 2006-01-26 : プラグラム開始 インクルードファイル #include <machine.h> //H8 特有の命令を使う #include "iodefine.h" //内蔵 I/0 のラベル定義 定数の定義(直接指定) 0 //戻り値 #define 0K #define NG -1 //戻り値 #define STEP 6 //歩行パターンステップ数 定数エリアの定義 (ROM) // 歩行パターン const int SequenceTable[STEP][8] = { // 左膝 左股 左肩 左腕 右膝 右股 右腕 右肩 150, 150. -570. 300. 570. -300}, {0. 0. //step1 -400. {-125. 150. -570. 300. 150. 570. -300}. //step2 -150. -570. 300, -400. -150. 570. -300}. //step3 {-125. {0. -150. -570. 300. 0. -150. 570. -300}. //step4 {400, -150, -570, 300, 125, -150, 570, -300}, //step5 {400. 150. -570. 300, 125. 150. 570. -300}. //step6 }; グローバル変数の定義とイニシャライズ(RAM) // サーボモータの中点(カウント値) unsigned int HomePos[8] {7400 = //P60. 左膝 , 7500 //P61. 左股 , 7350 //P62, 左肩 //P63, 左腕 , 7500

```
, 7250
                           //P64,右膝
                     . 7650
                           //P65.右股
                     , 7300
                           //P66,右肩
                     , 7750
                           //P67,右腕
                     };
// サーボモータの位置(パルス幅, 中点からの±µ秒)
         ServoPos[8] = \{0, 0, 0, 0, 0, 0, 0, 0\};
int
関数の定義
void
         init tmz(void);
void
         intprog_tmz0(void);
void
         main(void);
         servo_set(void);
void
void
         wait(void);
メインプログラム
void main(void)
Ł
   int i, j;
   // イニシャライズ ------
   init_tmz();
   // メインループ --
   while(1) {
      for (i=0; i<STEP; i++) {
         for (j=0; j<8; j++) {
            ServoPos[j] = SequenceTable[i][j];
         }
         servo_set();
         wait();
     }
  }
サーボモータデータセット
void servo_set(void)
ł
                              //P60, 左膝
   TZO.GRA = HomePos[0] + ServoPos[0] * 5;
   TZO. GRB = HomePos[1] + ServoPos[1] * 5;
                              //P61, 左股
   TZO.GRC = HomePos[2] + ServoPos[2] * 5;
                              //P62, 左肩
   TZO.GRD = HomePos[3] + ServoPos[3] * 5;
                              //P63, 左腕
   TZ1. GRA = HomePos[4] + ServoPos[4] * 5;
                             //P64,右膝
   TZ1.GRB = HomePos[5] + ServoPos[5] * 5;
                              //P65,右股
   TZ1.GRC = HomePos[6] + ServoPos[6] * 5;
                              //P66,右肩
   TZ1. GRD = HomePos[7] + ServoPos[7] * 5;
                              //P67,右腕
```

タイマ Z イニシャライズ void init\_tmz(void) ł TZ. TSTR. BYTE = 0x00; //TCNT0.1 停止 TZO. TCR. BYTE = //同期クリア, φ/4 0xe2; TZ1. TCR. BYTE = //同期クリア, φ/4 0xe2; TZ. TMDR. BYTE = 0x0f; //TCNT0.1は同期動作 TZ. TOCR. BYTE = Oxff; //初期出力=1 TZ. TOER. BYTE = 0x00; //出力端子イネーブル TZO, TIORA, BYTE = 0x99; //GRA, GRB はコンペアマッチで0 出力 TZO, TIORC, BYTE = 0x99; //GRC. GRD はコンペアマッチで0 出力 TZ1. TIORA. BYTE = //GRA, GRB はコンペアマッチで0 出力 0x99; TZ1. TIORC. BYTE = 0x99; //GRC, GRD はコンペアマッチで 0 出力 TZO. TSR. BYTE = 0x00; //割込みフラグクリア TZ1. TSR. BYTE = 0x00; //割込みフラグクリア TZO, TIER, BYTE = 0x10: //オーバーフローインターラプトイネーブル TZ1. TIER. BYTE = 0x00; //インタラプトディセーブル TZO, GRA HomePos[0]: //カウント初期値 = TZO. GRB HomePos[1]; //カウント初期値 = TZO, GRC HomePos[2]; //カウント初期値 = //カウント初期値 TZO, GRD = HomePos[3]; TZ1. GRA HomePos[4]; //カウント初期値 = TZ1. GRB HomePos[5]; //カウント初期値 = TZ1. GRC HomePos[6]; //カウント初期値 = TZ1. GRD HomePos[7]; //カウント初期値 = 0x0000; //TCNT0=0 TZO. TCNT = TZ1. TCNT 0x0000; //TCNT1=0 = TZ. TSTR. BYTE = 0x03; //TCNT0,1 カウントスタート タイマ Ζ チャネル 0 割込み #pragma regsave (intprog\_tmz0) void intprog\_tmz0(void) //タイマ Z オーバフローインターラプトフラグ クリア TZO. TSR. BIT. OVF =0; //出力を1にする TZ. TOCR. BYTE = 0xff;

では次に、より滑らかな動きが出せるようにスムージング処理を加えてみましょう。きっと、その違いに驚くこと間違いなしです!

# 5 スムージング付き二足歩行

前の章で二足歩行ができるようになりました。でも、ちょっと不満が残りませんか?動きがぎこちなくって、思ったようにはまっすぐ動いてくれなかったと思います。なんというか、

#### ガン!, ゴン!, ガン!, ギン!, ガン!, ・・・

という感じですよね。この章ではもっと滑らかに動かす方法を考えてみましょう。

#### ■ 滑らかに動かないのはなぜ?

動きを観察してまず気づくのは「RC サーボの動きが急すぎる」ということです。ある位置から次の 位置までの間隔は1秒くらいあるのですが、例えば今まで+500µsの位置だったのが、次のステップ で-500µsの位置にいきなり動きます。すると、その勢いでロボット全体が動いてしまいます。

RC サーボの動作スピードは 60°動くのに何秒かかるかによって表されます。メーカや,同じメーカでも型番によって様々ですが,0.1秒/60°~0.2秒/60°が多いようです。ということは,最大稼動幅の 180°動く場合でも 0.3~0.6秒しかかかりません。ロボット全体の RC サーボがそれだけの勢いで動くわけなので,ロボット各部の加速度を考えると思ったように動いたり止まったりしてくれないわけです。

#### ■ スムージング処理を追加する

そこで,目的の位置までゆっくり移行するように制御します(1~2 秒くらいかけて)。これをスムージング処理と呼ぶことにしましょう。

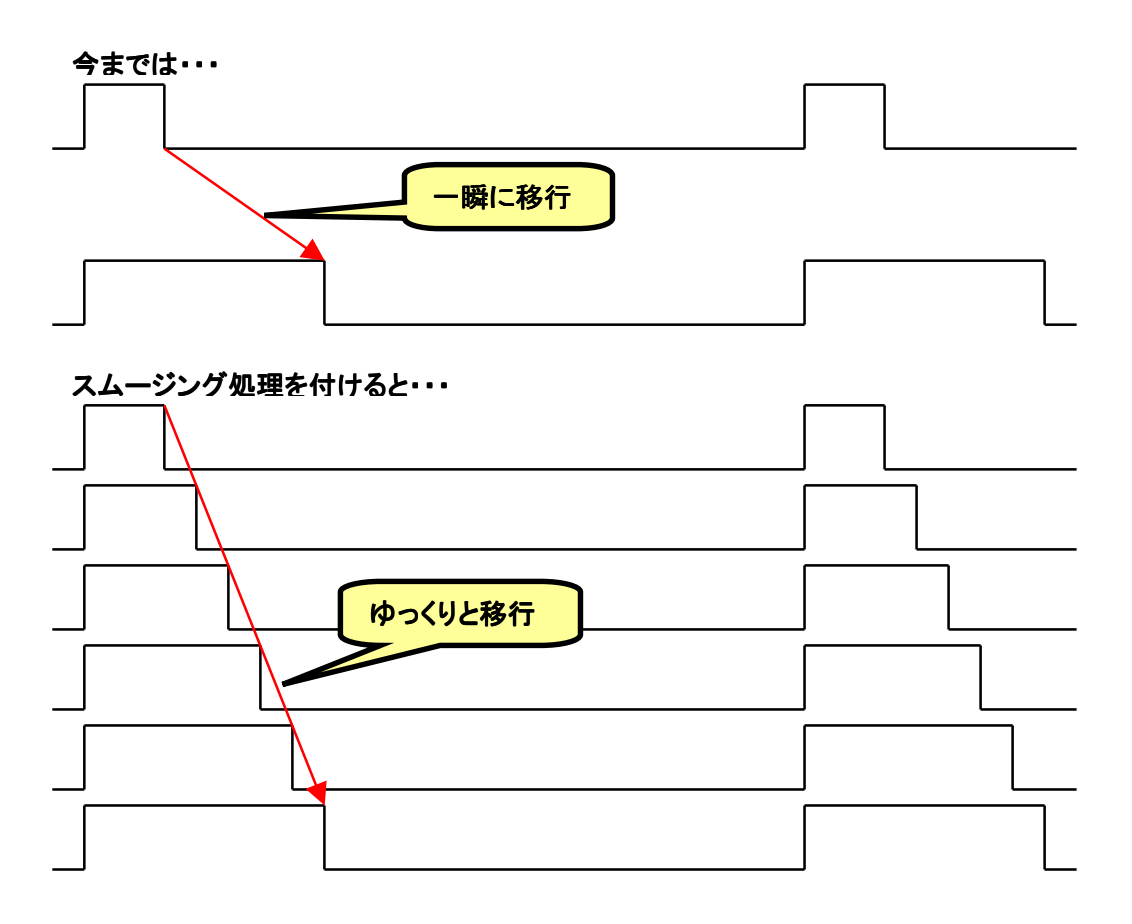

#### ■ カウント値の計算方法

スムージング処理のためには、いきなり目標のカウント値をタイマ Z にセットしてはだめです。では、どのようにカウント値を計算するか考えてみましょう。

まずはどれくらいの時間をかけて次の位置まで到達するか決めましょう。RC サーボに加えているパルス信号の周期は 13.1072ms でした。当然ながら、この時間より速くパルスの長さを変えることはできません。それで、13.1072ms 毎にパルスの長さを変化させることにします。あとは何段階で目標のカウント値にするかですが、ここは 128 段階にしましょう。今回は特に仕様が決められているわけではないので 1~2 秒になれば何でもよいのですが、2のN 乗の数値の方がマイコンにとって計算が楽です。ちなみに 128 段階のとき目標の位置に到達するまでにかかる時間を計算すると、

13.1072ms × 128 段階 = 1.6777216 秒

となります。ちょうどいいですね。

さて,目標のカウント値を GoalCnt[n],現在のカウント値を ServoCnt[n],1 段階に加算するカウント値を Add1Step[n]とします。すると,

$$Add1Step[n] = \frac{GoalCnt[n] - ServoCnt[n]}{128}$$

というふうに計算できます。あとはタイマ Z のオーバーフロー割込みのたびに(つまり 13.1072ms 毎 に), ServoCnt[n]に Add1Step[n]を加算し, ServoCnt[n]をタイマ Z にセットしていけば OK です。

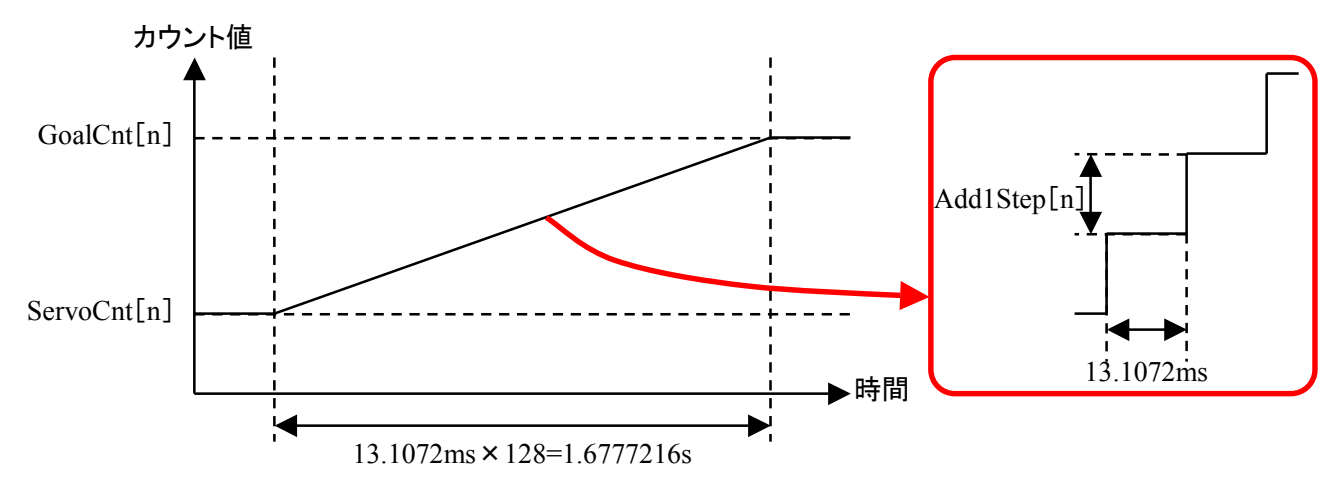

ところで、タイマ Z にセットする値は 16 ビットです。ということは、GoalCnt[n]、ServoCnt[n]、Add1Step[n]は 16 ビットデータ、つまり int で定義してよいのでしょうか。

具体的な数値で考えてみましょう。例えば最も大きな差になるのは-800 $\mu$ sから+800 $\mu$ sにすると きです。カウント値でいうと3500から11500になります。その差は8000なので、Add1Step[n]は62.5 になりますが、小数点以下は切捨てになります。では、0.5 ぐらい誤差範囲と考えてよいでしょうか。62 ×128=7936です。3500+7936=11436、つまり、目標値に対しカウント値で64誤差がでます。カウント 値64は12.8 $\mu$ sになり、角度にすると1.44°です。ロボットとしては無視できない誤差です。

小さい方も考えてみましょう。カウント値1の差のときです。128で割ると0.0078125なので小数点 以下切り捨てだとAdd1Step[n]は0になり、128回加算しても目標値になりません。あるいは1 $\mu$ s変 化させる場合のカウント値の差は5で128で割ると0.0390625です。ということはAdd1Step[n]は0に なり、やはり128回加算しても目標値になりません。 つまり, 16 ビットでは下の桁が足りないのです。小数点以下も計算できるようにしなければなりま せん。そこで 32 ビット, つまり long で定義し, 上位 16 ビットを整数部分, 下位 16 ビットを小数点以下 とします。

|                 | ServoCnt[n], GoalC |       |         |  |         |       |       |       |     |         |       |     | nt[1 | n],  | Ad  | d1St | tep[ | n]    |       |       |       |       |       |         |         |         |     |       |       |      |     |
|-----------------|--------------------|-------|---------|--|---------|-------|-------|-------|-----|---------|-------|-----|------|------|-----|------|------|-------|-------|-------|-------|-------|-------|---------|---------|---------|-----|-------|-------|------|-----|
| 整数部分            |                    |       |         |  |         |       |       |       |     |         |       |     |      |      |     |      | 1    | 小数    | 部     | 分     |       |       |       |         |         |         |     |       |       |      |     |
| bit             | 31•                | • • • | • • • • |  | • • • • | • • • | • • • | • • • | ••• | • • • • | • • • | ••• | •••  | •bit | :16 | bit  | t15• | • • • | • • • | • • • | • • • | • • • | • • • | • • • • | • • • • | • • • • | ••• | • • • | • • • | •••b | it0 |
|                 |                    |       |         |  |         |       |       |       |     |         |       |     |      |      |     |      |      |       |       |       |       |       |       |         |         |         |     |       |       |      |     |
| ↓<br>タイマZにセットする |                    |       |         |  |         |       |       |       |     |         |       |     |      |      |     |      |      |       |       |       |       |       |       |         |         |         |     |       |       |      |     |

もう一度,具体的な数値で考えてみましょう。最も大きな差になる-800  $\mu$  s から+800  $\mu$  s にするとき です。カウント値でいうと3500 から11500 になります。マイコン内部では16 進数で扱っていますから, カウント値は 0x0DAC から 0x2CEC になります。

さて,現在値が 0x0DAC なので ServoCnt[n]=0x0DAC になるのですが,これまで考えてきたとおり下位 16 ビットは小数点以下です。というわけで,

#### ServoCnt[n]=0x0DAC0000

となります。これは、0x0DAC.0000を表しています。目標値も同じように、

GoalCnt[n]=0x2CEC0000

となり、これは 0x2CEC.0000 を表しています。では、Add1Step[n]を計算してみましょう。

$$Add1Step[n] = \frac{GoalCnt[n] - ServoCnt[n]}{128}$$
$$= \frac{0x2CEC0000 - 0x0DAC0000}{128}$$
$$= 0x003E8000$$

これは, 0x003E.8000を表しています。それで, 13.1072ms 毎に ServoCnt[n]に 0x003E8000を加算します。そして, タイマ Z には ServoCnt[n]の上位 16 ビットの値をセットします。

小さい方も計算してみましょう。1 $\mu$ s の差, 例えば 0 $\mu$ s から+1 $\mu$ s にするときです。 カウント値で いうと 7500 から 7505 になります。 16 進数では 0x1D4C から 0x1D51 になります。 先ほどと同じように 計算すると,

 $Add1Step[n] = \frac{GoalCnt[n] - ServoCnt[n]}{128} \\ = \frac{0x1D510000 - 0x1D4C0000}{128} \\ = 0x00000A00$ 

これは、0x0000.0A00 を表しています。それで、13.1072ms 毎に ServoCnt[n]に 0x00000A00 を加算 します。そして、タイマ Z には ServoCnt[n]の上位 16 ビットの値をセットします。

## ■ フローチャートとプログラム

これまで考えてきたことを踏まえて概略フローを考えてみましょう。次のとおりです。

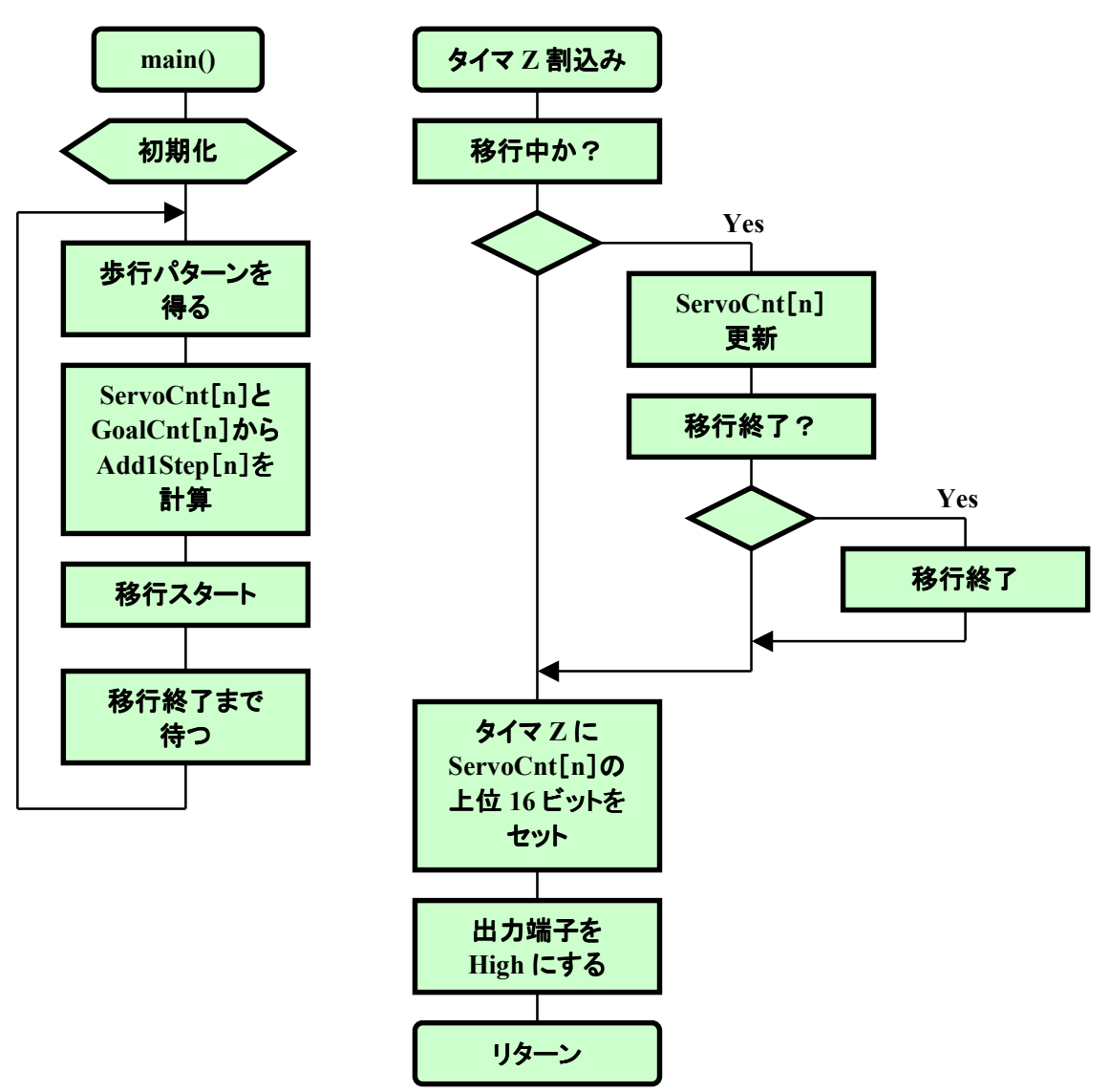

このフローをもとに作ったソースリスト(ファイル名 'walk\_02. c') は次のとおりです。フラッシュ ROM に書くので, HEW のツールチェーンを開き, セクションの設定を次のように行ないビルドしま す。

| H85,H8/300 Standard Toolchain        | <u>?</u> ×                                                                                                    |
|--------------------------------------|----------------------------------------------------------------------------------------------------|
| コンフィグレーション:                          | コンパイラ   アセンブラ 最適化リンカ   標準ライブラリ   CPU   デバッナ・・                                                                         |
|                                      | カテゴリ(Y): 20ション                                                                                                    |
| ⊡@ All Loaded Projects<br>⊡@ walk_02 | 設定項目(S): セクション<br><br><br><br>                                                                                        |
| ⊡ C source file                      | Address Section 編集(E)                                                                                                 |
| U++ source file                      | 0x00000400 PResetPRG                                                                                                  |
| Hinkage symbol file                  |                                                                                                    |
|                                      | C                                                                                                    |
|                                      | C\$DSEC                                                                                                    |
|                                      | D                                                                                                    |
|                                      | 0x0000E800 B                                                                                                    |
|                                      | R                                                                                                    |
|                                      |                                                                                                    |
|                                      | 最適化リンカオブション:                                                                                                    |
|                                      | -noprelink -rom=D=R -nomessage                                                                                        |
|                                      | -lisit="\$(CONFIGDIR)¥\$(PROJECTNAME).map" -nooptimize<br>-start=PRosetPRO_PTMEPRO_/0400_PC_C\$PSEC_C\$PSEC_D\$(2000) |
|                                      |                                                                                                    |
|                                      | OK キャンセル                                                                                                    |

ノーエラーならば FDT で次の mot ファイルを TK-3687mini に書き込んで下さい。

#### c:\pirkus\program\walk\_02\walk\_02\Debug\walk\_02.mot

| /**************************************                       | / |
|---------------------------------------------------------------|---|
| /* */                                                         | / |
| /* FILE :walk 02.c */                                         | / |
| /* DATE :Tue, Feb 14, 2006 */                                 | / |
| /* DESCRIPTION :Main Program */                               | / |
| /* CPU TYPE :H8/3687 */                                       | / |
| /* */                                                         | / |
| /* This file is programed by TOYO-LINX Co.,Ltd. / yKikuchi */ | / |
| /* */                                                         | / |
| /**************************************                       | / |
| を<br>履歴<br>                                                   | _ |
| 2000-02-14 · ノフクフム開始                                          | , |
| ***************************************                       | / |
| /************************************                         | * |
| ***************************************                       | / |
| #include 〈machine.h〉  //H8 特有の命令を使う                           |   |
| #include "iodefine.h" //内蔵 I/O のラベル定義                         |   |
|                                                               |   |

定数の定義(直接指定) #define 0K 0 //戻り値 #define -1 NG //戻り値 #define STEP 6 //歩行パターンステップ数 #define SERVO STEP //サーボモータの1シーケンスにおける移行段階 128 定数エリアの定義 (ROM) // 歩行パターン const int SequenceTable[STEP][8] = { // 左膝 左股 左肩 左腕 右膝 右股 右肩 右腕 {0, 150. -570. 300, 150. 570. -300}. //step1 0, {-125, 150. -570. 300. -400. 150. 570, -300}. //step2 {-125. -150. -570. 300. -400. -150. 570. -300}. //step3 -150. -570. 300, -150. -300}. {0, 0, 570. //step4 //step5 {400, -150. -570, 300. 125. -150. 570. -300}. {400, 150, -570, 300, 125, 150, 570, -300}, //step6 }; グローバル変数の定義とイニシャライズ(RAM) // サーボモータの中点(カウント値)/理論値は1500µs ÷ 200ns = 7500 unsigned int HomePos[8] = {7400 //P60. 左膝 . 7500 //P61. 左股 //P62, 左肩 , 7350 . 7500 //P63, 左腕 , 7250 //P64,右膝 . 7650 //P65.右股 . 7300 //P66. 右肩 , 7750 //P67.右腕 1: // サーボモータの位置(パルス幅, 中点からの±µ秒) ServoPos[8]  $\{0, 0, 0, 0, 0, 0, 0, 0, 0\};$ int = // サーボモータの現在カウント値 ServoCnt[8]; //上位 16 ビットをタイマ Z にセットする long // サーボモータの目標カウント値 long GoalCnt[8]; // サーボモータカウント値移行時の1段階加算値 long Add1Step[8]; // サーボモータカウント値移行カウンタ unsigned int MoveCnt; // サーボモータカウント値移行時のシーケンス unsigned char SequenceStage = 0; // 0:停止 // 1:移行中 // 2:終了 関数の定義 void init\_servo(void);

```
void
        init_tmz(void);
void
        intprog_tmz0(void);
void
        main(void);
void
        servo_set(void);
void
        wait(void);
メインプログラム
void main(void)
ł
  int i, j;
  // イニシャライズ --
  init_tmz();
   init_servo();
  // メインループ ------
  while(1) {
     for (i=0; i<STEP; i++) {
        for (j=0; j<8; j++) {
           ServoPos[j] = SequenceTable[i][j];
        }
        servo_set();
        while(SequenceStage<2) {nop();}</pre>
     }
  }
サーボモータ イニシャライズ
void init_servo(void)
ł
  int i;
  for (i=0; i<8; i++) {
     ServoCnt[i] = HomePos[i] * 0x10000;
  }
サーボモータデータセット
void servo set(void)
ł
   int i;
  for (i=0; i<8; i++) {
     GoalCnt[i] = (HomePos[i] + ServoPos[i] * 5) * 0x10000;
     Add1Step[i] = (GoalCnt[i] - ServoCnt[i]) / SERVO_STEP;
  }
  MoveCnt = SERVO_STEP;
  SequenceStage = 1;
```

```
タイマ Z イニシャライズ
void init tmz(void)
ł
   TZ. TSTR. BYTE =
                0x00;
                       //TCNT0,1 停止
   TZO, TCR, BYTE =
                0xe2;
                       //同期クリア, φ/4
   TZ1. TCR. BYTE =
                0xe2;
                       //同期クリア, φ/4
   TZ. TMDR. BYTE =
                0x0f;
                       //TCNT0.1 は同期動作
   TZ. TOCR. BYTE =
                Oxff;
                       //初期出力=1
   TZ. TOER. BYTE =
                0x00;
                       //出力端子イネーブル
   TZO. TIORA. BYTE =
                0x99;
                       //GRA, GRB はコンペアマッチで0出力
                       //GRC, GRD はコンペアマッチで 0 出力
   TZO, TIORC, BYTE =
                0x99;
   TZ1. TIORA. BYTE =
                0x99;
                       //GRA, GRB はコンペアマッチで0 出力
   TZ1. TIORC. BYTE =
                0x99;
                       //GRC, GRD はコンペアマッチで0 出力
   TZO, TSR, BYTE =
                0x00;
                       //割込みフラグクリア
   TZ1. TSR. BYTE =
                0x00;
                       //割込みフラグクリア
   TZO, TIER, BYTE =
                0x10;
                       //オーバーフローインターラプトイネーブル
   TZ1. TIER. BYTE =
                0x00:
                       //インタラプトディセーブル
   TZO, GRA
                HomePos[0];
                          //カウント初期値
             =
                         //カウント初期値
   TZO, GRB
             =
                HomePos[1];
   TZO. GRC
                HomePos[2];
                          //カウント初期値
             =
                         //カウント初期値
   TZO. GRD
                HomePos[3];
             =
   TZ1. GRA
                HomePos[4]; //カウント初期値
             =
   TZ1. GRB
                HomePos[5];
                          //カウント初期値
             =
   TZ1. GRC
             =
                HomePos[6];
                         //カウント初期値
   TZ1. GRD
                HomePos[7]; //カウント初期値
             =
                       //TCNT0=0
   TZO, TCNT
                0x0000;
             =
   TZ1. TCNT
                0x0000;
                       //TCNT1=0
             =
   TZ. TSTR. BYTE =
                0x03;
                       //TCNT0,1 カウントスタート
タイマ Z チャネル 0 割込み
#pragma regsave (intprog_tmz0)
void intprog_tmz0(void)
{
   int i;
   //タイマ Z オーバフローインターラプトフラグ クリア
   TZO, TSR, BIT, OVF =0;
```

```
//TCNT0,1 停止
   TZ. TSTR. BYTE = 0 \times 00;
   //カウント値の加算
    if (SequenceStage==1) {
       for (i=0; i<8; i++) {
           ServoCnt[i] = ServoCnt[i] + Add1Step[i];
       MoveCnt--; if (MoveCnt==0) {SequenceStage = 2;}
   }
   //タイマ Z にカウント値をセット
   TZO. GRA = ServoCnt[0] / 0x10000;
   TZO.GRB = ServoCnt[1] / 0x10000;
   TZO. GRC = ServoCnt [2] / 0x10000;
   TZO.GRD = ServoCnt[3] / 0x10000;
   TZ1. GRA = ServoCnt[4] / 0x10000;
   TZ1. GRB = ServoCnt [5] / 0x10000;
   TZ1.GRC = ServoCnt[6] / 0x10000;
   TZ1. GRD = ServoCnt[7] / 0x10000;
   //出力を1にする
   TZ. TOCR. BYTE = 0xff;
   //TCNT0,1 カウントスタート
   TZO. TCNT = 0 \times 0000;
   TZ1. TCNT = 0x0000;
   TZ. TSTR. BYTE = 0x03;
ウェイト(1000ms)
void wait(void)
   unsigned long i;
   for (i=0;i<3333333;i++) {}
```

٠

基本的な二足歩行の考え方は以上です。あとは、ステップ数を増やしたり、回転の角度を変えたり、歩くだけではなくいろいろな動きを加えたり、皆さんの工夫しだいで面白い動きができると思います。いろいろ試してみてください。

このプログラムは変数に整数型を使っているため、小数点の位置を固定して整数部と小数部に分けました。一方、C 言語には浮動小数点型の変数もあるので、これを使うことも考えられます。RC サーボモータの制御方法や、スムージング機能の考え方は同じなので、興味のある方はこちらも試してみてください。

# 6 パソコンで"Pirkus·R Type-02"を制御する

これまでは、プログラム上で指定した数値に従い"Pirkus・R Type-02"を動かしてきました。しか し、これだと動作を変更するたびにプログラムをビルドしなおし、mot ファイルをダウンロードしなれば なりません。また、数値を直接指定するよりも、実際にポーズをつけながら動作を指定していったほう が、直感的でわかりやすいのも事実です。

そこで、"Pirkus・R Type-02"の販売元の「アイ・ビー株式会社」が提供している"モーションエディタ"を利用して、パソコンで"Pirkus・R Type-02"を動かしてみましょう。

#### ■ "PCLINK"の実装

モーションエディタのコマンドを受信・解析し、"Pirkus・R Type-02"の RC サーボに指定された パルスを出力するプログラムです。FDT で次の mot ファイルを TK-3687mini に書き込んで下さい。

#### c:\pirkus\program\pclink\pclink\Debug\pclink.mot

あとは電源をオンして待ちます。

#### ■ モーションエディタの起動

コマンドはシリアルポートから送信されます。パソコンと TK-3687mini のシリアルポートをつなぎましょう。

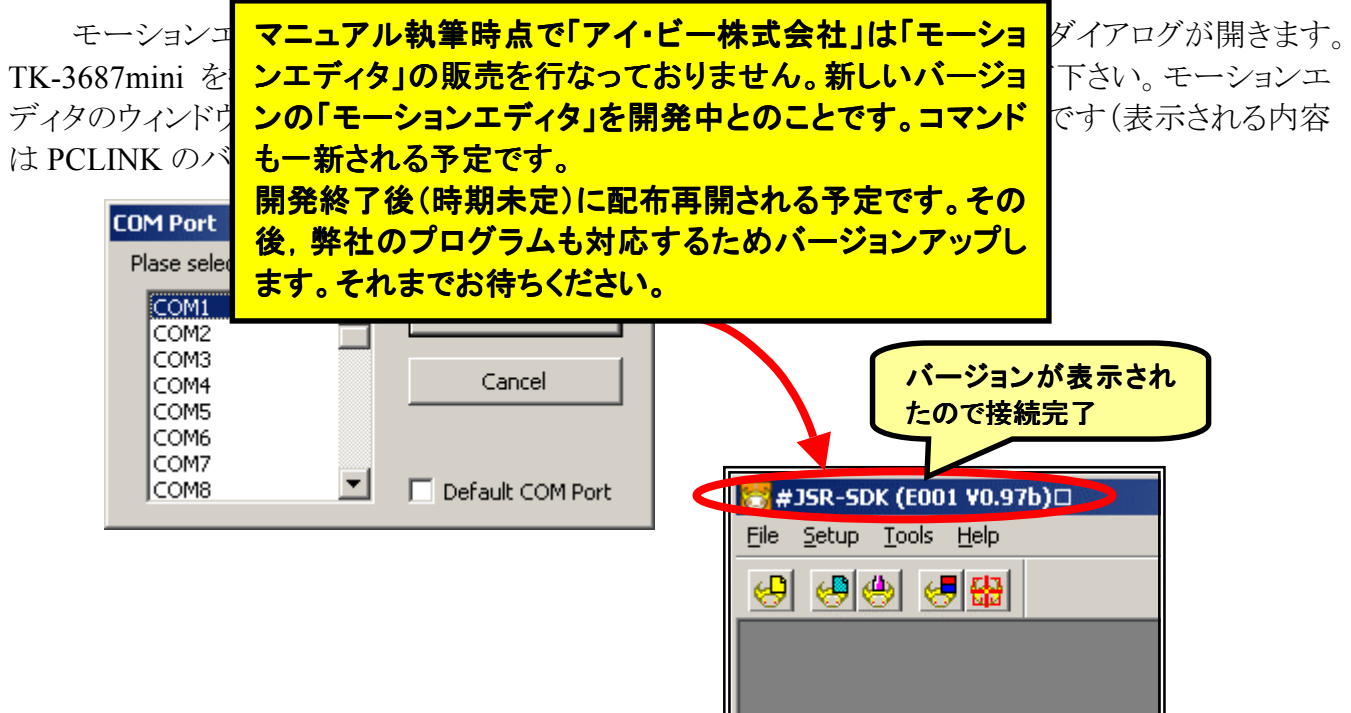

接続できないときは、シリアルポートの番号やケーブルの接続を確認して下さい。そのあと、モーションエディタを起動し直すか、" 😁 "ボタンをクリックしてください。モーションエディタのウィンドウの タイトルに PCLINK のバージョンが表示され、ボタンが " 😁 "に変化したら接続完了です。

これで、モーションエディタから"Pirkus・R Type-02"を制御できるようになりました。あとは、モーションエディタのマニュアルを見ながら動かしてみてください。

# 7 マイコンで"Pirkus·R Type-02"を制御する

前の章ではパソコンのプログラム, "モーションエディタ"で"Pirkus・R Type-02"を制御しました。 複雑な動きも比較的簡単に実行できるのが特徴です。しかし,あらかじめ動作をプログラムするので, 状況に応じて動かす,というのはあまり得意ではありません。

そこで、マイコンで操縦器を作って、ロボットをリモコン操作してみましょう。気分は"〇人 28 号"といったところでしょうか・・・(ちょっと古いですかね)。

#### ■ "Pirkus・R Type-02"に実装するプログラム

これは"PCLINK"をそのまま流用します。今までは"モーションエディタ"を実行しているパソコン からコマンドを"Pirkus・R Type-02"に送っていましたが、今回はパソコンのかわりにマイコン内蔵操 縦器から"モーションエディタ"のコマンドを送るようにします。それで、前の章と同じように、FDT で次 の mot ファイルを"Pirkus・R Type-02"の TK-3687mini に書き込んで下さい。

c:¥pirkus¥program¥pclink¥pclink¥Debug¥pclink.mot

## ■ 操縦器のハードウェア

タイマ&LED ディスプレイキット(B6092, 東洋リンクス)を使います。 タクトスイッチが3個実装されているので, その組み合わせで7種類の動 作を指示します。マイコンはTK-3687miniを使います。(タイマ&LED デ ィスプレイキットとTK-3687mini は弊社より別途ご購入ください)

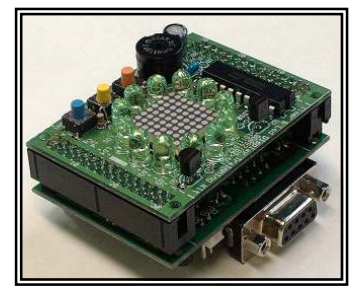

## ■ 操縦器のプログラムをダウンロードする

操縦器の TK-3687mini に FDT で次の mot ファイルを書き込んで下さい。

c:¥pirkus¥program¥remocon2¥remocon2¥Debug¥remocon2.mot

## ■ 操縦器と"Pirkus・R Type-02"の接続

パソコンとつなぐときはストレートケーブル (D-Sub9ピン,オス-メス)を使いました。しかし,今回 は TK-3687mini 同士をつなぐため,クロスケーブル (D-Sub9 ピン,オス-オス)を使います。市販のもの が使えますが,右の結線図を参考にして自作してみ てもいいでしょう。

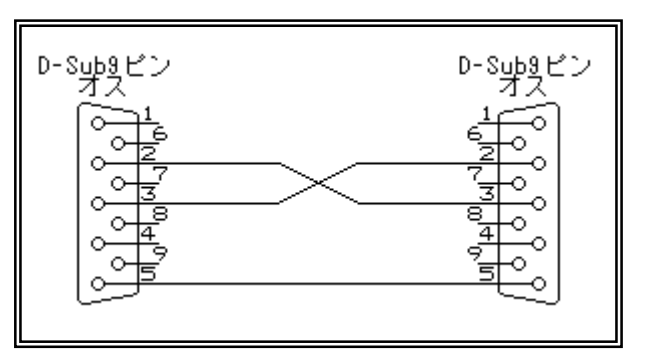

#### ■ 操縦方法

B6092 のタクトスイッチの組み合わせで動作を指示します。デフォルトでは次のような動作がプロ グラムされています。

| SW3 | SW2 | SW1 | 動作       |
|-----|-----|-----|----------|
| Off | Off | Off | 何もしない    |
| Off | Off | On  | 斜め右に前進   |
| Off | On  | Off | 斜め左に前進   |
| Off | On  | On  | 前進       |
| On  | Off | Off | ホームポジション |
| On  | Off | On  | 持ち上げ     |
| On  | On  | Off | ラリアット    |
| On  | On  | On  | すくい投げ    |

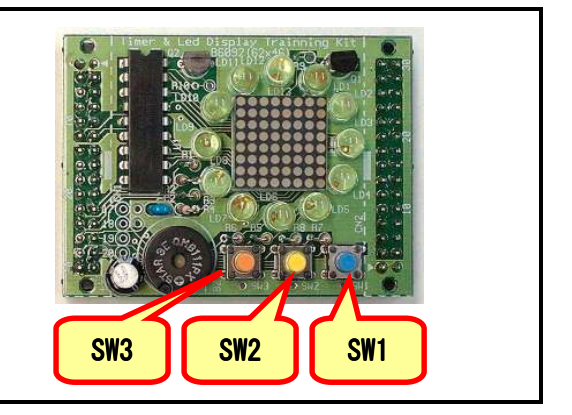

#### ■ 電源オン

それでは動かしてみましょう。①"Pirkus・R Type-02", ②操縦器, の順番で電源をオンしてください。操縦器のタクトスイッチをオンすると, 組み合わせに応じた動作をします。

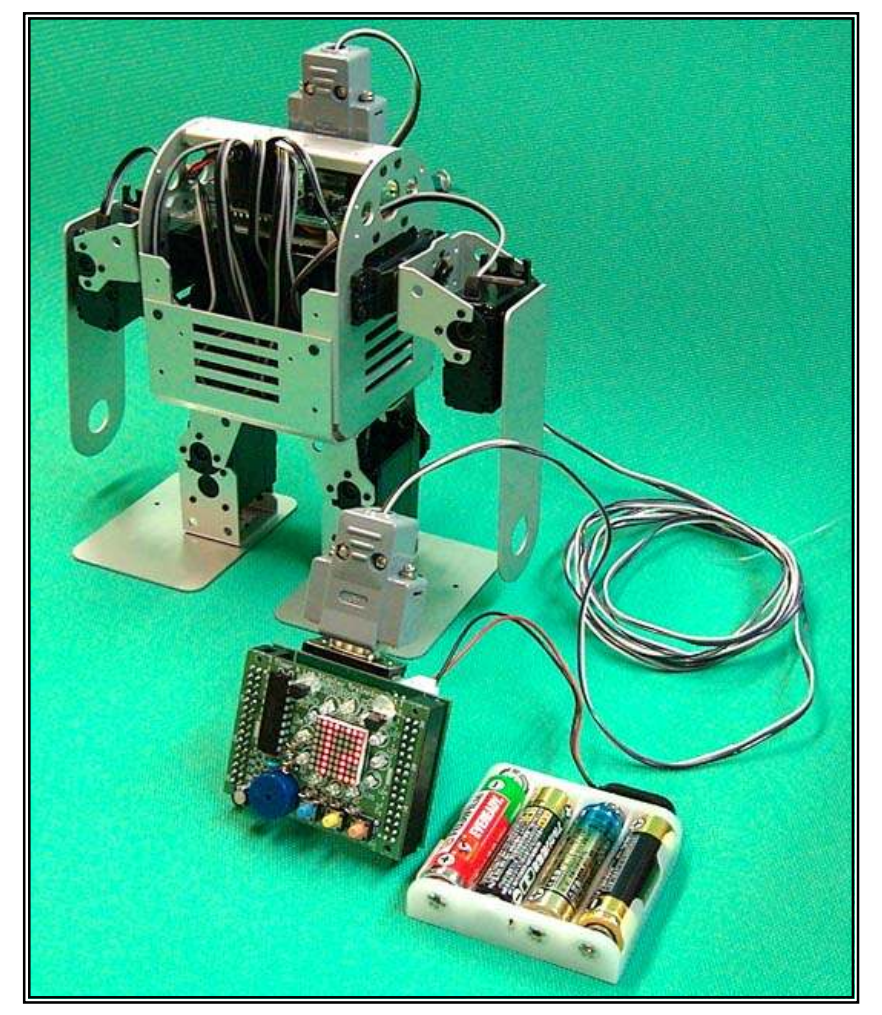

ところで,操縦器のプログラムはどのように考えればよいのでしょうか。次に,操縦器のプログラムの中身を説明します。
#### ■ フローチャート

プログラムの基本的な構 造は非常に簡単です。概略 フローチャートとそれをもとに 作ったメインプログラムのソー スリストは次のとおりです。

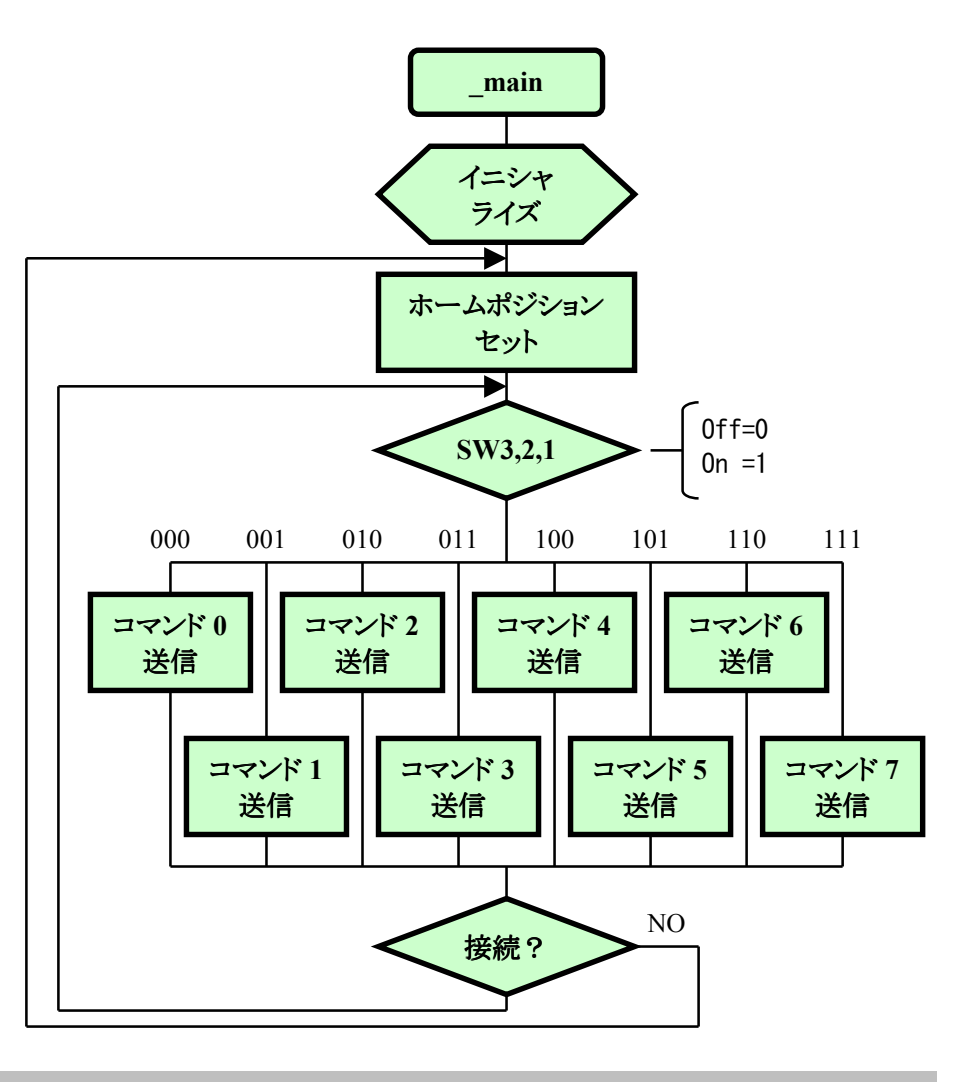

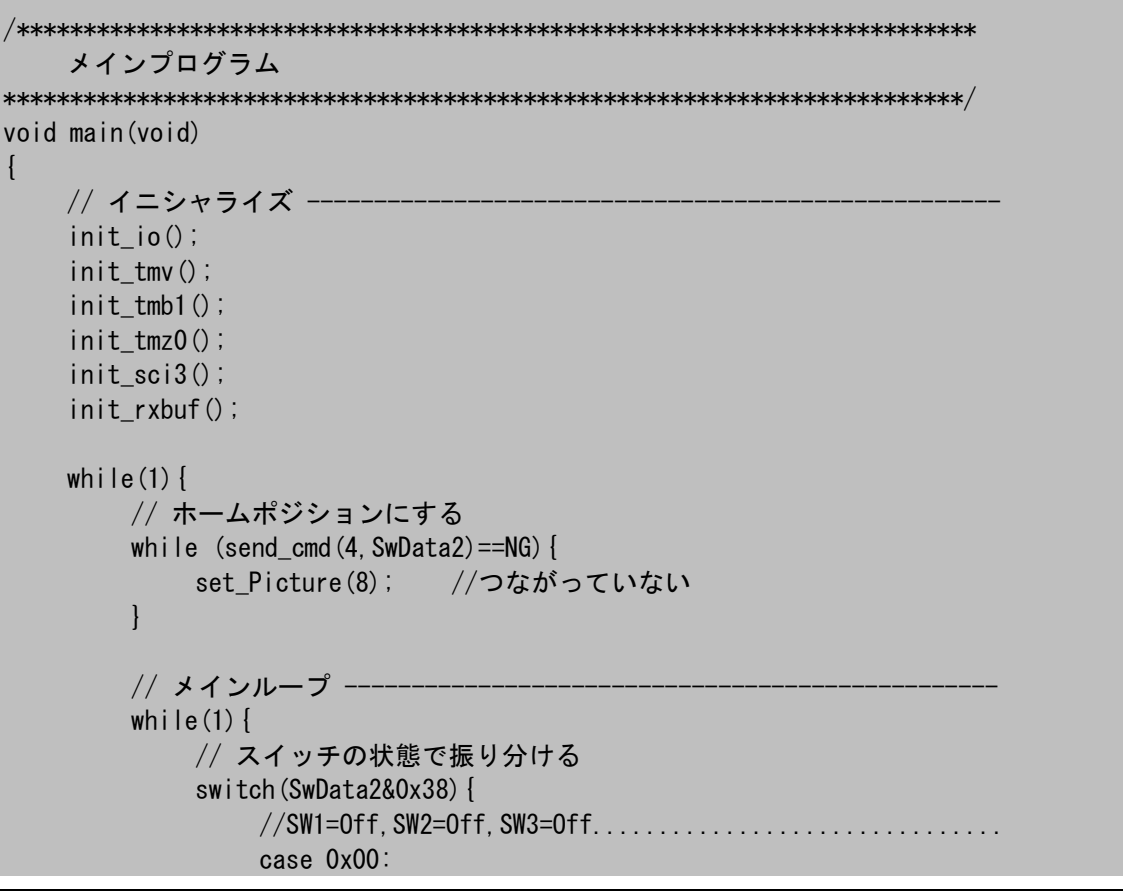

```
BGMOn = 0;
                 set Picture(0);
                 if (send_cmd(0,SwData2) == NG) {goto NON_CONNECT;}
                 break;
            //SW1=On , SW2=Off, SW3=Off.....
            case 0x08:
                 BGMOn = 1;
                 set_Picture(1);
                 if (send_cmd(1,SwData2) == NG) {goto NON_CONNECT;}
                 break;
            //SW1=Off, SW2=On , SW3=Off.....
            case 0x10:
                 BGMOn = 1;
                 set_Picture(2);
                 if (send_cmd(2,SwData2) == NG) {goto NON_CONNECT;}
                 break;
            //SW1=On , SW2=On , SW3=Off.....
            case 0x18:
                 BGMOn = 1;
                 set_Picture(3);
                 if (send_cmd(3,SwData2) == NG) {goto NON_CONNECT;}
                 break;
            //SW1=0ff, SW2=0ff, SW3=0n .....
            case 0x20:
                 set_Picture(4);
                 BGMOn = 0;
                 if (send_cmd(4, SwData2) == NG) {goto NON_CONNECT; }
                 break;
            //SW1=On , SW2=Off, SW3=On .....
            case 0x28:
                 BGMOn = 0;
                 set_Picture(5);
                 if (send_cmd(5,SwData2) == NG) {goto NON_CONNECT;}
                 break;
            //SW1=Off, SW2=On , SW3=On .....
            case 0x30:
                 BGMOn = 0;
                 set_Picture(6);
                 if (send_cmd(6,SwData2) == NG) {goto NON_CONNECT;}
                 break;
            //SW1=On , SW2=On , SW3=On .....
            case 0x38:
                 BGMOn = 0;
                 set Picture(7);
                 if (send_cmd(7,SwData2) == NG) {goto NON_CONNECT;}
                 break;
        }
    }
    // ケーブルが外れた
NON_CONNECT:
    BGMOn = 0;
```

}

#### ■ PCLINK のコマンド

PCLINK がサポートしているコマンドの中で、リモコンで必要なのはたった一つです。それは、

#### 'ma'コマンド(現在の位置から指定された時間で X の状態まで移行する)

です。maコマンドは次のような構造をしています。(数値は例です)

| 文字 | 16 進数 |                |
|----|-------|----------------|
| m  | 6D    | コマンドシグネチャ      |
| а  | 61    |                |
| ,  | 20    | 区切り            |
| 0  | 30    | 移行時間(0050=1秒)  |
| 0  | 30    | 例:0.5 秒        |
| 2  | 32    |                |
| 5  | 35    |                |
| ,  | 20    | 区切り            |
| 0  | 30    | キーフレームまでの移行時   |
| 0  | 30    | 間(0050=1秒)     |
| 5  | 35    | 例:1 秒          |
| 0  | 30    |                |
| ,  | 20    | 区切り            |
| 0  | 30    | リザーブ           |
| 0  | 30    |                |
| 0  | 30    |                |
| 0  | 30    |                |
| ,  | 20    | 区切り            |
| 0  | 30    | サーボ 0(左膝)の相対角度 |
| 0  | 30    | 例:0度           |
| 0  | 30    |                |
| 0  | 30    |                |
| ,  | 20    | 区切り            |
| _  | 2D    | サーボ 1(左股)の相対角度 |
| 0  | 30    | 例:-35 度        |
| 3  | 33    |                |
| 5  | 35    |                |
| 0  | 30    |                |
| ,  | 20    | 区切り            |
|    |       | 1              |

| 1 |    | $\downarrow$   |
|---|----|----------------|
| 0 | 30 | サーボ 2(左肩)の相対角度 |
| 2 | 32 | 例:20度          |
| 0 | 30 |                |
| 0 | 30 |                |
| , | 20 | 区切り            |
| 0 | 30 | サーボ 3(左腕)の相対角度 |
| 3 | 33 | 例:30度          |
| 0 | 30 |                |
| 0 | 30 |                |
| , | 20 | 区切り            |
| 0 | 30 | サーボ 4(右膝)の相対角度 |
| 3 | 33 | 例:35度          |
| 5 | 35 |                |
| 0 | 30 |                |
| , | 20 | 区切り            |
| 0 | 30 | サーボ 5(右股)の相対角度 |
| 4 | 34 | 例:40度          |
| 0 | 30 |                |
| 0 | 30 |                |
| , | 20 | 区切り            |
| 0 | 30 | サーボ 6(右肩)の相対角度 |
| 4 | 34 | 例:45 度         |
| 5 | 35 |                |
| 0 | 30 |                |
| , | 20 | 区切り            |
| - | 2D | サーボ 7(右腕)の相対角度 |
| 0 | 30 | 例:-12.3 度      |
| 1 | 31 |                |
| 2 | 32 |                |
| 3 | 33 |                |

#### 移行時間

現在の位置から, ma コマンドで指定されたサーボの相対角度まで移行するまでの時間。BCD4 桁で指定する。0050=1 秒。

キーフレームまでの移行時間

キーフレームに移行するまでの時間。ma コマンドでは意味を持たない。BCD4 桁で指定する。0050=1 秒。 サーボの相対角度

各 RC サーボの角度。BCD4 桁で指定する。原点(RC サーボの中点)を0度とし、そこからのプラス・マイナスの相対的な角度で指定する。最小単位は 0.1 度。ただし、マイナスのときは BCD4 桁の前に '-'を付け 5 桁 で指定する(例:-90 度のときは-0900)。

PCLINK は ma コマンドを受信し、指定された位置まで RC サーボを移動すると、アンサーバック を返します。操縦器の方はアンサーバックを受信してから次の ma コマンドを送信します。アンサーバ ックは次のとおりです。

| 文字 | 16 進数 |  |
|----|-------|--|
| LF | 0A    |  |
| CR | OD    |  |
| \$ | 24    |  |
| 0  | 4F    |  |
| K  | 4B    |  |
| LF | 0A    |  |
| CR | OD    |  |

#### ■ ma コマンドで二足歩行を行なう

maコマンドを使えばRCサーボを任意の位置に設定することができます。そして、スイッチを押し たときに一連の ma コマンドを順番に送信するようにプログラムすれば二足歩行できます。二足歩行 の基本的な考え方は4章と5章で説明しました。重心移動と足の動かし方は全く一緒です。では、二 足歩行のときにどんなコマンドを実際に送信しているかソースリストを見てみましょう。このリストの中の 黄色い行が二足歩行のコマンドです。

定数エリアの定義 (ROM) // コマンドテーブル・ const char Command[8][512] = { //SW1=Off, SW2=Off, SW3=Off : 何もしない {""}, //SW1=On,SW2=Off,SW3=Off : 斜め右に前進 {"ma, 0040, 0050, 0000, 0000, -0084, 0000, 0700, 0000, -0169, 0000, -0700¥nma, 0040, 0050, 0000, 0450, -0084, 0 000, 0700, 0141, -0169, 0000, -0700¥nma, 0040, 0050, 0000, 0450, 0084, 0000, 0700, 0141, 0169, 0000, -0700¥nma, 0040 , 0050, 0000, 0000, 0084, 0000, 0700, 0000, 0169, 0000, -0700¥nma, 0040, 0050, 0000, -0141, 0084, 0000, 0700, -0450, 0 169,0000, -0700¥nma,0040,0050,0000, -0141, -0084,0000,0700, -0450, -0169,0000, -0700¥n"}, //SW1=Off.SW2=On ,SW3=Off : 斜め左に前進 {"ma, 0040, 0050, 0000, 0000, 0169, 0000, 0700, 0000, 0084, 0000, -0700¥nma, 0040, 0050, 0000, -0141, 0169, 000 0, 0700, -0450, 0084, 0000, -0700¥nma, 0040, 0050, 0000, -0141, -0169, 0000, 0700, -0450, -0084, 0000, -0700¥nma, 00 50, 0050, 0000, 0000, -0169, 0000, 0700, 0000, -0084, 0000, -0700¥nma, 0040, 0050, 0000, 0450, -0169, 0000, 0700, 014 1, -0084, 0000, -0700¥nma, 0040, 0050, 0000, 0450, 0169, 0000, 0700, 0141, 0084, 0000, -0700¥n"}, //SW1=On .SW2=On .SW3=Off : 前進 {"ma, 0040, 0050, 0000, 0000, 0169, 0000, 0700, 0000, 0169, 0000, -0700¥nma, 0040, 0050, 0000, -0141, 0169, 00 00, 0700, -0450, 0169, 0000, -0700¥nma, 0050, 0050, 0000, -0141, -0169, 0000, 0700, -0450, -0169, 0000, -0700¥nma, 0050, 0050, 0000, 0000, -0169, 0000, 0700, 0000, -0169, 0000, -0700¥nma, 0040, 0050, 0000, 0450, -0169, 0000, 0700, 0141, -0169, 0000, -0700¥nma, 0040, 0050, 0000, 0450, 0169, 0000, 0700, 0141, 0169, 0000, -0700¥n"}, //SW1=Off,SW2=Off,SW3=On : ホームポジション {"ma, 0025, 0050, 0000, 0000, 0000, -0700, 0700, 0000, 0000, 0700, -0700¥n"}. //SW1=On .SW2=Off.SW3=On : 持ち上げ {"ma, 0050, 0050, 0000, 0000, 0000, 0000, 0700, 0000, 0000, 0000, -0700¥nma, 0035, 0050, 0000, 0000, 0700 0700, 0000, 0000, -0700, -0700¥n"}, //SW1=Off,SW2=On,SW3=On : ラリアット {"ma, 0050, 0050, 0000, 0000, 0000, 0000, -0350, 0000, 0000, 0000, 0350¥nma, 0035, 0050, 0000, 0000, 0000, 0000 0700,0000,0000,0000,-0700¥n"}, //SW1=On .SW2=On .SW3=On : すくい投げ 39 二足歩行ロボット事始め {"ma, 0050, 0050, 0000, 0000, 0000, -0700, 0700, 0000, 0000, 0700, -0700¥nma, 0035, 0050, 0000, 00000, 0000, 0000, 0000, 0000, 0000, 0000, 0000, 0000, 0000, 00000

さて、4章と5章で説明しましたが、二足歩行は6ステップで行なっていました。それで、maコマンドを6回送信して左右の足のそれぞれを一歩前に出します。それぞれのmaコマンドの区切りは '¥n'(改行、=0x0D)とします。また、ソースリストから分かるように、コマンドはコマンドテーブルの配列 に文字列として定義しています。そのため、文字列の最後には自動的にナル(NULL、=0x00)が付け加えられます。それで、二足歩行のコマンドテーブルはメモリ上に次のように割り付けられます。

| m  | а  | ,  | 0  | 0  | 4  | 0  | ,  | ] | 0  | 7  | 0  | 0  | ¥n | m  | а  | ,  | 0  | 0  | Ι    |
|----|----|----|----|----|----|----|----|---|----|----|----|----|----|----|----|----|----|----|------|
| 6D | 61 | 2C | 30 | 30 | 34 | 30 | 20 |   | 30 | 37 | 30 | 30 | OD | 6D | 61 | 2C | 30 | 30 |      |
|    |    |    |    |    |    |    |    |   |    |    |    |    |    |    |    |    |    |    |      |
|    | ¥n | m  | а  |    | Γ  | 9  |    | 0 | 0  | 0  | 0  |    | -  | 0  | 7  | 0  | 0  | ¥n | NULL |

この図を見るとプログラムをどのように作ればよいか見えてきますね。コマンドテーブルの内容を 1 バイトづつ送信, ¥n(0x0D)だったら"Pirkus・R Type-02"からアンサーバックが送られてくるのを待 つ, NULL(0x00)だったらコマンド送信終了,という感じです。フローチャートにしてみましょう。

30

30

2C

2D

30

37

30

30

0D

00

30

39 20 30

OD

6D

61

2C

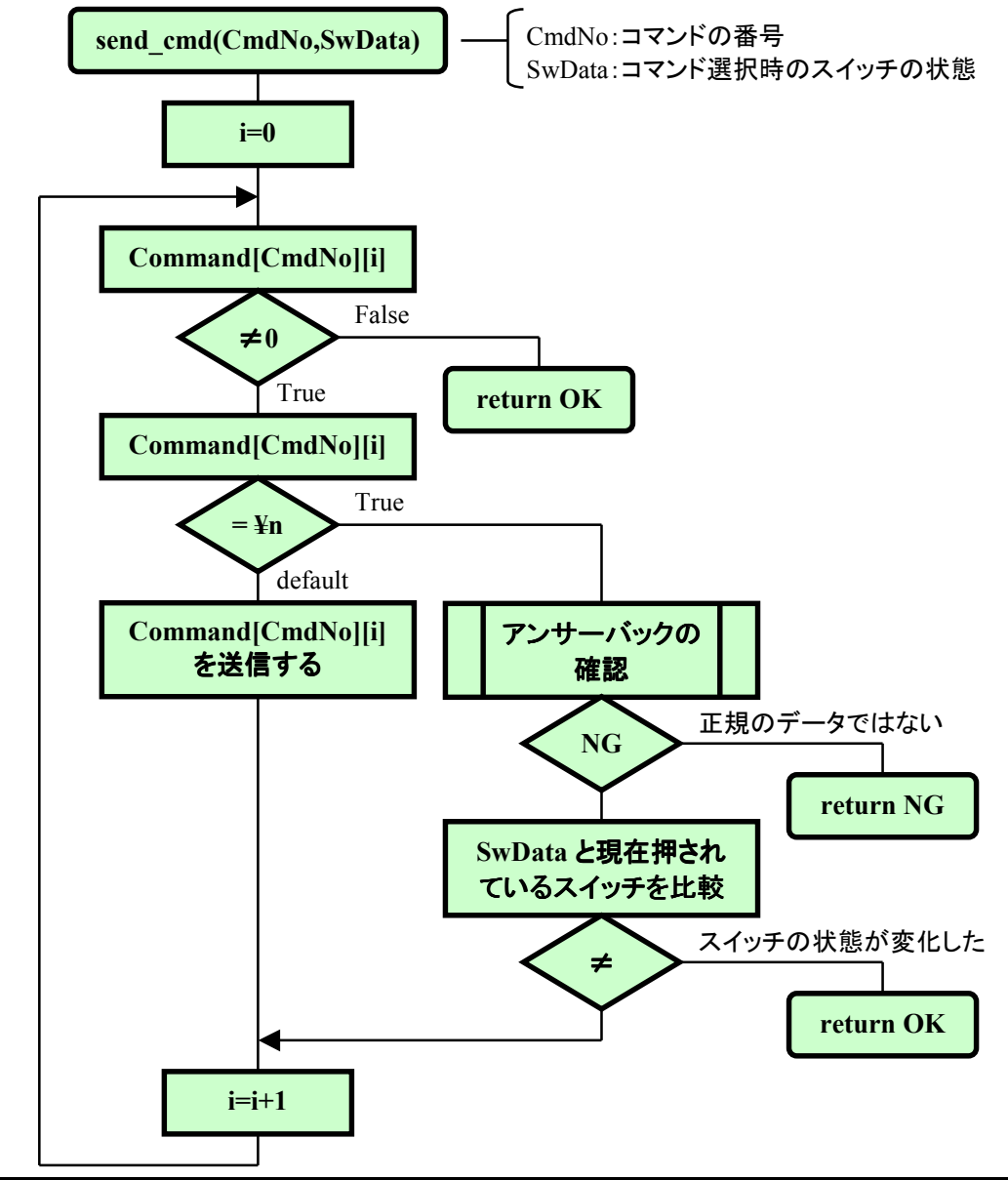

フローチャートをもとにコーディングすると、次のようになります。

```
コマンドの送信
int send_cmd(unsigned char CmdNo, unsigned char SwData)
ł
   unsigned int i;
   unsigned int len = 0;
   unsigned char d;
   while (get_rxbuf(&d)==OK) {} //受信バッファのクリア
   for (i=0; Command[CmdNo][i]!=0; i++) {
       switch (Command[CmdNo][i]) {
          case '¥n':
              if (ok_wait(cal_ansback_wait(&Command[CmdNo][i], len)) == NG) {
                  return NG;
              }
              if (SwData!=SwData2) return OK;
              len = 0;
              break;
          default:
              txone(Command[CmdNo][i]);
              len++;
              break;
       }
   }
   return OK;
```

٠

あとは、コマンドの内容を変えればいろいろな動きをさせることができます。面白い動きを考えて みてください。

# 8 赤外リモコンで"Pirkus·R Type-02"を制御する

前の章の冒頭で「そこで,マイコンで操縦器を作って,ロボットをリモコン操作してみましょう。気分は"〇人 28 号"といったところでしょうか・・・(ちょっと古いですかね)。」と書きましたが、"鉄〇28 号"というにはケーブルが邪魔です。そこで,赤外リモコンで操作することを考えてみましょう。

#### ■ 赤外線送受信回路

赤外線送受信回路の基本的な形は,赤外線 LED とフォトトランジスタ(もしくはフォトダイ オード)を使った右のような回路になります。 (スイッチをオンすると赤外線 LED が発光し, フォトトランジスタがオンする)

ただ、実際にやってみるとわかりますが、こ の回路はまったくと言っていいほど使い物にな りません。おそらく数センチ離しただけで届か なくなりますし、送信側のスイッチを押していな いにもかかわらず受信側は頻繁にオンしま す。

原因は、わたしたちの周囲に赤外線を出す ものが氾濫していることです(太陽光線, 白熱

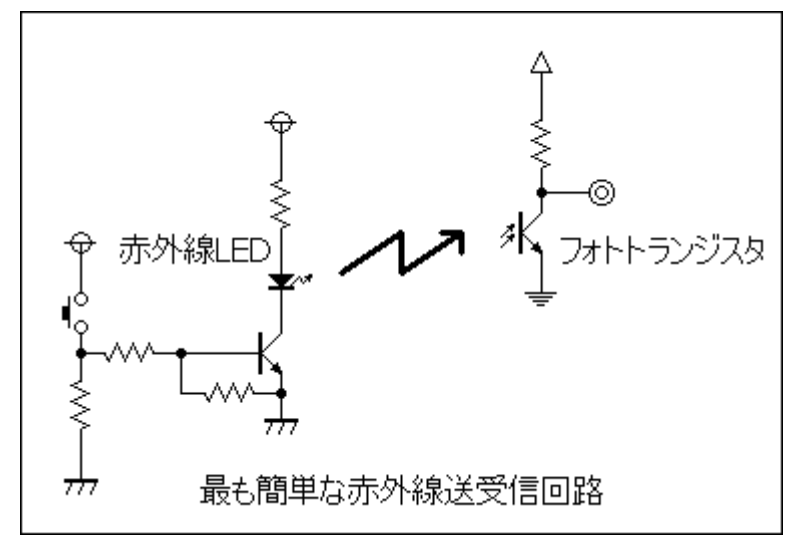

電球, 蛍光灯など)。そのため, それらがノイズとなって通信を邪魔します。そこで, 伝えたいデータをキャリアで変 調する方法が使われています(下図参照, この図は正論理で描いています)。なぜ, キャリアで変調するとノイズに 強くなるのでしょうか。

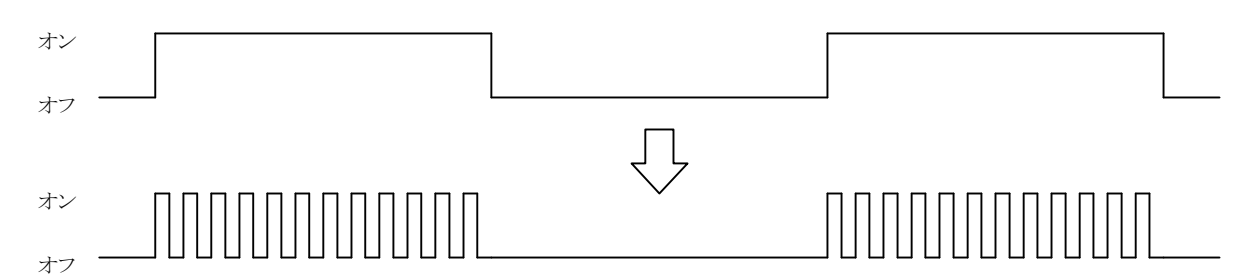

ノイズに強くするためには、強力な赤外線を発光してデータの強さがノイズレベル以上になるようにする必要があ ります。そのために赤外発光 LED に大きな電流を流したいところです。ところが、LED の最大定格を見てみると (TLN115 の場合)直流順電流は 100mA までです。これだと弱すぎて遠くまで信号を伝えることができません。もち ろん、最大定格を超える電流を流しつづけることはできません。しかし、よく見るとデータシートにはもう一つ、パルス 順電流というのが載せられていて、TLN115 の場合 1A です。これは、ごく短い時間であれば 1A まで流すことができ ることを示しています。そこで、変調することによって(つまりパルス波形にして=短い時間だけオンするようにして) 大きな電流を流し、より強い赤外線を発光するようにします。

さらに、変調することにより、受信側にキャリア周波数だけ通すバンドパスフィルタ回路を追加することでノイズを除去することができます。多くの赤外リモコンはキャリア周波数として 38KHz を採用しています。赤外信号受光 IC (IS1U60, TSOP1738, 等)は 38KHz だけを通すバンドパスフィルタが内蔵されており、キャリアを除去したあとの復調された信号が**負論理**で出力されます。

しかし,実際にはこれでも誤動作することがあります。赤外信号受信 IC のバンドパスフィルタでも除去しきれずに 出力されてしまったり,他の赤外線が重なることで信号が欠けてしまったりするためです。それで,通常はマイコンと 組み合わせてプログラムでさらにノイズを除去し,正しいデータを取り出すようにします。次に,赤外リモコンの信号 フォーマットを見てみましょう。

#### ■ NEC フォーマット

赤外リモコンでは、赤外線を利用してデータを低速で送信し、受信側は赤外線を検知してデータを受け取ります。 リモコン信号はシリアル信号なので、受信プログラムでは、どこからデータが始まったのか、本当に正しく受信できた のか、判断する必要があります。そのためのデータフォーマットが定められています。世の中でよく使われている標 準的なフォーマットが何種類か存在しますが、その一つ、NEC フォーマットを見てみましょう。NEC フォーマットは 1 バイト(=8 ビット)のデータを送受信するフォーマットで、次のような構成になっています(この図は正論理で描いて います、また、実際は送信時に変調されます)。

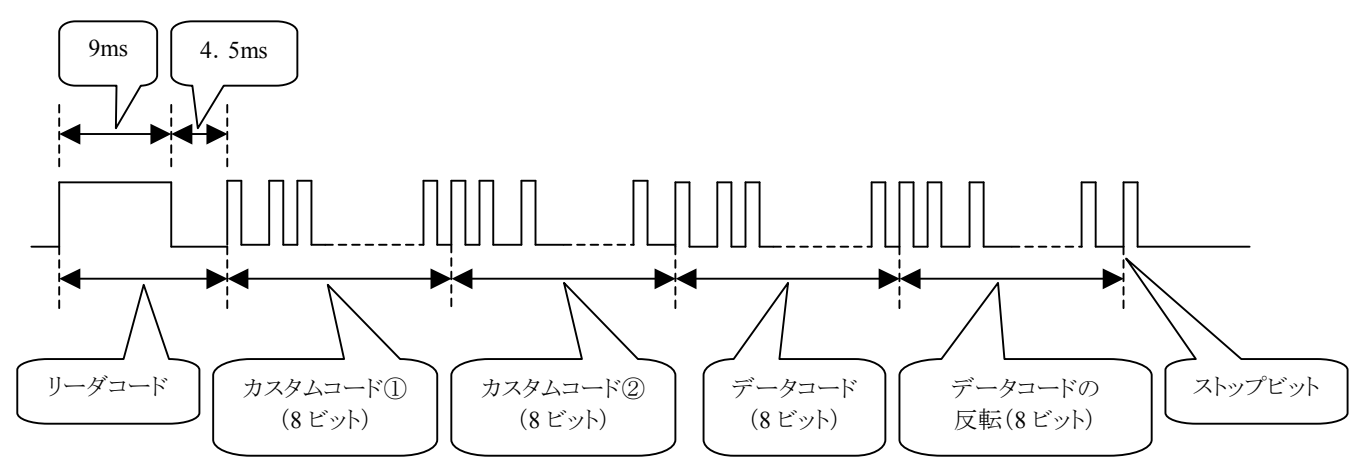

リーダコードはこれからデータが始まることを示すコードです。9msの期間オンの状態が続き,その後4.5msの期間オフ状態になります。他のコード(カスタムコードやデータコード)と比較して波形が大きく異なるため,容易にリーダコードであることがわかります。

続く,カスタムコードやデータコードが 0/1 のデータを含む部分です。各部分は下位ビットから送信されます。そして,0/1 は赤外線の有無ではなく,下図のように信号の長さで区別します(この図は正論理で描いています)。

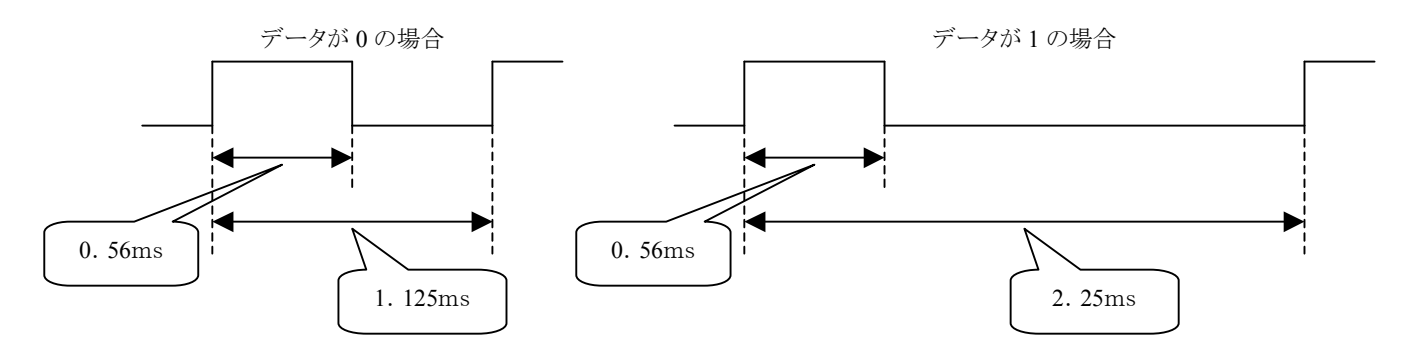

カスタムコード①, ②は, メーカによって誤動作しないよう区別するコードで, メーカごとに NEC から割り当てられ ます。NEC に登録しなくてもメーカに関係なく自由に使えるコードもあり, 今回は"00", "FF"を使っています(注意: このカスタムコードを使っている他の赤外リモコン機器があれば動作してしまう可能性があります)。

次に、データコードを送信します。データコードは8ビットなので0~255(00h~FFh)まで256種類のデータを送信することができます。続いて、データコードの全てのビットを反転したデータを送信します。受信プログラムでは、受信したデータコードと続けて受信した反転データコードを比較して正しい値か確認し、間違ったデータを受信したときはそのデータを捨て、正しいデータだけを採用します。

次のページにデータ"01"を NEC フォーマットで送信する場合のタイミングチャートを示します。カスタムコードは "00", "FF"にしました。

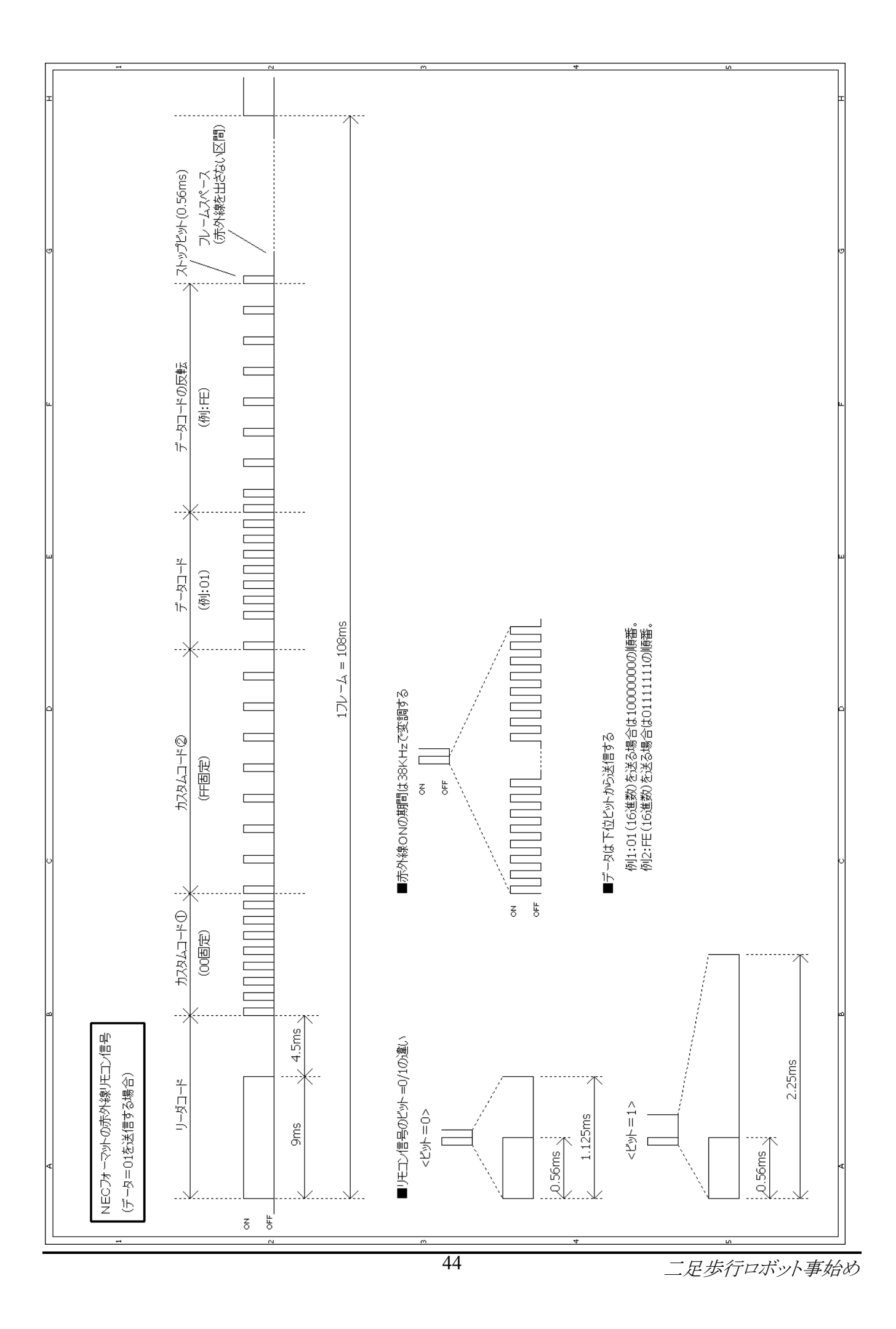

### ■ 受信プログラムの考え方

受信プログラムは、まず赤外線信号が入力されたかチェックし、入力されたならばその信号がリーダコードかチェックします。リーダコードかどうかは赤外線信号のオン時間とオフ時間がある範囲に収まるかで判断します。許容範囲をどれくらいにするかは使用する環境にもよりますが、今回は±10%(オン時間=8.1ms~9.9ms、オフ時間=4.05ms~4.95ms)にしました。

リーダコードを受信したら,続いて受信プログラムは,赤外線信号のオン時間とオフ時間をチェックして 0/1 を判断していきます。下図のように,赤外信号受光 IC の負論理出力の立ち上がりから 0.84ms 後のポートの状態で判断しています(この図は赤外信号受光 IC の出力,つまり負論理で描いています)。

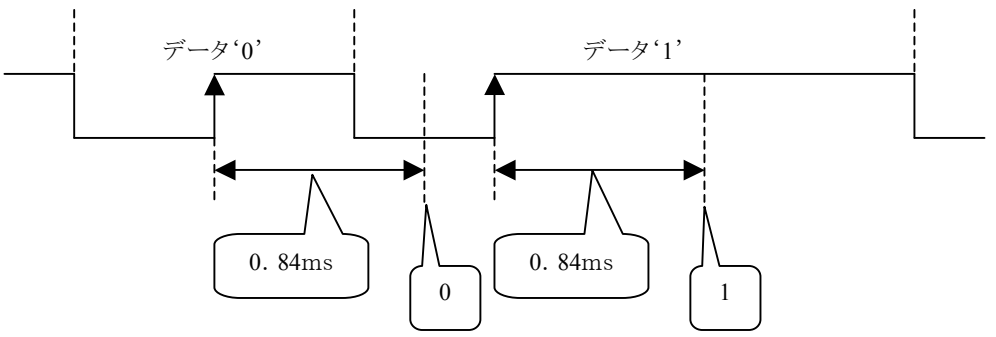

受信したカスタムコードが自分のコードであればデータを採用します。次に,受信したデータコードと続けて受信 した反転データコードを比較し正しいデータだけ採用します。

ところで、信頼性を向上させるために、通常のデータ通信では正しく伝わったか互いに確認しながらデータを送 受信します。しかし、赤外リモコンの場合、送信器から一方的にデータを送るだけなので(垂れ流しと言います)、正 しく受け取ったか確認したり、もう一度送るよう要求したりすることができません。そこで、スイッチが押されている間は 繰り返し同じデータを送信し続け、多少データを取りこぼしたとしても動作に影響しないように受信側もプログラムし ます。

♦

NEC フォーマットについての詳しい説明は次の Web サイトをご覧ください。(2008年11月19日現在)

http://www.necel.com/ja/faq/mi\_com/\_\_com\_remo.html

### ■ 赤外リモコン送信機

最初に,部品表と比較して部品が全てそろっているか確認しましょう。部品によっては相当品使用の場合もあります。(部品が足りないときは巻末記載の連絡先までお問い合わせください。)

|    | 部品番号           | 型名,規格               | メーカー   | 数量 | 付属数量 | 備考                 |  |  |  |
|----|----------------|---------------------|--------|----|------|--------------------|--|--|--|
| 1  | 1 ■赤外リモコン送信機基板 |                     |        |    |      |                    |  |  |  |
| 2  | Q1             | 2SD1828             |        | 1  | 1    | *1, ダーリントントランジスタ   |  |  |  |
| 3  | LED1           | HLMP-6300#A04       | HP     | 1  | 1    | *1                 |  |  |  |
| 4  | LED2~4         | TLN115              | 東芝     | 3  | 3    | *1, 赤外LED          |  |  |  |
| 5  | SW1~8          | SKHHAK/AM/DC        | ALPS   | 8  | 8    | *1, 赤2, 青2, 黄2, 白2 |  |  |  |
| 6  | R1~3           | 1KΩ                 |        | 3  | 3    |                    |  |  |  |
| 7  | R4~6           | 10Ω                 |        | 3  | 3    |                    |  |  |  |
| 8  | CN3,4          | HIF3FC-30PA-2.54DSA | HRS    | 2  | 2    | *1(CN1,2は欠番です)     |  |  |  |
| 9  | ラッピングケーブル      | 50cm                |        | 1  | 1    | *2, メッキ線として使用      |  |  |  |
| 10 | メッキ線           |                     |        | 0  | 0    | ハンダ面結線用 *2         |  |  |  |
| 11 | ユニバーサル基板       | B6093(95×72mm)      | 東洋リンクス | 1  | 1    |                    |  |  |  |
| 12 |                |                     |        |    |      |                    |  |  |  |
| 13 | ■CPUボード(緒      | 狙立キットの場合)           |        |    |      |                    |  |  |  |
| 14 | CPUボード         | TK-3687mini         | 東洋リンクス | 1  | 1    | フラットパッケージ実装済み      |  |  |  |
| 15 | REG1           | TA48M05F(S)         | 東芝     | 1  | 1    |                    |  |  |  |
| 16 | X1             | 20MHz               |        | 1  | 1    | メインクロック            |  |  |  |
| 17 | X2             | 32.768KHz           |        | 1  | 1    | サブクロック             |  |  |  |
| 18 | D3             | 1SS133-T72          | ROHM   | 1  | 1    | *1                 |  |  |  |
| 19 | LED1           | HLMP-6300#A04       | HP     | 1  | 1    | *1                 |  |  |  |
| 20 | C3,19          | 47~100 μ F/16V      |        | 2  | 2    |                    |  |  |  |
| 21 | C4,6,17,18,20  | 10 μ F/16V          |        | 5  | 5    |                    |  |  |  |
| 22 | SW1            | SKHHAK/AM/DC        | ALPS   | 1  | 1    | *1                 |  |  |  |
| 23 | CN1            | B2P-SHF-1AA         | JST    | 1  | 1    | 電源用                |  |  |  |
| 24 | CN3,4          | HIF3FB-30DA-2.54DSA | HRS    | 2  | 2    | 基板間コネクタ, ハンダ面に実装   |  |  |  |
| 25 | CN5            | D-Sub9pin           |        | 1  | 1    | ストレート              |  |  |  |
| 26 | JP1            | 2pin                |        | 1  | 1    | ピンとソケットのセット        |  |  |  |
| 27 |                |                     |        |    |      |                    |  |  |  |
| 28 | ■その他           |                     |        |    |      |                    |  |  |  |
| 29 | 電池ボックス         |                     |        | 1  | 1    | 単3×4本用, ケーブル付      |  |  |  |
| 30 | ゴム足            |                     |        | 4  | 4    |                    |  |  |  |
| 31 |                |                     |        |    |      |                    |  |  |  |

## 赤外リモコン送信機 組み立てキット

(\*1)相当品を使用することがあります。 (\*2)ラッピングケーブルの被覆をはがし2本をよじって使用します。また,抵抗やコンデンサの足も流用できま す。

回路図と実装図は次のとおりです。

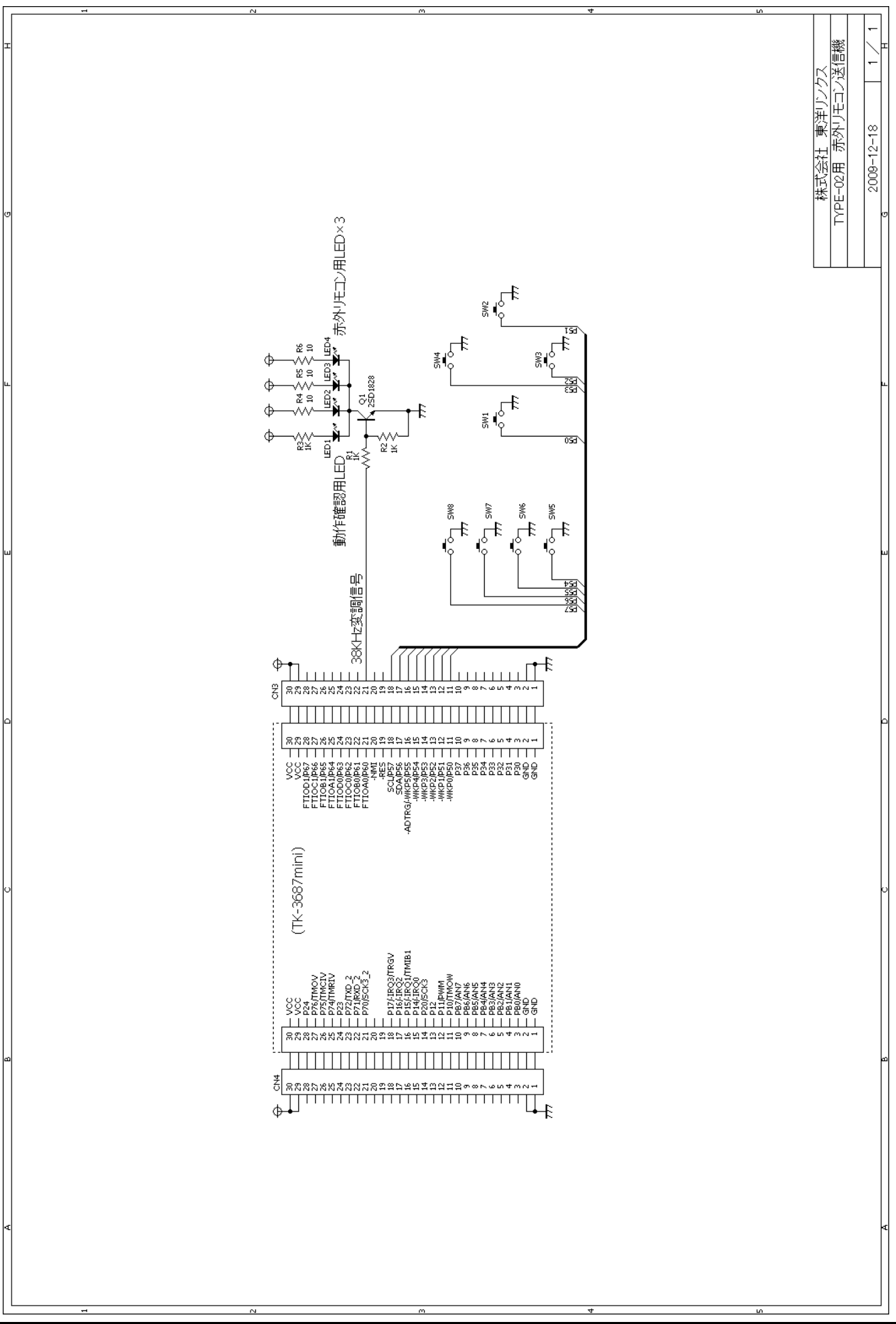

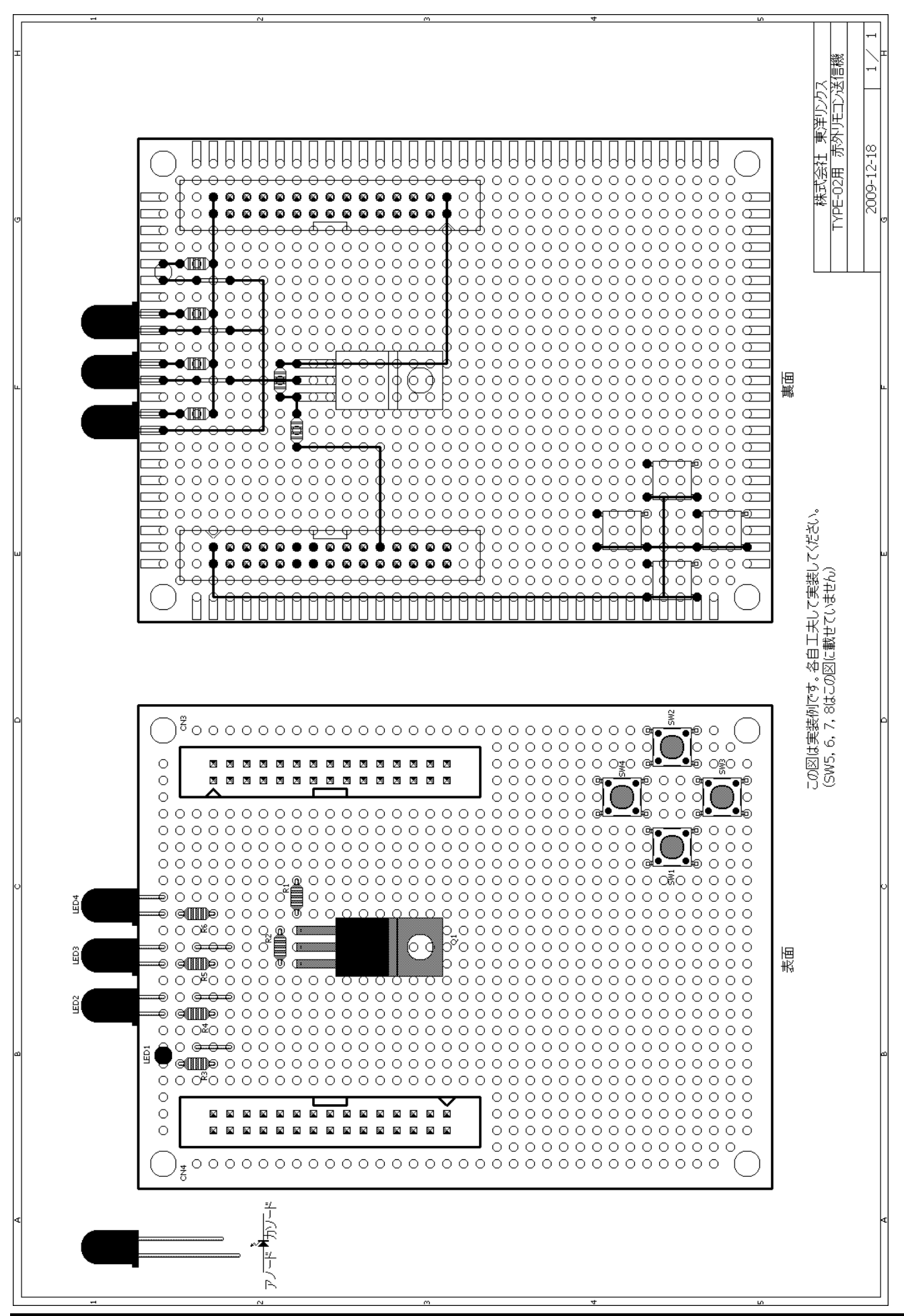

実装図の表面(部品面)を見てユニバーサル基板に部品を載せます。次に,実装図の裏面(半田面)を見てメッキ線での配線を済ませてください。最後にスイッチ信号をラッピングケーブルで配線します。(SW5, 6, 7, 8 は図や 写真では実装していません。各自工夫して実装してください。)

配線が終了したら、回路図どおり配線されているかもう一度確認して下さい。確認方法は、テスタで部品面の端 子間の抵抗を測り、導通があるか、すなわち 0Ωか否かで判断します。また、半田付けがきちんと行なわれているか 見ておきましょう。動かない原因の大部分は配線ミスと半田付け不良です。

次にTK-3687miniを組み立てましょう。CDの「¥TK-3687mini¥マニュアル¥」フォルダの「TK-3687mini組み立て手順書.pdf」をご覧ください。

あとは、TK-3687miniを取り付けて組み立て終了です。TK-3687mini に FDT で"ir\_remocon\_send. mot"をダウンロードします。FDT については CD の「¥\_始めにお読みください¥」フォルダの「モニタプログラム書き込み手順書. pdf」を参考にしてください。

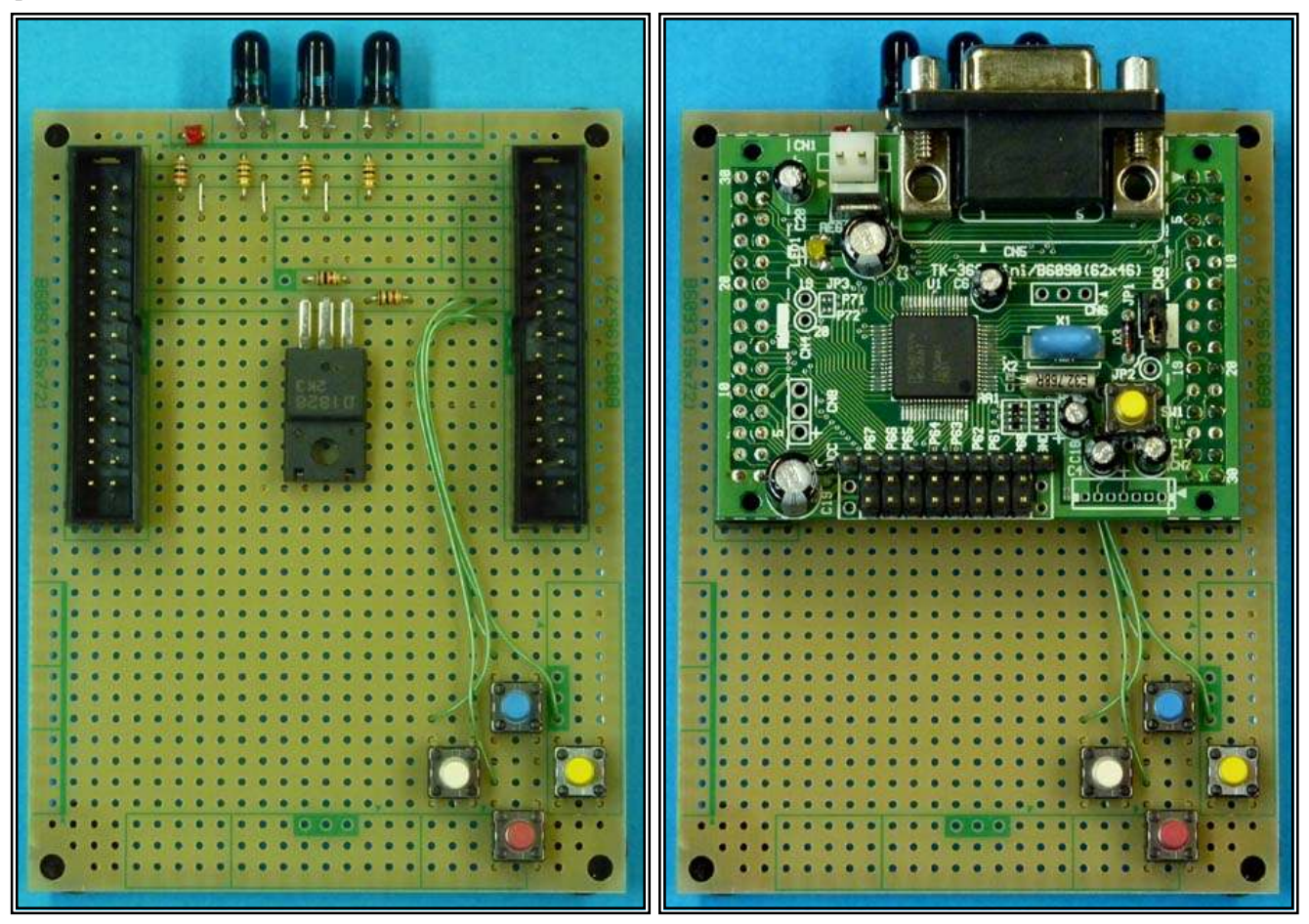

ここで,動作確認をしておきましょう。どれかスイッチを押してみてください。押 している間,動作確認用の LED が点滅すれば,まずは OK です。4 つのスイッ チのいずれを押したときにも LED が点滅することを確認してください。また,本 当に赤外線が発光されているか確認したい場合は、カメラ付き携帯電話か PHS, もしくはデジカメで、スイッチを押しているときの赤外 LED の様子をファインダで 見てください。大抵の場合、LED が光っている様子を見ることができます(カメラ に使われているイメージセンサが可視光線だけでなく赤外線にも反応するもの が多いため、但し、赤外線フィルタが入っていると見えません)。

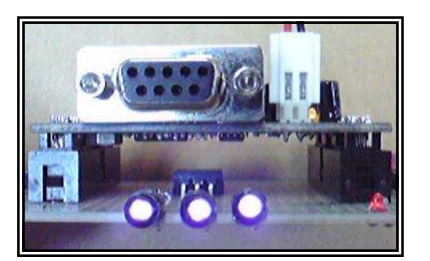

リモコン送信機はいずれかのスイッチが押されたときに、カスタムコード"00"、 "FF"に続いて、押されたスイッチ に応じてつぎのようなコードを NEC フォーマットで送信します。

|   | bit7 | bit6 | bit5 | bit4 | bit3 | bit2 | bit1 | bit0 |
|---|------|------|------|------|------|------|------|------|
|   | SW8  | SW7  | SW6  | SW5  | SW4  | SW3  | SW2  | SW1  |
|   |      |      |      |      | 青    | 赤    | 黄    | 白    |
| 1 | オン   | オン   | オン   | オン   | オン   | オン   | オン   | オン   |
| 0 | オフ   | オフ   | オフ   | オフ   | オフ   | オフ   | オフ   | オフ   |

プログラムは次のとおりです。

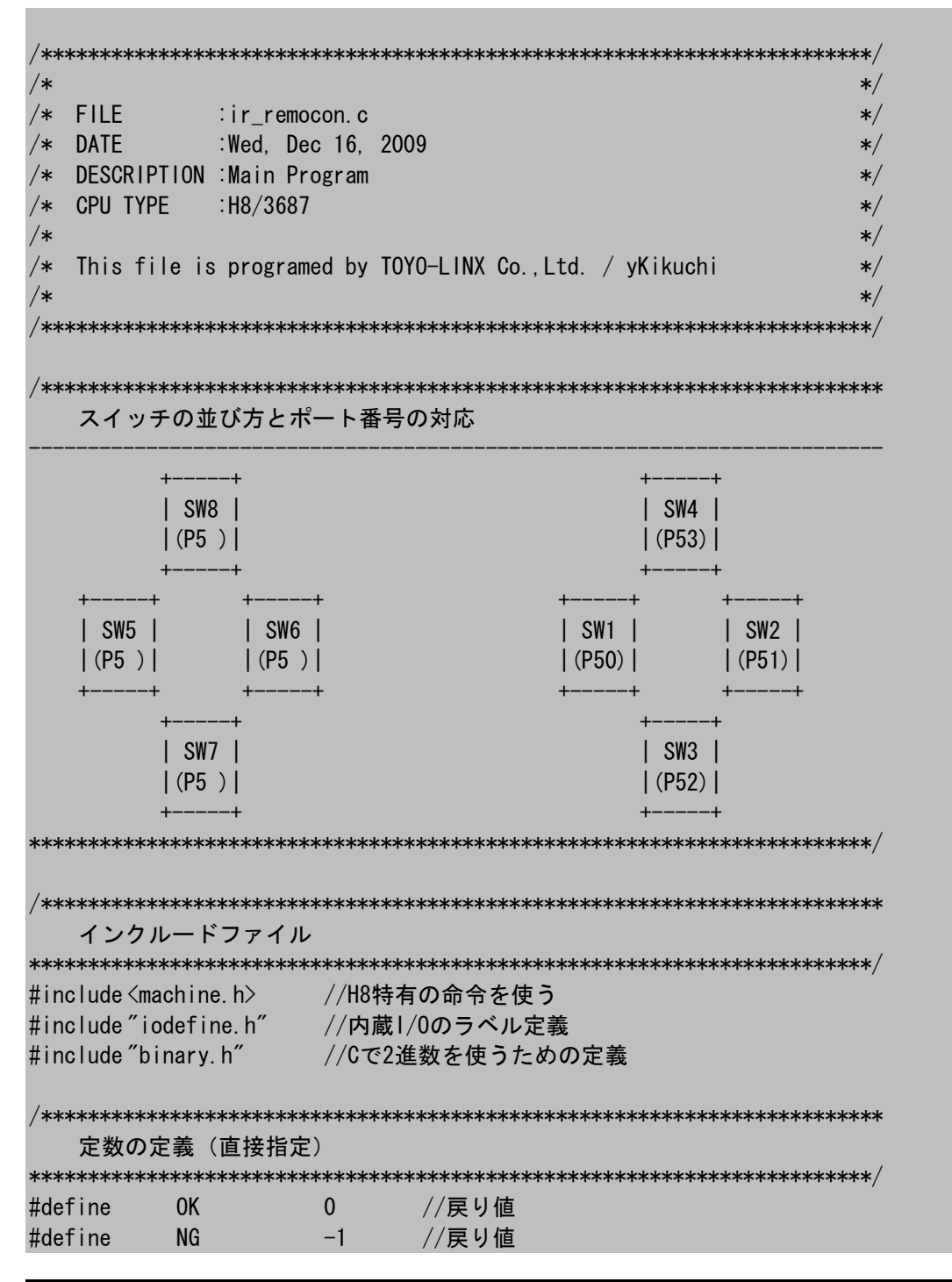

```
定数エリアの定義(ROM)
11
                    0
                         1
                              2
                                   3
11
                    0123456789012345678901234567890
const char StartChkCnstData[32] = {"TOYO-LINX Co., Ltd. IR-Send
                                    "}:
グローバル変数の定義とイニシャライズ(RAM)
// スイッチ入力に関係した変数 --
unsigned char SwData1 =
                 0; //ファーストリード
unsigned char
        SwData2
              = 0; //ダブルリードにより決定したデータ
unsigned char SwData3
              = 0; //前回のダブルリードで決定したデータ
unsigned char SwData4
              = 0; //0→1に変化したデータ
unsigned char SwStatus = 0; //スイッチ入力ステータス
                   // 0:ファーストリード
                   // 1:ダブルリード
// スタート識別に関係した変数 --
      StartChkData[32]; //スタート識別データ
char
関数の定義
void
    button(unsigned char);
void
   id set(void);
void
    init io(void);
void
   init_tmv(void);
void
   intprog_tmv(void);
void
    main(void);
void
    switch in(void);
void
    IR_sig_out(char); //アセンブラ関数の定義
メインプログラム
void main(void)
  // イニシャライズ -----
  init io();
  init tmv();
  // メインループ --
  while(1) {
    if (SwData2!=0) {
      button(SwData2);
      SwData4 = 0;
    }
    else{
      IO. PDR6. BYTE = _11111110B;
    }
```

```
ボタン/複数入力,固定ID
void button (unsigned char sw)
  IR_sig_out(sw);
1/0ポート イニシャライズ
void init_io(void)
ł
  IO. PMR5. BYTE
        = 0x00;
              //ポート5,汎用入出カポート
 IO. PUCR5. BYTE = Oxff;
               //ポート5,内蔵プルアップオン
 10. PCR5
         = 0x00;
              //ポート5, P50-P57入力
        = 0xff;
              //ポート6,P60-P67出力
 10. PCR6
 10. PDR6. BYTE
        = Oxfe;
               //ポート6,初期出力設定
タイマV イニシャライズ
void init_tmv(void)
 TV. TCSRV. BYTE = 0 \times 00;
              //TOMV端子は使わない
 TV. TCORA
      = 156;
               //周期=2ms(156/156.25KHz=1ms)
              //TRGVトリガ入力禁止.
 TV. TCRV1. BYTE = 0x01;
 TV. TCRVO. BYTE = 0x4b;
               //コンペアマッチA 割込みイネーブル
               //コンペアマッチA でTCNTVクリア
               //内部クロック φ/128 (20MHz/128=156. 25KHz)
タイマV 割込み(1ms)
#pragma regsave (intprog_tmv)
void intprog_tmv(void)
ł
 //コンペアマッチフラグA クリア
 TV. TCSRV. BIT. CMFA = 0;
 //スイッチ入力
 switch_in();
スイッチ入力
void switch_in(void)
ł
 unsigned char a;
```

```
switch(SwStatus) {
    case O:
        SwData1 = ~10. PDR5. BYTE;
         if (SwData1!=0) {SwStatus = 1;}
                           {SwData2 = SwData3 =0;}
        else
        break;
    case 1:
        a = ~10. PDR5. BYTE;
         if (SwData1==a) {
             SwData2 = SwData1;
             SwData4 = SwData4 | (SwData2 & (~SwData3));
             SwData3 = SwData2;
         ł
        SwStatus = 0;
        break;
}
```

このプログラムは割込みを使っているので、「intprg. c」を追加・修正します。

```
/*
                                         */
/* FILE
         :intprg.c
                                         */
/* DATE
         :Wed, Dec 16, 2009
                                         */
/* DESCRIPTION : Interrupt Program
                                         */
/* CPU TYPE :H8/3687
                                         */
/*
                                         */
/* This file is generated by Renesas Project Generator (Ver. 4.16).
                                         */
/*
                                         */
```

#include <machine.h>

extern void intprog\_tmv(void);

```
#pragma section IntPRG
// vector 1 Reserved
// vector 2 Reserved
// vector 3 Reserved
// vector 4 Reserved
// vector 5 Reserved
// vector 6 Reserved
// vector 7 NMI
________interrupt(vect=7) void INT_NMI(void) {/* sleep(); */}
```

```
// vector 8 TRAP #0
 _interrupt(vect=8) void INT_TRAPO(void) {/* sleep(); */}
// vector 9 TRAP #1
 _interrupt(vect=9) void INT_TRAP1(void) {/* sleep(); */}
// vector 10 TRAP #2
 _interrupt(vect=10) void INT_TRAP2(void) {/* sleep(); */}
// vector 11 TRAP #3
 _interrupt(vect=11) void INT_TRAP3(void) {/* sleep(); */}
// vector 12 Address break
 _interrupt(vect=12) void INT_ABRK(void) {/* sleep(); */}
// vector 13 SLEEP
 _interrupt(vect=13) void INT_SLEEP(void) {/* sleep(); */}
// vector 14 IRQ0
 _interrupt(vect=14) void INT_IRQO(void) {/* sleep(); */}
// vector 15 IRQ1
 _interrupt(vect=15) void INT_IRQ1(void) {/* sleep(); */}
// vector 16 IRQ2
 __interrupt(vect=16) void INT_IRQ2(void) {/* sleep(); */}
// vector 17 IRQ3
 _interrupt(vect=17) void INT_IRQ3(void) {/* sleep(); */}
// vector 18 WKP
 _interrupt(vect=18) void INT_WKP(void) {/* sleep(); */}
// vector 19 RTC
 _interrupt(vect=19) void INT_RTC(void) {/* sleep(); */}
// vector 20 Reserved
// vector 21 Reserved
// vector 22 Timer V
 _interrupt(vect=22) void INT_TimerV(void) {intprog_tmv();}
// vector 23 SCI3
 _interrupt(vect=23) void INT_SCl3(void) {/* sleep(); */}
// vector 24 11C2
 _interrupt(vect=24) void INT_IIC2(void) {/* sleep(); */}
// vector 25 ADI
 _interrupt(vect=25) void INT_ADI(void) {/* sleep(); */}
// vector 26 Timer Z0
 __interrupt(vect=26) void INT_TimerZO(void) {/* sleep(); */}
// vector 27 Timer Z1
 __interrupt(vect=27) void INT_TimerZ1(void) {/* sleep(); */}
// vector 28 Reserved
// vector 29 Timer B1
 _interrupt(vect=29) void INT_TimerB1(void) {/* sleep(); */}
// vector 30 Reserved
// vector 31 Reserved
// vector 32 SCI3 2
 interrupt(vect=32) void INT SCI3 2(void) {/* sleep(); */}
```

このプログラムは赤外線リモコン信号出力サブルーチンをアセンブラで作りました。下記にソースリストを掲載しま すが、アセンブラのプログラムはフローチャートにすると、処理の内容をより理解しやすくなります(プログラムの学習 にも最適です)。がんばってフローチャートに直してみてください。ちなみに実際のプログラムのときは、フローチャ ートを書いてからソースリストにコーディングします。

; ; FILE asmprg.src ; DATE :Wed, Sep 09, 2009 ; DESCRIPTION : Sub Program ; CPU TYPE :H8/3687 ; This file is programed by TOYO-LINX Co., Ltd. / yKikuchi .export \_IR\_sig\_out ;Cからコールされる, "IR\_sig\_out(N);" .section P, CODE, ALIGN=2 定数定義 PDR6 . equ h' FFD9 ; th° - トデ - タレジ スタ 6 PCR6 h'FFE9 ;ホ<sup>°</sup>ートコントロールレシ<sup>\*</sup>スタ 6 . equ 赤外線リモコン信号出力(NECフォーマット準拠) ROL:リモコン信号データ \_IR\_sig\_out: push. I er2 ;ER0, ER1はCからコールした段階で自動的にPUSHされる push. I er3 push. I er4 push. I er5 push. I er6 r01,@IRBuf\_2 mov.b ;データコード ;データコードの反転 not. b r0l mov.b rOl,@IRBuf\_3 ;カスタムコード-0 mov.b #h'00, r01 rOl,@IRBuf\_O mov.b #h'ff.r0l ;カスタムコード-1 mov.b mov.b r0l,@lRBuf\_1 mov. I #IRBuf 0, er1 #4, r2 mov.w IR\_signal\_out:16 bsr pop. I er6 er5 pop. | pop. I er4 pop. I er3 ;ERO, ER1はCにリターンするとき自動的にPOPされる pop. I er2 rts 

```
赤外線リモコン信号出力
IR_signal_out:
   push. I
        er1
   push. I
         er2
         #h' 80. ccr
                         ;割込み禁止
   orc
                     ;リーダ
   bsr
         IR_leader:16
IR_signal_out_01:
         @er1, r31
   mov.b
         #8.r3h
   mov.b
IR_signal_out_02:
   rotr.b r31
         IR_signal_out_03
   bcs
   bsr
         IR_bit0:16
   bra
         IR_signal_out_04
IR_signal_out_03:
   bsr
         IR_bit1:16
IR_signal_out_04:
   dec. b
         r3h
   bne
         IR_signal_out_02
   inc.l
         #1, er1
   dec.w
        #1, r2
   bne
         IR_signal_out_01
   bsr
         IR trailer:16
                         ;トレーラ
   andc
         #h'7f,ccr
                         ;割込み許可
   pop. I
         er2
   pop. I
         er1
   rts
IR / 38KHzのパルス(1周期)
IR pulse 38khz:
  mov.b
         @PDR6, r01
   or.b
         #h' 01, r01
   mov.b
         r01.@PDR6
  mov.b
         #42.r01
IR_pulse_38khz_01:
         r0I
   dec. b
   bne
         IR_pulse_38khz_01
  mov.b
         @PDR6, r01
   and. b
         #h' fe. r01
   mov.b
         rOl,@PDR6
  mov.b
         #39, r01
IR_pulse_38khz_02:
   dec.b
        r0l
```

```
bne
       IR_pulse_38khz_02
  rts
IR / 38KHzのパルス(1周期)と同じ時間Low
IR_non_pulse_38khz:
  mov.b
      @PDR6, r01
  and, b
       #h' fe, r01
       rOl,@PDR6
  mov.b
  mov.b
       #42. r01
IR_non_pulse_38khz_01:
  dec. b
       r01
  bne
       IR_non_pulse_38khz_01
       @PDR6. r01
  mov.b
  and. b
       #h' fe, r01
       rOl,@PDR6
  mov.b
       #39.r01
  mov.b
IR_non_pulse_38khz_02:
  dec. b
       r01
       IR_non_pulse_38khz_02
  bne
  rts
IR / 赤外線信号 bit=0
IR_bit0:
  mov.b
       #21, r0h
IR_bit0_01:
  bsr
       IR_pulse_38khz
  dec. b
       r0h
       IR_bit0_01
  bne
  mov.b
       #21, r0h
IR_bit0_02:
  bsr
       IR_non_pulse_38khz
  dec. b
       r0h
  bne
       IR_bit0_02
  rts
IR / 赤外線信号 bit=1
IR bit1:
  mov.b
       #21, r0h
IR_bit1_01:
  bsr
       IR_pulse_38khz
  dec. b
       r0h
  bne
       IR_bit1_01
```

```
#64. r0h
  mov.b
IR_bit1_02:
        IR_non_pulse_38khz
  bsr
  dec. b
        r0h
  bne
        IR_bit1_02
  rts
IR / リーダ部
IR leader:
  mov.b
        #171, r0h
IR_leader_01:
  bsr
        IR_pulse_38khz
  dec. b
        r0h
  bne
        IR_leader_01
  mov.b
        #171, r0h
IR_leader_03:
  bsr
        IR_pulse_38khz
  dec. b
        r0h
  bne
        IR_leader_03
  mov.b
        #171, r0h
IR_leader_02:
  bsr
        IR_non_pulse_38khz
  dec. b
        r0h
        IR_leader_02
  bne
  rts
IR / トレーラ部
IR_trailer:
  mov.b
        #21, r0h
IR_trailer_01:
        IR_pulse_38khz
  bsr
  dec. b
        r0h
  bne
        IR_trailer_01
  mov.l
       #133333, er0
                     :40ms
IR_trailer_02:
  dec. I
       #1, er0
  bne
        IR_trailer_02
  rts
     ワークエリア
_____
     .section B, data, ALIGN=2
```

| IRBuf_0 | . res. b | 1 | ;カスタムコード-0 |  |
|---------|----------|---|------------|--|
| IRBuf_1 | . res. b | 1 | ;カスタムコード-1 |  |
| IRBuf_2 | . res. b | 1 | ;データコード    |  |
| IRBuf_3 | . res. b | 1 | ;データコードの反転 |  |
|         |          |   |            |  |
| . end   |          |   |            |  |

#### 赤外リモコン受信機

最初に,部品表と比較して部品が全てそろっているか確認しましょう。部品によっては相当品使用の場合もあり ます。(部品が足りないときは巻末記載の連絡先までお問い合わせください。)

### 赤外リモコン受信機 組み立てキット

| -  |               |                                       |                                          |    |              | 700 1.2            |  |  |  |
|----|---------------|---------------------------------------|------------------------------------------|----|--------------|--------------------|--|--|--|
|    | 部品番号          | 型名,規格                                 | メーカー                                     | 数量 | <u> 付属数量</u> | 備考                 |  |  |  |
| 1  | □■赤外リモコン受信機基板 |                                       |                                          |    |              |                    |  |  |  |
| 2  | U1&ICソケット     | PIC12F683                             | マイクロチップテクノロジ                             | 1  | 1            | プログラム書き込み済み        |  |  |  |
| 3  | D1,2,3,4      | IS1U60<br>TSOP1738<br>PL-IRM0208-A538 | SHARP<br>Vishay Telefunken<br>PARA LIGHT | 4  | 4            | *1                 |  |  |  |
| 4  | C1            | 0. 1μF                                |                                          | 1  | 1            |                    |  |  |  |
| 5  | C2            | 220 <b>~</b> 470 μ F                  |                                          | 1  | 1            |                    |  |  |  |
| 6  | ラッピングケーブル     | 1m                                    |                                          | 1  | 1            | *2, メッキ線として使用      |  |  |  |
| 7  | メッキ線          |                                       |                                          | 0  | 0            | ハンダ面結線用 *2         |  |  |  |
| 8  | ユニバーサル基板      | 47.5 × 72mm                           | 東洋リンクス                                   | 1  | 1            | B6093を1/2にカット      |  |  |  |
| 9  |               |                                       |                                          |    |              |                    |  |  |  |
| 10 | ■機構部品         |                                       |                                          |    |              |                    |  |  |  |
| 11 | ネジ            | 2-10mm                                |                                          | 4  | 4            |                    |  |  |  |
| 12 | スペーサ          | H=5mm                                 |                                          | 4  | 4            |                    |  |  |  |
| 13 |               |                                       |                                          |    |              |                    |  |  |  |
| 14 | ■その他          |                                       |                                          |    |              |                    |  |  |  |
| 15 | 接続ケーブル        | 10芯×8cm~9cm                           |                                          | 1  | 1            | 両端コネクタ付き           |  |  |  |
| 16 |               | HIF3FC-10PA-2.54DSA                   | HRS                                      | 1  | 1            | *1, TK-3687miniに実装 |  |  |  |
| 17 | 電源配線用ケーブル     | 10cm                                  |                                          | 1  | 1            | TK-3687mini電源配線用   |  |  |  |
| 18 |               |                                       |                                          |    |              |                    |  |  |  |

(\*1)相当品を使用することがあります。 (\*2)ラッピングケーブルの被覆をはがし2本をよじって使用します。また,抵抗やコンデンサの足も流用できま す。

回路図と実装図は次のとおりです。

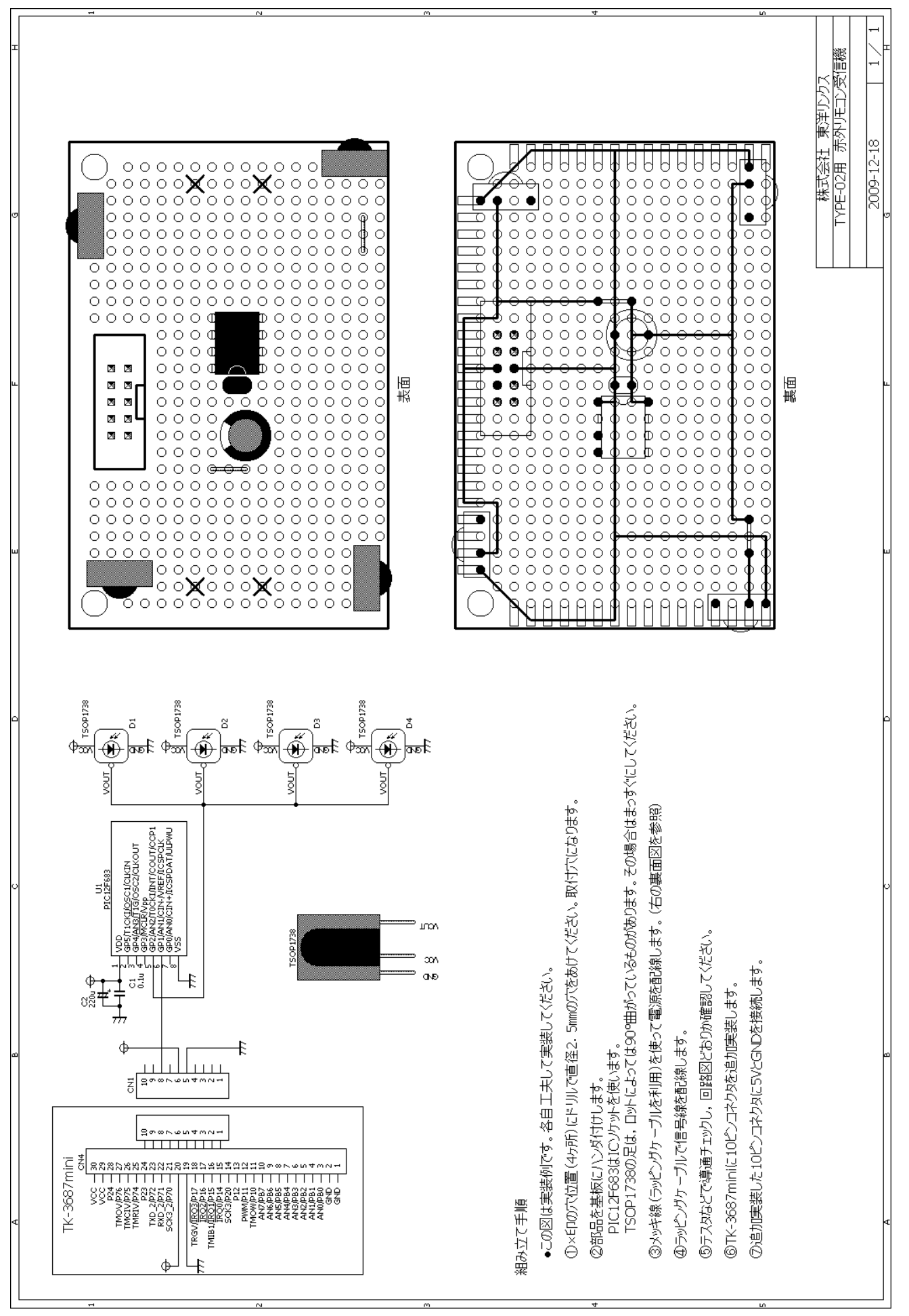

この実装図は例です。取り付け穴も含め,各自工夫して実装していただいてかまいません。特に,この例は顔の パーツ(プラ版)をつけずに TYPE-02の【補強】フレームに受信機を取り付けることを前提にしています。顔のパーツ をつける場合は取り付け方法を工夫してください。

ユニバーサル基板に取り付け穴をあけます。ドリルで2.5 Φの穴を4ヶ所開けてください。開ける場所は実装図の×印のところです。

実装図の表面(部品面)を見てユニバーサル基板に部品を載せます。次に,実装図の裏面(半田面)を見てメッキ線での配線を済ませてください。最後に信号線をラッピングケーブルで配線します。

配線が終了したら、回路図どおり配線されているかもう一度確認して下さい。確認方法は、テスタで部品面の端 子間の抵抗を測り、導通があるか、すなわち 0Ωか否かで判断します。また、半田付けがきちんと行なわれているか 見ておきましょう。動かない原因の大部分は配線ミスと半田付け不良です。

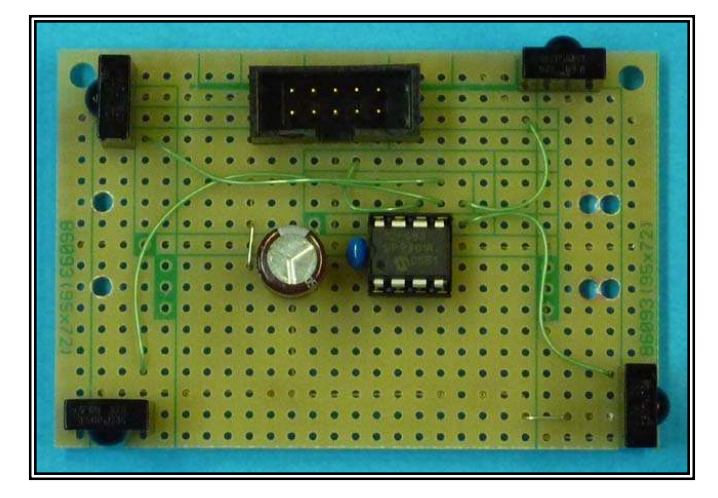

次に TK-3687mini に 10 ピンコネクタを実装します。 TK-3687mini の CN4 の 15 番ピンに, 10 ピンコネクタの 1 番 ピンをあわせて実装します (CN4 の 24 番ピンが 10 ピンコネクタの 10 番ピンにあいます)。 最後に, 実装した 10 ピン コネクタの 6 番ピンを 5V に, 5 番ピンを GND に接続します。 キット付属の赤黒のケーブルを使ってください。

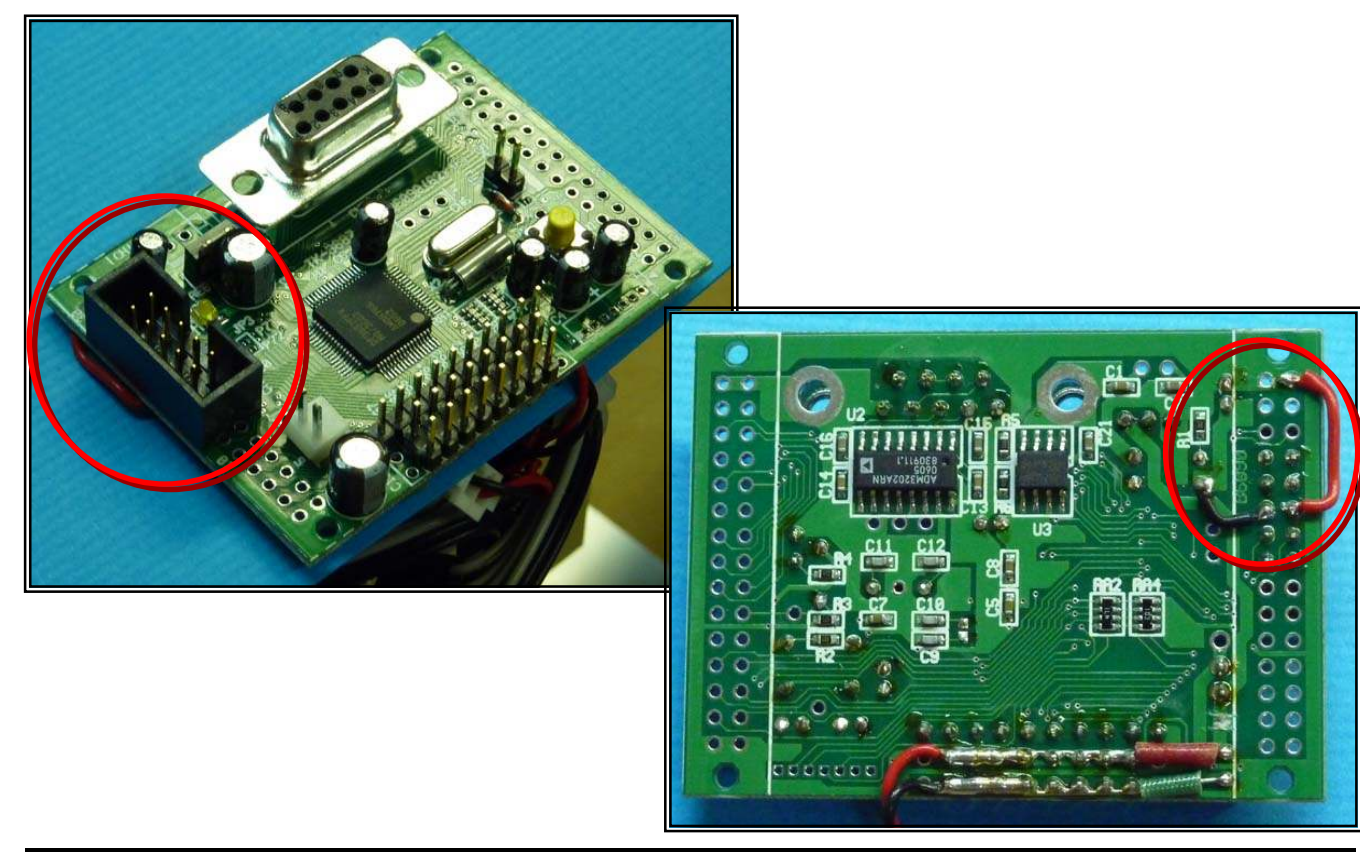

では、全体を組み立てましょう。10 ピンコネクタ取り付けの ために【補強】フレームと TK-3687mini を取り外したと思いま す。まず TK-3687mini を取り付けてください。付属のコネクタ 付 10 芯ケーブルも挿しておきます。次に、リモコン受信機を 【補強】フレームに取り付けます。【補強】フレームに8ヶ所タッ プが切ってあるはずです。そのうち両端の4ヶ所を使います。 最後に【補強】フレームを TYPE-02 に取り付け、10 芯ケーブ ルを受信機のコネクタに挿せば組み立て終了です。

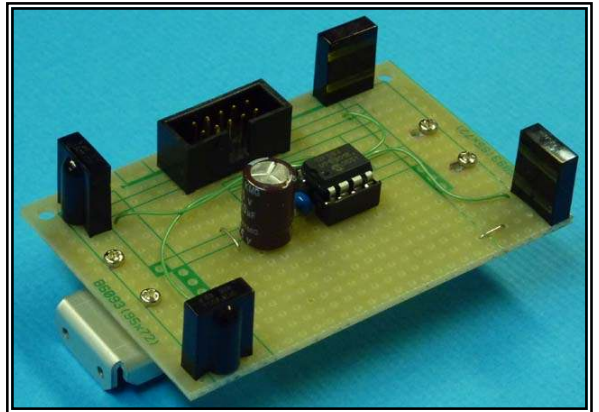

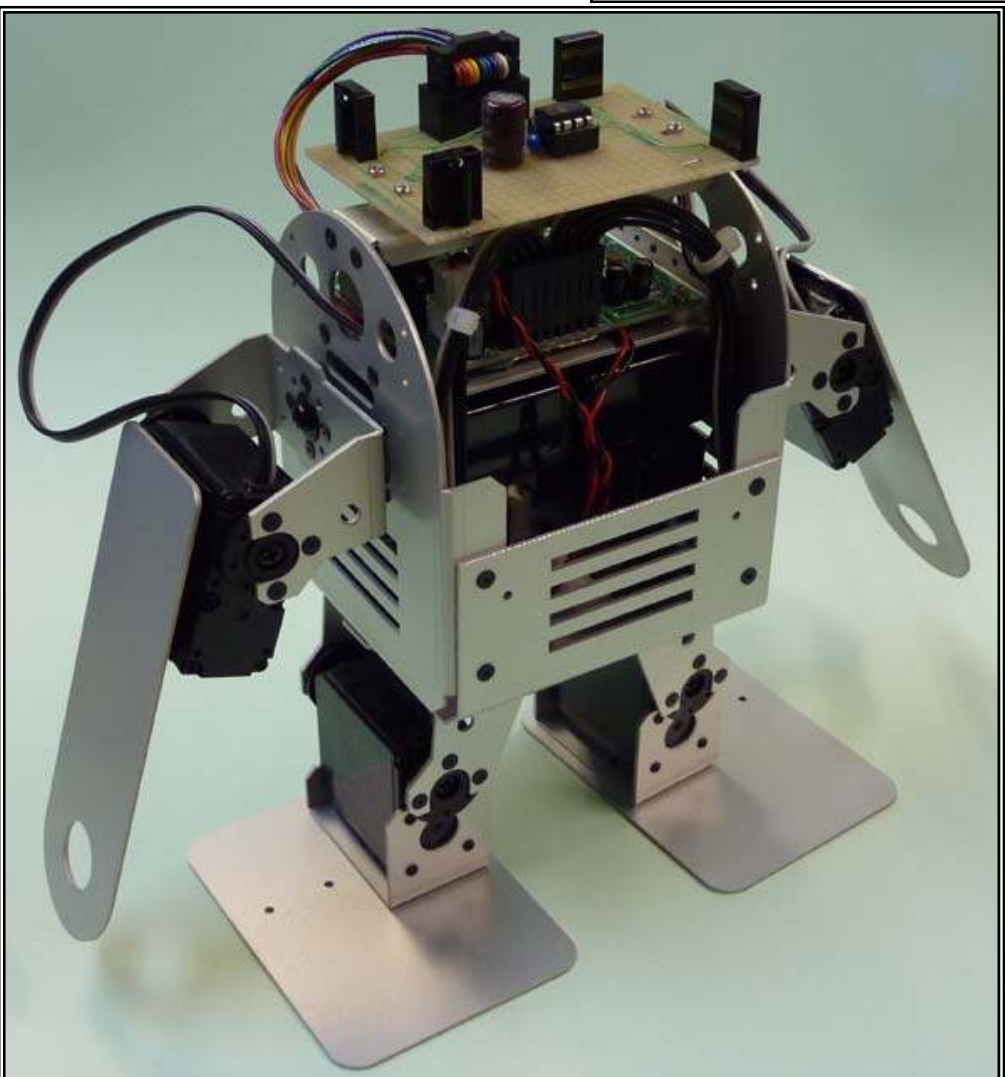

では、プログラムをダウンロードしましょう。TK-3687mini に FDT で"ir\_remocon\_robo. mot"をダウンロードします。FDT について は CD の「¥\_始めにお読みください¥」フォルダの「モニタプログラム 書き込み手順書. pdf」を参考にしてください。なお、シリアルケー ブルが赤外リモコン受信機にぶつかるので、ダウンロードする際に 【補強】フレームを写真のようにずらしてシリアルケーブルを挿して ください。

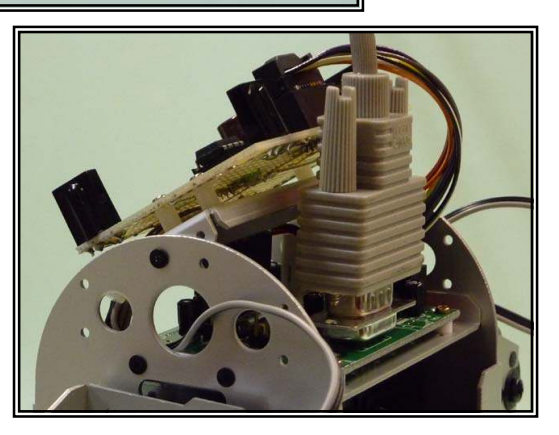

PIC12F683 に書き込まれているプログラムは、受信した NEC フォーマットの赤外リモコン信号からデータ部を取り 出し、そのデータを調歩同期式のシリアル信号で送信するものです。このシリアル信号は、TK-3687miniのシリアル コミュニケーションインターフェース、SCI3\_2の RXD\_2 につながっています。受信データをもとに歩行パターンテー ブルを選択し、TYPE-02 を動かします。ソースリストは次のとおりです。(歩行プログラムの考え方は「5. スムージン グ付き二足歩行」と同じです。)

| /*******                                                                                             | *****                                                                                                    | ******                                    | <************                                  | ******                                                                                                    |
|----------------------------------------------------------------------------------------------------|----------------------------------------------------------------------------------------------------|-------------------------------------------|------------------------------------------------|----------------------------------------------------------------------------------------------------|
| /*                                                                                                   |                                                                                                    |                                           |                                                | */                                                                                                    |
| /* FILE                                                                                              | :ir_remo                                                                                                    | ocon_rob                                  | 00. C                                          | */                                                                                                    |
| /* DATE                                                                                              | :Thu, De                                                                                                    | ec 10, 2                                  | 2009                                           | */                                                                                                    |
| /* DESCRI                                                                                            | PTION :Main Pr                                                                                                    | ogram                                     |                                                | */                                                                                                    |
| /* CPU TY                                                                                            | PE :H8/3687                                                                                                    | 7                                         |                                                | */                                                                                                    |
| /*                                                                                                   |                                                                                                    |                                           |                                                | */                                                                                                    |
| /* This f                                                                                            | ile is program                                                                                                    | ned by 1                                  | OYO-LINX Co.,Ltd. / yKikuchi                   | */                                                                                                    |
| /*                                                                                                   |                                                                                                    |                                           |                                                | */                                                                                                    |
| /********                                                                                            | *****                                                                                                    | ******                                    | <*************************************         | **********/                                                                                                    |
|                                                                                                    |                                                                                                    |                                           |                                                |                                                                                                    |
| /********                                                                                            | ******                                                                                                    | ******                                    | ************************************           | *****                                                                                                    |
| 履歴                                                                                                   |                                                                                                    |                                           |                                                |                                                                                                    |
|                                                                                                    |                                                                                                    |                                           |                                                |                                                                                                    |
| 2009-12-10                                                                                           | :ブラグラム                                                                                                    | 開始                                        |                                                | ,                                                                                                    |
| *******                                                                                              | ******                                                                                                    | ******                                    | <*************************************         | **********/                                                                                                    |
| /                                                                                                    |                                                                                                    |                                           |                                                |                                                                                                    |
| /*************************************                                                               | *****************                                                                                                    | ******                                    | <*************************************         | *****                                                                                                    |
| 1 2 2                                                                                                | ルートノアイル                                                                                                    | /                                         |                                                | datalalalalalalalalalala                                                                                                    |
| #ipoludo/m                                                                                           | $r \rightarrow r \rightarrow r \rightarrow r \rightarrow r \rightarrow r \rightarrow r \rightarrow r \rightarrow r \rightarrow r \rightarrow$ | ********<br>============================= | <************************************          | ******                                                                                                    |
| #include <ii< td=""><td>achine h?</td><td>//П0将</td><td>F有の叩うを使う<br/>TL/0のこぐり 中美</td><td></td></ii<> | achine h?                                                                                                    | //П0将                                     | F有の叩うを使う<br>TL/0のこぐり 中美                        |                                                                                                    |
| #include in                                                                                          |                                                                                                    | // 内周                                     | (1/00フヘル定我)))))))))))))))))))))))))))))))))))) |                                                                                                    |
| #Include b                                                                                           | inary.n                                                                                                    | //0 01                                    | 2進数を使うための定義                                    |                                                                                                    |
| /********                                                                                            | ****                                                                                                    | *****                                     | ~****                                          | ***                                                                                                    |
| 定数の                                                                                                  | 定盖(直接指定                                                                                                    | :<br>:<br>:                               | ┙┹┙┪┑╋╍╊╍╊╍╊╍╋╍╋╍╋╍╋╍╋╍╋╍╋╍╋╍╋╍╋╍╋╍╋╍╋╍╋╍╋╍╋   | ան անդարան անդարան անդարան անդարան անդարան անդարան անդարան անդարան անդարան անդարան անդարան անդարան անդարան անդ<br>Դուս անդարան անդարան անդարան անդարան անդարան անդարան անդարան անդարան անդարան անդարան անդարան անդարան անդարան անդ |
| **********                                                                                           | *****                                                                                                    | - <i>'</i><br>*******                     | ****                                           | *****                                                                                                    |
| #define                                                                                              | OK                                                                                                    | 0                                         | // 定り値                                         |                                                                                                    |
| #define                                                                                              | NG                                                                                                    | -1                                        | //戻り値                                          |                                                                                                    |
| 110011110                                                                                            | iiu                                                                                                    | •                                         |                                                |                                                                                                    |
| //ロボット                                                                                               |                                                                                                    |                                           |                                                |                                                                                                    |
| #define                                                                                              | STEP                                                                                                    | 6                                         | //歩行パターンステップ数                                  |                                                                                                    |
| #define                                                                                              | STEP MAX                                                                                                    | 8                                         | //最大パターンステップ数                                  |                                                                                                    |
| #define                                                                                              | TABLE MAX                                                                                                    | 8                                         | //最大パターンテーブル数                                  |                                                                                                    |
| ,,                                                                                                   |                                                                                                    | -                                         |                                                |                                                                                                    |
| #define                                                                                              | SERVO STEP                                                                                                    | 128                                       | //サーボモータの1シーケンス                                | における移行段階                                                                                                    |
|                                                                                                    |                                                                                                    |                                           | ,,,,,,,,,,,,,,,,,,,,,,,,,,,,,,,,,,,,,,,        |                                                                                                    |
| //诵信                                                                                                 |                                                                                                    |                                           |                                                |                                                                                                    |
| #define                                                                                              | RXBUF SIZE                                                                                                    | 256                                       | //RxBufのサイズ                                    |                                                                                                    |
|                                                                                                    |                                                                                                    |                                           | ,,                                             |                                                                                                    |
| //ソフトウ                                                                                               | ェアタイマ                                                                                                    |                                           |                                                |                                                                                                    |
| #define                                                                                              | TOConst                                                                                                    | 1000/                                     | /TO(1000ms) 通信が途絶えてから                          | 停止するまでの時間(リモコンモード                                                                                                    |
| #define                                                                                              | T1Const                                                                                                    | 0 /                                       | /T1 (ms)                                       |                                                                                                    |
| #define                                                                                              | T2Const                                                                                                    | 0 /                                       | /T2 (ms)                                       |                                                                                                    |
| #define                                                                                              | T3Const                                                                                                    | 0 /                                       | /T3 (ms)                                       |                                                                                                    |
| #define                                                                                              | T4Const                                                                                                    | 0 /                                       | /T4 (ms)                                       |                                                                                                    |
| #define                                                                                              | T5Const                                                                                                    | 0 /                                       | /T5 (ms)                                       |                                                                                                    |
| #define                                                                                              | T6Const                                                                                                    | 0 /                                       | /T6 (ms)                                       |                                                                                                    |
| //doi into                                                                                           | 1000101                                                                                                    | • /.                                      |                                                |                                                                                                    |

定数エリアの定義 (ROM) // 歩行パターン const int SequenceTable[TABLE\_MAX][STEP\_MAX+1][8] = { テーブル(0) // { // 左膝 左股 左肩 左腕 右膝 右股 右肩 右腕  $\{6, 0, 0, 0, 0, 0, 0, 0, \},\$ //ステップ数 300. 570. -300}. {0, 150. -570. 0. 150. //step1 -400.  $\{-125.$ 150. -570. 570. 300. 150. -300}. //step2  $\{-125,$ -320. -150,-570, 300, -150. 570, -300}, //step3 {0. -150. -570. 300. 0. -150. 570. -300}. //step4 {400, -150, -570, 300, 125, -150. 570, -300}. //step5 {320. 150. -570. 300. 125. 150. 570. -300}, //step6 **{0**. 0. 0. 0. 0. 0. 0. 0}, //step7 {0. 0. 0. 0. 0. 0. 0. 0} //step8 -ブル(1) // 左膝 左股 左肩 左腕 右膝 右股 右肩 右腕  $\{6, 0, 0, 0, 0, 0, 0, 0, \},\$ //ステップ数 570. -300}. {0, 150. -570. 300. 0. 150. //step1 //step2 {400. 150. -570. 300. 125. 150. 570.  $-300\}$ . {320. -150. 125. -300}. -570. 300. -150. 570. //step3 -300}. **{0**. -150. -570. 300. 0. -150. 570. //step4  $\{-125.$ 300, -400. -150. -300}. -150. -570. 570. //step5  $\{-125,$ -570, 300. -320, 570, -300}, 150, 150, //step6 {0, 0, 0, 0. 0. 0. 0, 0}, //step7 {0, 0. 0. 0, 0. 0. 0, 0} //step8 }, // -ブル(2) 11 左膝 左股 左肩 左腕 右膝 右股 右肩 右腕  $\{6, 0, 0, 0, 0, 0, 0, 0, \},\$ //ステップ数 {0, 150. -570. 300. 200. 570. -300}. //step1 0. //step2  $\{-125.$ 150. -570. 300. -400. 200. 570. -300}. {-125. -150. -320. -200.570. -300}. -570. 300. //step3 {0, -150. -570, 300. 0. -200. 570, -300}. //step4 {400. -150. -570. 300. 125. -200.570. -300}. //step5 -300}, {320. 150. -570. 300. 125. 200. 570. //step6 0}, {0, //step7 0, 0. 0. 0. 0. 0, {0, 0} //step8 0. 0. 0. 0. 0. 0. }, // -ブル(3) テ・ // 左膝 左股 左肩 左腕 右膝 右股 右肩 右腕  $\{6, 0, 0, 0, 0, 0, 0, 0, \},\$ //ステップ数 150, 200, -570, 300. 570,  $-300\}$ , {0, 0, //step1 //step2  $\{-125.$ 200. -570. 300. -400. 570.  $-300\}$ . 150.  $\{-125,$ -200, -570, 300, -320, -150. 570, -300}, //step3 {0, -200, -570, 300. -150. 570. -300}. //step4 0. {400. -300}. -200. -570. 300. 125. -150. 570. //step5

#define

T7Const

0

//T7 (ms)

|                  | {320,        | 200,          | -570,      | 300,           | 125, | 150, | 570,  | -300} , | //step6 |
|------------------|--------------|---------------|------------|----------------|------|------|-------|---------|---------|
|                  | {0,          | 0,            | 0,         | 0,             | 0,   | 0,   | 0,    | 0},     | //step7 |
| ,                | {0,          | 0,            | 0,         | 0,             | 0,   | 0,   | 0,    | 0}      | //step8 |
| },<br>// テー<br>{ | -ブル(4)       |               |            |                |      |      |       |         |         |
| //               | 左膝           | 左股            | 左肩         | 左腕             | 右膝   | 右股   | 右肩    | 右腕      |         |
|                  | {6, 0, 0,    | 0, 0, 0, 0, } | ,          |                |      |      |       |         | //ステップ数 |
|                  | {0,          | 0,            | 0,         | 0,             | 0,   | 0,   | 0,    | 0},     | //step1 |
|                  | {0,          | 0,            | 0,         | 0,             | 0,   | 0,   | 0,    | 0},     | //step2 |
|                  | {0,          | 0,            | 0,         | 0,             | 0,   | 0,   | 0,    | 0},     | //step3 |
|                  | {0,          | 0,            | 0,         | 0,             | 0,   | 0,   | 0,    | 0},     | //step4 |
|                  | {0,          | 0,            | 0,         | 0,             | 0,   | 0,   | 0,    | 0},     | //step5 |
|                  | {0,          | 0,            | 0,         | 0,             | 0,   | 0,   | 0,    | 0},     | //step6 |
|                  | {0,          | 0,            | 0,         | 0,             | 0,   | 0,   | 0,    | 0},     | //step7 |
| ,                | {0,          | 0,            | 0,         | 0,             | 0,   | 0,   | 0,    | 0}      | //step8 |
| },<br>// テー      | -ブル(5)       |               |            |                |      |      |       |         |         |
| ۱<br>//          | 左睦           | 左股            | 左肩         | 左际             | 右睦   | 右股   | 右葿    | 右睕      |         |
| , ,              | {6, 0, 0,    | 0, 0, 0, 0, } | · <u> </u> | · <b></b> ///0 |      | - 12 | E 413 | L 120   | //ステップ数 |
|                  | {0,          | 0,            | 0,         | 0,             | 0,   | 0,   | 0,    | 0},     | //step1 |
|                  | {0,          | 0,            | 0,         | 0,             | 0,   | 0,   | 0,    | 0},     | //step2 |
|                  | {0,          | 0,            | 0,         | 0,             | 0,   | 0,   | 0,    | 0},     | //step3 |
|                  | {0,          | 0,            | 0,         | 0,             | 0,   | 0,   | 0,    | 0},     | //step4 |
|                  | {0,          | 0,            | 0,         | 0,             | 0,   | 0,   | 0,    | 0},     | //step5 |
|                  | {0,          | 0,            | 0,         | 0,             | 0,   | 0,   | 0,    | 0},     | //step6 |
|                  | {0,          | 0,            | 0,         | 0,             | 0,   | 0,   | 0,    | 0},     | //step7 |
|                  | {0,          | 0,            | 0,         | 0,             | 0,   | 0,   | 0,    | 0}      | //step8 |
| },<br>// テー<br>{ | -ブル(6)       |               |            |                |      |      |       |         |         |
| //               | 左膝           | 左股            | 左肩         | 左腕             | 右膝   | 右股   | 右肩    | 右腕      |         |
|                  | {6, 0, 0,    | 0, 0, 0, 0, } | ,          |                |      |      |       |         | //ステップ数 |
|                  | {0,          | 0,            | 0,         | 0,             | 0,   | 0,   | 0,    | 0},     | //step1 |
|                  | {0,          | 0,            | 0,         | 0,             | 0,   | 0,   | 0,    | 0},     | //step2 |
|                  | {0,          | 0,            | 0,         | 0,             | 0,   | 0,   | 0,    | 0},     | //step3 |
|                  | {0,          | 0,            | 0,         | 0,             | 0,   | 0,   | 0,    | 0},     | //step4 |
|                  | {0,          | 0,            | 0,         | 0,             | 0,   | 0,   | 0,    | 0},     | //step5 |
|                  | {0,          | 0,            | 0,         | 0,             | 0,   | 0,   | 0,    | 0},     | //step6 |
|                  | {0,          | 0,            | 0,         | 0,             | 0,   | 0,   | 0,    | 0},     | //step7 |
| ,                | { <b>0</b> , | 0,            | 0,         | 0,             | 0,   | 0,   | 0,    | 0}      | //step8 |
| },<br>// テー<br>{ | -ブル(7)       |               |            |                |      |      |       |         |         |
| //               | 左膝           | 左股            | 左肩         | 左腕             | 右膝   | 右股   | 右肩    | 右腕      |         |
|                  | {6, 0, 0,    | 0, 0, 0, 0, } | ,          |                |      |      |       |         | //ステップ数 |
|                  | {0,          | 0,            | 0,         | 0,             | 0,   | 0,   | 0,    | 0},     | //step1 |
|                  | {0,          | 0,            | 0,         | 0,             | 0,   | 0,   | 0,    | 0},     | //step2 |
|                  | {0,          | 0,            | 0,         | 0,             | 0,   | 0,   | 0,    | 0},     | //step3 |
|                  | {0,          | 0,            | 0,         | 0,             | 0,   | 0,   | 0,    | 0},     | //step4 |
|                  | { <b>0</b> , | 0,            | 0,         | 0,             | 0,   | 0,   | 0,    | 0},     | //step5 |
|                  | {0,          | 0,            | 0,         | 0,             | 0,   | 0,   | 0,    | 0},     | //step6 |
|                  | {0,          | 0,            | 0,         | 0,             | 0,   | 0,   | 0,    | 0},     | //step7 |
|                  | {0,          | 0,            | 0,         | 0,             | 0,   | 0,   | 0,    | 0}      | //step8 |

ł }; グローバル変数の定義とイニシャライズ(RAM) // サーボモータの中点(カウント値)/理論値は1500µs ÷ 200ns = 7500 /\* // 筆者の例 PirkusR TYPE-02 unsigned int HomePos[8] = //P60, 左膝 {7400 , 7500 //P61, 左股 //P62, 左肩 . 7350 //P63, 左腕 . 7500 //P64,右膝 , 7250 , 7650 //P65,右股 , 7800 //P66,右肩 , 7750 //P67,右腕 }; \*/ // 筆者の例 PirkusR TYPE-02 II unsigned int HomePos[8] = {7500 //P60, 左膝 , 6030 //P61. 左股 , 7600 //P62, 左肩 , 7500 //P63, 左腕 //P64,右膝 , 7500 //P65,右股 , 9050 , 7500 //P66,右肩 , 7500 //P67,右腕 };  $// サーボモータの位置 (パルス幅, 中点からの<math>\pm \mu$ 秒) ServoPos $[8] = \{0, 0, 0, 0, 0, 0, 0, 0\};$ int // サーボモータの現在カウント値 ServoCnt[8]; //上位16ビットをタイマZにセットする long // サーボモータの目標カウント値 long GoalCnt[8]; // サーボモータカウント値移行時の1段階加算値 long Add1Step[8]; // サーボモータカウント値移行カウンタ unsigned int MoveCnt; // サーボモータカウント値移行時のシーケンス unsigned char SequenceStage = 0; // 0:停止 // 1:移行中 // 2:終了 // ロボット制御 unsigned char StepCnt; //歩行ステップカウンタ unsigned char StepCnst; //歩行ステップ数 int PatternTable = -1: unsigned char RoboFlag = 0; // 通信に関係した変数 -----unsigned char RxBuf[RXBUF\_SIZE]; //受信バッファ unsigned char //受信バッファライトポインタ \*RxBufWrPnt; unsigned char \*RxBufRdPnt; //受信バッファリードポインタ

| unsigned char               | *RxBufMin;                                               | //受信バッファの最初                             |
|-----------------------------|----------------------------------------------------------|-----------------------------------------|
| unsigned char               | *RxBufMax;                                               | //受信バッファの最後                             |
| // ソフトウェアタ                  | イマに関係した変数 -                                              |                                         |
| struct SoftTimer            |                                                          | //リフトウェアタイマの構造休々グ                       |
| unsigned cha                | r Status:                                                | //タイマステータス                              |
| unorghoù onu                |                                                          | // 0:停止中(タイマ未使用)                        |
|                             |                                                          | // 1:スタート指令                             |
|                             |                                                          | // 2:カウント中                              |
|                             |                                                          | // 3:カウント終了                             |
| unsigned lon                | g Count;                                                 | //タイマカウンタ                               |
| };                          | 0                                                        |                                         |
| struct SoftTimer            | TimTO;                                                   | //T0タイマ                                 |
| <pre>struct SoftTimer</pre> | TimT1;                                                   | //T1タイマ                                 |
| <pre>struct SoftTimer</pre> | TimT2;                                                   | //T2タイマ                                 |
| <pre>struct SoftTimer</pre> | TimT3;                                                   | //T3タイマ                                 |
| <pre>struct SoftTimer</pre> | TimT4;                                                   | //T4タイマ                                 |
| <pre>struct SoftTimer</pre> | TimT5;                                                   | //T5タイマ                                 |
| <pre>struct SoftTimer</pre> | TimT6;                                                   | //T6タイマ                                 |
| <pre>struct SoftTimer</pre> | TimT7;                                                   | //T7タイマ                                 |
| unational lang              | $T_0 = T_0 c_{\text{mat}}$                               |                                         |
| unsigned long               | $T_1 = T_1C_{onst}$                                      | //10ダイマカウンダ初期値<br>//T1タイマカウンタ初期値        |
| unsigned long               | $T_{1} = T_{100}$                                        | // T タイマカウンタ初期値<br>//T9タイマカウンタ初期値       |
| unsigned long               | $\frac{12}{12} = 12000000000000000000000000000000000000$ | //12ダイマカウンダ初期値<br>//T2タイマカウンタ初期値        |
| unsigned long               | $T_{10} = T_{10} = T_{10}$                               | //13ダイマカウンダ初期値<br>//T4タイマカウンタ初期値        |
| unsigned long               | $T_{4} = T_{4} = T_{6} = T_{6}$                          | //14ダイマカウンダ初期値<br>//TEタイマカウンタ初期値        |
| unsigned long               | T6 = T6Const                                             | //15ダイマカウンダ初期値<br>//16タイマカウンタ初期値        |
| unsigned long               | $T_{7}^{-} = T_{7}^{-} C_{0} c_{0} s_{1}^{-}$            | //10テイマカウンテ初期値<br>//T7タイマカウンタ初期値        |
|                             | 17 – 1700132,                                            |                                         |
| /*****                      | ******                                                   | *****************                       |
| 関数の定義                       |                                                          | ,                                       |
| ***************             | **********************                                   | *************************************** |
| void                        | init_servo(void);                                        |                                         |
| void                        | <pre>init_tmz(void);</pre>                               |                                         |
| void                        | <pre>intprog_tmzU(void);</pre>                           |                                         |
| VOID                        | main(void),                                              |                                         |
| vold                        |                                                          |                                         |
| void                        | servo_set(void);                                         |                                         |
| vora                        | wait(void),                                              |                                         |
| void                        | <pre>init_tmb1(void);</pre>                              |                                         |
| int                         | put_rxbuf(unsigned c                                     | har);                                   |
| void                        | <pre>rxerr_sci3_2(void);</pre>                           |                                         |
| void                        | <pre>rxdata_sci3_2(void);</pre>                          |                                         |
| unsigned char               | rxone(void);                                             |                                         |
| void                        | <pre>txone(unsigned char)</pre>                          | ;                                       |
| int                         | <pre>get_rxbuf(unsigned c</pre>                          | har *);                                 |
| void                        | init_rxbuf(void);                                        |                                         |
| void                        | init_sci3_2(void);                                       |                                         |
| void                        | intprog_sci3_2(void)                                     | ;                                       |
| void                        | init soft timer (void                                    | ):                                      |
| void                        | dec_soft_timer(struc                                     | t SoftTimer *,unsigned long);           |

```
メインプログラム
void main(void)
  // イニシャライズ --
  10. PCR5 = 0xff;
  init_servo();
  init_tmz();
  init_soft_timer();
  init_tmb1();
  init_rxbuf();
  init_sci3_2();
  // メインループ --
  while(1) {
     robocon();
ロボット制御
void robocon(void)
ł
  int pat, I, j;
  unsigned char dt; //リモコン受信データ
  if (get_rxbuf(&dt) == 0K) {
     switch (dt) {
       case _00001000B:
          pat = 0;
          break;
       case _00000100B:
          pat = 1;
          break:
       case _00000010B:
          pat = 2;
          break;
       case _00000001B:
          pat = 3;
          break;
       default:
          pat = -1;
          break;
     }
     if ((pat!=-1)&&(pat!=PatternTable)) {
       PatternTable = pat;
       StepCnt = 0;
       StepCnst = SequenceTable[PatternTable][0][0];
       RoboFlag = 1;
```

```
TimTO. Status = 1; //タイマスタート
  }
  if ((RoboFlag==1)&&(SequenceStage!=1)) {
     for (j=0; j<8; j++) {
       ServoPos[j] = SequenceTable[PatternTable][StepCnt+1][j];
     }
     servo_set();
     StepCnt = StepCnt + 1;
     if (StepCnt>=StepCnst) {StepCnt = 0;}
  }
  if (TimTO. Status==3) {
                //通信が途絶えた
     TimTO. Status = 0; // 9 / 7 
     PatternTable = -1;
     RoboFlag = 0; //停止
  }
  IO. PDR5. BYTE = StepCnt;
サーボモータ イニシャライズ
void init_servo(void)
ł
  int I;
  for (I=0; I<8; I++) {
     ServoCnt[I] = HomePos[I] * 0x10000;
  }
サーボモータデータセット
void servo_set(void)
  int I:
  for (I=0; I<8; I++) {
     GoalCnt[I] = (HomePos[I] + ServoPos[I] * 5) * 0x10000;
     Add1Step[I] = (GoalCnt[I] - ServoCnt[I]) / SERVO_STEP;
  }
  MoveCnt = SERV0_STEP;
  SequenceStage = 1;
タイマZ イニシャライズ
void init_tmz(void)
ł
  TZ. TSTR. BYTE = 0x00; //TCNT0, 1 停止
```

```
TZO. TCR. BYTE =
                0xe2;
                      //同期クリア. 0/4
   TZ1. TCR. BYTE =
                0xe2;
                      //同期クリア, φ/4
   TZ. TMDR. BYTE =
                0x0f;
                      //TCNT0,1は同期動作
   TZ. TOCR. BYTE = 
                Oxff:
                      //初期出力=1
   TZ. TOER. BYTE =
                0x00; //出力端子イネーブル
   TZO. TIORA. BYTE =
                   0x99;
                         //GRA, GRBはコンペアマッチで0出力
   TZO. TIORC. BYTE =
                  0x99:
                         //GRC, GRDはコンペアマッチで0出力
               =
                         //GRA, GRBはコンペアマッチで0出力
   TZ1. TIORA. BYTE
                   0x99;
   TZ1. TIORC. BYTE
               = 0x99;
                         //GRC, GRDはコンペアマッチで0出力
   TZO. TSR. BYTE =
                0x00;
                      //割込みフラグクリア
   TZ1. TSR. BYTE =
                0x00;
                      //割込みフラグクリア
   TZO. TIER. BYTE
                = 0x10;
                         //オーバーフローインターラプトイネーブル
                   0x00;
   TZ1. TIER. BYTE
                         //インタラプトディセーブル
                =
   TZO, GRA
                   HomePos[0]; //カウント初期値
                =
                   HomePos[1]; //カウント初期値
   TZO, GRB
                =
   TZO, GRC
                   HomePos[2]; //カウント初期値
               =
   TZO. GRD
                   HomePos[3]; //カウント初期値
               =
                =
                   HomePos[4]; //カウント初期値
   TZ1. GRA
   TZ1. GRB
                   HomePos[5]; //カウント初期値
               =
   TZ1. GRC
                  HomePos[6]; //カウント初期値
               =
                   HomePos[7]; //カウント初期値
   TZ1. GRD
                =
   TZO, TCNT
            =
                0x0000; //TCNT0=0
   TZ1. TCNT
                0x0000; //TCNT1=0
            =
   TZ. TSTR. BYTE =
                0x03; //TCNT0,1 カウントスタート
タイマZ チャネル0 割込み
#pragma regsave (intprog tmz0)
void intprog_tmz0(void)
ł
   int I;
   //タイマZ オーバフローインターラプトフラグ クリア
   TZO. TSR. BIT. OVF =0;
   //TCNT0,1 停止
   TZ. TSTR. BYTE = 0x00;
   //カウント値の加算
   if (SequenceStage==1) {
      for (I=0; I<8; I++) {
         ServoCnt[I] = ServoCnt[I] + Add1Step[I];
```

```
MoveCnt--: if (MoveCnt==0) {SequenceStage = 2:}
  }
  //タイマZにカウント値をセット
  TZO. GRA = ServoCnt[0] / 0x10000;
  TZO.GRB = ServoCnt[1] / 0x10000;
  TZO.GRC = ServoCnt[2] / 0x10000;
  TZO. GRD = ServoCnt[3] / 0x10000;
  TZ1. GRA = ServoCnt[4] / 0x10000;
  TZ1.GRB = ServoCnt[5] / 0x10000;
  TZ1. GRC = ServoCnt[6] / 0x10000;
  TZ1. GRD = ServoCnt[7] / 0x10000;
  //出力を1にする
  TZ. TOCR. BYTE = 0xff;
  //TCNT0,1 カウントスタート
  TZO. TCNT = 0 \times 0000;
  TZ1. TCNT = 0x0000;
  TZ. TSTR. BYTE = 0x03;
ウェイト(1000ms)
void wait(void)
  unsigned long I;
  for (I=0; I<3333333; I++) {}
タイマB1 イニシャライズ
void init_tmb1(void)
                        //オートリロード, 内部クロック φ/2048
  TB1. TMB1. BYTE
                =
                   0xf9;
                        //周期=10ms(100Hz)
  TB1. TLB1
                   0-97;
                =
  IRR2. BIT. IRRTB1
               = 0;
                        //タイマB1割込み要求フラグ クリア
  IENR2. BIT. IENTB1
               = 1;
                        //タイマB1割込み要求イネーブル
タイマB1 割込み(10ms)
#pragma regsave (intprog_tmb1)
void intprog_tmb1(void)
Ł
  //タイマB1割込み要求フラグ クリア
  IRR2. BIT. IRRTB1 = 0;
  //ソフトウェアタイマ TO
  if (TimTO. Status==1 || TimTO. Status==2) {
     dec_soft_timer(&TimT0, T0/10);
```
```
//ソフトウェアタイマ T1
   if (TimT1. Status==1 || TimT1. Status==2) {
     dec_soft_timer(&TimT1, T1/10);
   //ソフトウェアタイマ T2
   if (TimT2. Status==1 || TimT2. Status==2) {
     dec_soft_timer(&TimT2, T2/10);
   }
   //ソフトウェアタイマ T3
   if (TimT3. Status==1 || TimT3. Status==2) {
      dec_soft_timer(&TimT3, T3/10);
   //ソフトウェアタイマ T4
   if (TimT4. Status==1 || TimT4. Status==2) {
     dec_soft_timer(&TimT4, T4/10);
   //ソフトウェアタイマ T5
   if (TimT5. Status==1 || TimT5. Status==2) {
     dec_soft_timer(&TimT5, T5/10);
   }
   //ソフトウェアタイマ T6
   if (TimT6. Status==1 || TimT6. Status==2) {
     dec_soft_timer(&TimT6, T6/10);
   //ソフトウェアタイマ T7
   if (TimT7. Status==1 || TimT7. Status==2) {
     dec_soft_timer(&TimT7, T7/10);
ソフトウェアタイマのデクリメント
               ソフトウェアタイマ構造体のポインタ
   引数
         *pst
         initial
                  タイマカウンタの初期値
void dec_soft_timer(struct SoftTimer *pst, unsigned long initial)
   if (pst->Status==1) {
                       //タイマスタート指令
     pst->Status = 2;
                       //カウント中セット
      pst->Count = initial: //タイマカウンタ初期化
   ł
   pst->Count--; //カウンタ-1
                        //カウンタが0になった
   if (pst->Count==0)
     pst->Status = 3;
                        //カウント終了セット
ソフトウェアタイマのイニシャライズ
void init_soft_timer(void)
ł
   TimTO. Status = 0; TimT1. Status = 0; TimT2. Status = 0; TimT3. Status = 0;
   TimT4. Status = 0; TimT5. Status = 0; TimT6. Status = 0; TimT7. Status = 0;
```

```
RxBuf の初期化
void init_rxbuf(void)
ł
  RxBufRdPnt =
                       //受信バッファリードポインタセット
           RxBuf;
  RxBufWrPnt =
           RxBufRdPnt;
                       //受信バッファライトポインタセット
  RxBufMin
                       //受信バッファの最初をセット
         =
           RxBuf;
           RxBuf+RXBUF_SIZE-1; //受信バッファの最後をセット
  RxBufMax =
RxBuf にデータを格納する
  引数
      data RxBufに格納するデータ
  戻り値
      0K
              格納できた
      NG
              エラー, バッファからあふれた
int put_rxbuf(unsigned char data)
ł
  int ret_code; //OK or NG
  if ((RxBufRdPnt==RxBufMin && RxBufWrPnt==RxBufMax) || RxBufWrPnt==RxBufRdPnt-1)
    ret_code = NG; //バッファサイズを越えた
  else{
    *RxBufWrPnt = data;
    RxBufWrPnt++;
    if (RxBufWrPnt>RxBufMax)
      RxBufWrPnt=RxBufMin; //ライトポインタを先頭に戻す
    ret code = OK;
  ł
  return ret_code;
RxBuf からデータを取り出す
  引数
              取り出したデータをセットするポインタ
      *pd
  戻り値 OK
              取り出せた
      NG
              エラー, バッファに何も入っていない
int get_rxbuf(unsigned char *pd)
ł
  int ret_code;
  if (RxBufWrPnt==RxBufRdPnt)
    ret_code = NG; //バッファに何も入っていない
  else{
    *pd = *RxBufRdPnt;
    RxBufRdPnt++;
    if (RxBufRdPnt>RxBufMax)
```

```
RxBufRdPnt=RxBufMin: //リードポインタを先頭に戻す
     ret code = OK:
  return ret_code;
SCI3 2 イニシャライズ
void init_sci3_2(void)
                       // Clock=20MHz
  #define
          MHZ
               20
                      // BaudRate
  #define
          BAUD
               38400
          BITR (MHz*1000000) / BAUD/32-1
  #define
  #define
          WAIT_1B (MHz*1000000)/6/BAUD
  unsigned long [;
// IO. PMR1. BIT. TXD2 =
              1;
                      //TxD_2端子イネーブル
                      //動作停止
  SCI3_2. SCR3. BYTE = 0x00;
  SCI3_2.SMR .BYTE = 0x00;
                      //調歩同期,8bit,NonParity,StopBit=1
           = BITR;
  SCI3 2. BRR
                      //ビットレート
                      //1bit期間 wait
  for (I=0;I<WAIT 1B;I++) {};
  SCI3_2. SCR3. BYTE = 0x50;
                      //受信イネーブル,受信割り込みイネーブル
SCI3_2 割込み(割込み要因によって振り分ける)
#pragma regsave (intprog_sci3_2)
void intprog_sci3_2(void)
  if (SCI3 2. SSR. BIT. 0ER==1
   || SCI3_2. SSR. BIT. FER==1
   || SCI3_2. SSR. BIT. PER==1)
                    rxerr_sci3_2();
                                   //受信エラー
  else if (SCI3_2.SSR.BIT.RDRF==1) rxdata_sci3_2();
                                   //受信
// else if (SCI3_2.SSR.BIT.TEND==1) txend_sci3_2();
                                   //送信終了
// else if (SCI3_2.SSR.BIT.TDRE==1) txdata_sci3_2();
                                   //送信
SCI3 2 受信エラー割込み
void rxerr_sci3_2(void)
  unsigned char dmy;
  SCI3_2. SSR. BYTE = SCI3_2. SSR. BYTE & 0x87; //エラーフラグクリア
  dmy = SCI3 2.RDR;
                            //ダミーリード
SC13 2 受信割込み
void rxdata_sci3_2(void)
```

```
put_rxbuf(SCI3_2.RDR); //データをRxBufにストア
SCI3_2 1文字送信 (ポーリング)
         送信データ
 引数txdata
void txone (unsigned char txdata)
 while (SCI3_2. SSR. BIT. TDRE == 0) {} //送信可能まで待つ
 SCI3 2. TDR = txdata;
SCI3_2 1文字受信(ポーリング)
 戻り値 受信データ
unsigned char rxone(void)
ł
 while (SCI3_2.SSR.BIT.RDRF == 0) {} //受信するまで待つ
 return SCI3_2.RDR;
```

このプログラムは割込みを使っているので、「intprg. c」を追加・修正します。

```
/*
                                                    */
/* FILE
            : intprg. c
                                                    */
/* DATE
           :Thu, Dec 10, 2009
                                                    */
/* DESCRIPTION :Interrupt Program
                                                    */
/* CPU TYPE :H8/3687
                                                    */
/*
                                                    */
/* This file is generated by Renesas Project Generator (Ver. 4.16).
                                                    */
                                                     */
#include <machine.h>
extern void intprog_tmb1(void);
extern void intprog_tmz0(void);
extern void intprog_sci3_2(void);
#pragma section IntPRG
// vector 1 Reserved
// vector 2 Reserved
// vector 3 Reserved
```

75

```
// vector 4 Reserved
// vector 5 Reserved
// vector 6 Reserved
// vector 7 NMI
 _interrupt(vect=7) void INT_NMI(void) {/* sleep(); */}
// vector 8 TRAP #0
 __interrupt(vect=8) void INT_TRAPO(void) {/* sleep(); */}
// vector 9 TRAP #1
 interrupt(vect=9) void INT TRAP1(void) {/* sleep(); */}
// vector 10 TRAP #2
 _interrupt(vect=10) void INT_TRAP2(void) {/* sleep(); */}
// vector 11 TRAP #3
 _interrupt(vect=11) void INT_TRAP3(void) {/* sleep(); */}
// vector 12 Address break
 __interrupt(vect=12) void INT_ABRK(void) {/* sleep(); */}
// vector 13 SLEEP
 __interrupt(vect=13) void INT_SLEEP(void) {/* sleep(); */}
// vector 14 IRQ0
 _interrupt(vect=14) void INT_IRQO(void) {/* sleep(); */}
// vector 15 IRQ1
 __interrupt(vect=15) void INT_IRQ1(void) {/* sleep(); */}
// vector 16 IRQ2
 _interrupt(vect=16) void INT_IRQ2(void) {/* sleep(); */}
// vector 17 IRQ3
 _interrupt(vect=17) void INT_IRQ3(void) {/* sleep(); */}
// vector 18 WKP
__interrupt(vect=18) void INT_WKP(void) {/* sleep(); */}
// vector 19 RTC
 _interrupt(vect=19) void INT_RTC(void) {/* sleep(); */}
// vector 20 Reserved
// vector 21 Reserved
// vector 22 Timer V
 _interrupt(vect=22) void INT_TimerV(void) {/* sleep(); */}
// vector 23 SCI3
 _interrupt(vect=23) void INT_SCI3(void) {/* sleep(); */}
// vector 24 IIC2
 _interrupt(vect=24) void INT_IIC2(void) {/* sleep(); */}
// vector 25 ADI
 _____interrupt(vect=25) void INT_ADI(void) {/* sleep(); */}
// vector 26 Timer Z0
 _interrupt(vect=26) void INT_TimerZO(void) {intprog_tmzO();}
// vector 27 Timer Z1
 _interrupt(vect=27) void INT_TimerZ1(void) {/* sleep(); */}
// vector 28 Reserved
// vector 29 Timer B1
 __interrupt(vect=29) void INT_TimerB1(void) {intprog_tmb1();}
// vector 30 Reserved
```

```
// vector 31 Reserved
```

// vector 32 SCI3\_2
\_\_\_interrupt(vect=32) void INT\_SCI3\_2(void) {intprog\_sci3\_2();}

参考までに PIC12F683 のソースリストも紹介します。興味のある方は解析してみてください。

; ; FILE ∶ir rcv.asm : DATE :Wed, Nov 26, 2008 ; DESCRIPTION : Main Program CPU TYPE :PIC12F683 ; This file is programed by TOYO-LINX Co., Ltd. / yKikuchi list p=12f683 #include <p12f683.inc> \_CONFIG\_FCMEN\_ON & \_IESO\_ON & \_BOD\_ON & \_CPD\_OFF & \_CP\_OFF & \_MCLRE\_OFF & \_PWRTE\_ON & \_WDT\_OFF & \_INTRC\_OSC\_NOCLKOUT RADIX DEC Constant Diffinition GP2 ; IR Signal Bit IR equ TIMING equ GP0 ;Timig Check Signal Data Memory UDATA 20h ircmd RES 1 ; IR Command ; IR Signal Code ircode RES 1 ircnt RES 1 ; IR Receive Counter txdata RES ;Transimt Data 1 RES ;Transmit Counter txcnt 1 RES 1 ;Test Program Data tx\_tmp 1 ;Wait Counter wait\_tmp RES wait\_tmp2 RES 1 ;Wait Counter No.2 Program Memory 0RG 0000h GOTO start

0RG 0004h Initialize 0RG 0010h start BSF STATUS, RPO ;Bank=1 ;Internal OSC 8MHz MOVLW 01111000b MOVWF OSCCON STATUS, RPO ;Bank=0 BCF 000010b ;GPIO Initial Out MOVLW GP10 MOVWF MOVLW ;Comparator Off(Use I/O Pin) 07h MOVWF CMCONO STATUS, RPO BSF ;Bank=1 CLRF ANSEL ;Analog Input Off(Use I/O Pin) MOVLW 111100b ;GP2, 3, 4, 5=Input / GP0, 1=Output MOVWF **TRISIO** MOVLW 01111111b ;GPIO Pull Up On MOVWF OPTION\_REG BCF STATUS, RPO ;Bank=0 Main Program main CLRWDT BTFSC GPIO, IR ;Leader Code GOTO main CALL check\_leader SUBLW 01h **BTFSS** STATUS, Z GOTO main CALL ;Custom Code(1) getcode MOVLW 000h SUBWF ircode,W **BTFSS** STATUS, Z GOTO main CALL getcode ;Custom Code(2) MOVLW 0ffh ircode,W SUBWF **BTFSS** STATUS, Z GOTO main CALL getcode ;Data MOVF ircode,W MOVWF ircmd CALL getcode ;Data(Compliment) COMF ircode,W SUBWF ircmd,W

|      | BIESS     | STATUS, Z                               |  |
|------|-----------|-----------------------------------------|--|
|      | GOTO      | main                                    |  |
|      |           |                                         |  |
|      | MOVF      | ircmd,W ;Transmit Command Data          |  |
|      | MOVWF     | txdata                                  |  |
|      | CALL      | txone                                   |  |
|      |           |                                         |  |
|      | GOTO      | main                                    |  |
|      |           |                                         |  |
| ;**> | ******    | *************************************** |  |
| ;    | Check IR  | Leader Signal                           |  |
| ;**> | ******    | *************************************** |  |
| chee | ck_leader |                                         |  |
|      | MOVLW     | 250                                     |  |
|      | MOVWF     | wait_tmp                                |  |
| chee | ck_leader | _01                                     |  |
|      | BTFSC     | GPIO, IR                                |  |
|      | GOTO      | check_leader_40                         |  |
|      | GOTO      | \$+1                                    |  |
|      | GOTO      | \$+1                                    |  |
|      | GOTO      | \$+1                                    |  |
|      | GOTO      | \$+1                                    |  |
|      | GOTO      | \$+1                                    |  |
|      | GOTO      | \$+1                                    |  |
|      | GOTO      | \$+1                                    |  |
|      | GOTO      | \$+1                                    |  |
|      | GOTO      | \$+1                                    |  |
|      | GOTO      | \$+1                                    |  |
|      | GOTO      | \$+1                                    |  |
|      | GOTO      | \$+1                                    |  |
|      | GOTO      | \$+1                                    |  |
|      | GOTO      | \$+1                                    |  |
|      | GOTO      | \$+1                                    |  |
|      | GOTO      | \$+1                                    |  |
|      | GOTO      | ¢+1                                     |  |
|      | GOTO      | ¢+1                                     |  |
|      | GOTO      | ¢ 1<br>¢ 1                              |  |
|      | GOTO      | ψ' 1<br>¢_1                             |  |
|      | COTO      | ψ'ι<br>¢_1                              |  |
|      | GOTO      | \$+1                                    |  |
|      | COTO      | ¢.1                                     |  |
|      | COTO      | ψ'ι<br>¢_1                              |  |
|      | COTO      | ψ <sup>+</sup> ι<br>¢_1                 |  |
|      | COTO      | ψ <sup>+</sup> ι<br>¢⊥1                 |  |
|      | COTO      | ψτι<br>¢.1                              |  |
|      |           | 0+1                                     |  |
|      |           | Q+1                                     |  |
|      | COTO      | φ⊤ι<br>¢⊥1                              |  |
|      |           | φ⊤l<br>woit tmp E                       |  |
|      | COTO      | wait_unp, r                             |  |
|      | 0010      |                                         |  |
|      |           | tmp                                     |  |
| cho  | or leader | unp<br>11                               |  |
| cne  |           |                                         |  |
|      | DIF 30    | ariu, in<br>abaak laadar 21             |  |
|      | 0010      | cneck_reauer_zr                         |  |

\_ \_ \_ \_ \_ \_

GOTO \$+1 GOTO \$+1 GOTO \$+1 GOTO \$+1 GOTO \$+1 GOTO \$+1 DECFSZ wait\_tmp, F GOTO check\_leader\_11 GOTO check\_leader\_40 check\_leader\_21 MOVLW 250 MOVWF wait\_tmp check\_leader\_22 BTFSS GPIO, IR GOTO check\_leader\_40 GOTO \$+1 GOTO \$+1 GOTO \$+1 GOTO \$+1 GOTO \$+1 GOTO \$+1 GOTO \$+1 GOTO \$+1 GOTO \$+1 GOTO \$+1 DECFSZ wait\_tmp, F GOTOcheck\_leader\_22 CLRFwait\_tmp check\_leader\_31 **BTFSS** GPIO, IR ;IR Leader Signal Get RETLW 01h GOTO \$+1 GOTO \$+1 GOTO \$+1 GOTO \$+1 GOTO \$+1 GOTO \$+1 DECFSZ wait\_tmp, F GOTO check\_leader\_31 GOTO check\_leader\_40 check\_leader\_40 RETLW 00h ; IR Leader Signal NG Get IR Signal Code getcode MOVLW 8 MOVWF ircnt CLRF ircode getcode\_01

|                   | BTFSS<br>GOTO                         | GPI0, IR<br>\$-1                                      |
|-------------------|---------------------------------------|-------------------------------------------------------|
|                   | BSF<br>CALL<br>BCF                    | GPIO,TIMING<br>wait15bit<br>GPIO,TIMING               |
| gota              | BTFSC<br>GOTO<br>BCF<br>RRF           | GP10, IR<br>getcode_03<br>STATUS, C<br>ircode, F      |
| gett.             | DECFSZ<br>GOTO<br>RETURN              | ircnt,F ; 12<br>getcode_01                            |
| geto              | BSF<br>RRF                            | STATUS, C<br>ircode, F                                |
|                   | BTFSC<br>GOTO<br>GOTO                 | GPIO, IR<br>\$-1<br>getcode_02                        |
| ; ***<br>;        | «*******<br>Wait 1.5                  | **************************************                |
| ;***              | ******                                | ***************************************               |
| wait<br>wait      | :15bit<br>MOVLW<br>MOVWF<br>:15bit_01 | 209 ;IR Signal 1.5bit(0.84ms)<br>wait_tmp             |
|                   | CLRWDT<br>GOTO<br>GOTO<br>DECES7      | \$+1<br>\$+1                                          |
|                   | GOTO<br>RETURN                        | wait15bit_01                                          |
| ;***<br>;<br>:*** | ********<br>Transmit<br>*******       | **************************************                |
| TXD               | equ                                   | GP1 ;TXD Bit                                          |
| txor              | ne                                    |                                                       |
|                   | MOVLW                                 | 8                                                     |
|                   | MOVWF                                 | txcnt                                                 |
|                   | BCF<br>CALL                           | GPIO,TXD;Start Bit<br>wait1bit                        |
| txor              | ne_01<br>RRF<br>BTFSC<br>GOTO<br>BCE  | txdata,F;Data Bit<br>STATUS,C<br>txone_02<br>GPL0_TXD |
|                   | GOTO                                  | txone_03                                              |

txone\_02 BSF GPIO, TXD NOP txone\_03 CALL wait1bit DECFSZ txcnt, F GOTO txone\_01 BSF GPIO, TXD ; Stop Bit (2bit) CALL wait1bit CALL wait1bit RETURN Wait 1-bit wait1bit MOVLW ;38400 baud 10 MOVWF wait\_tmp wait1bit\_01 CLRWDT DECFSZ wait\_tmp, F GOTO wait1bit\_01 RETURN Wait Timer wait1ms MOVLW 249 ;1ms MOVWF wait\_tmp wait1ms\_01 CLRWDT GOTO \$+1 GOTO \$+1 DECFSZ wait\_tmp, F GOTOwait1ms\_01 RETURN wait100ms MOVLW 100 ;100ms wait100ms\_00 MOVWF wait\_tmp2 wait100ms\_01 wait1ms CALL DECFSZ wait\_tmp2, F GOTO wait100ms\_01 RETURN wait200ms ;200ms MOVLW 200 GOTO wait100ms\_00 

| ;     | Test Pro             | ogram 1                                 |
|-------|----------------------|-----------------------------------------|
| ;**>  | ******               | *************************************** |
| test  | t01                  |                                         |
|       | BSF                  | GP10, 1                                 |
|       | BCF                  | GP10, 1                                 |
|       | GOTO                 | test01                                  |
|       |                      |                                         |
| ;**>  | *******              | *************************************** |
| ;     | lest Pro             | ogram 2                                 |
| ;***  | *********<br>• • • • | *************************************** |
| test  | t02                  | 222                                     |
|       | MOVLW                | 020h                                    |
|       | MUVWF                | tx_tmp                                  |
| test  | t02_01               |                                         |
|       | MOVF                 | tx_tmp,W                                |
|       | MOVWF                | txdata                                  |
|       | calltxor             | 10                                      |
|       | INCF                 | tx_tmp, F                               |
|       | BTFSS                | tx_tmp, 6                               |
|       | GOTO                 | test02_01                               |
|       | MOVLW                | 0dh                                     |
|       | MOVWF                | txdata                                  |
|       | CALL                 | txone                                   |
| test  | t02_02               |                                         |
|       | MOVF                 | tx_tmp,W                                |
|       | MOVWF                | txdata                                  |
|       | calltxor             | ne                                      |
|       | INCF                 | tx_tmp, F                               |
|       | BTFSS                | tx_tmp,7                                |
|       | GOTO                 | test02_02                               |
|       | MOVLW                | 0dh                                     |
|       | MOVWF                | txdata                                  |
|       | CALL                 | txone                                   |
|       | CALL                 | wait200ms                               |
|       | CALL                 | wait200ms                               |
|       | CALL                 | wait100ms                               |
|       | GOTO                 | test02                                  |
|       |                      |                                         |
| , **> | **********<br>END    | ·*************************************  |
|       | LIND                 |                                         |

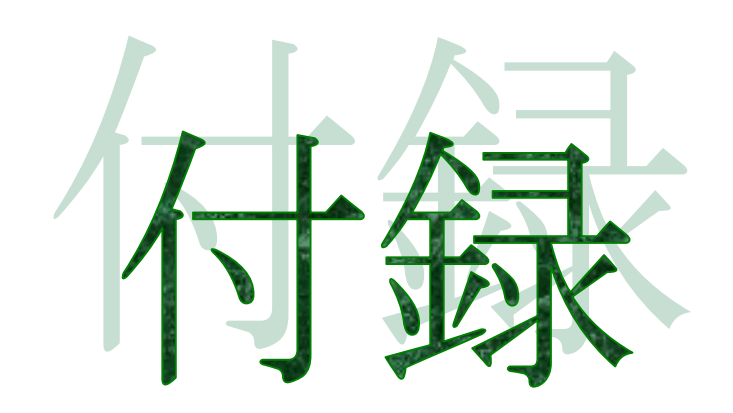

回路図

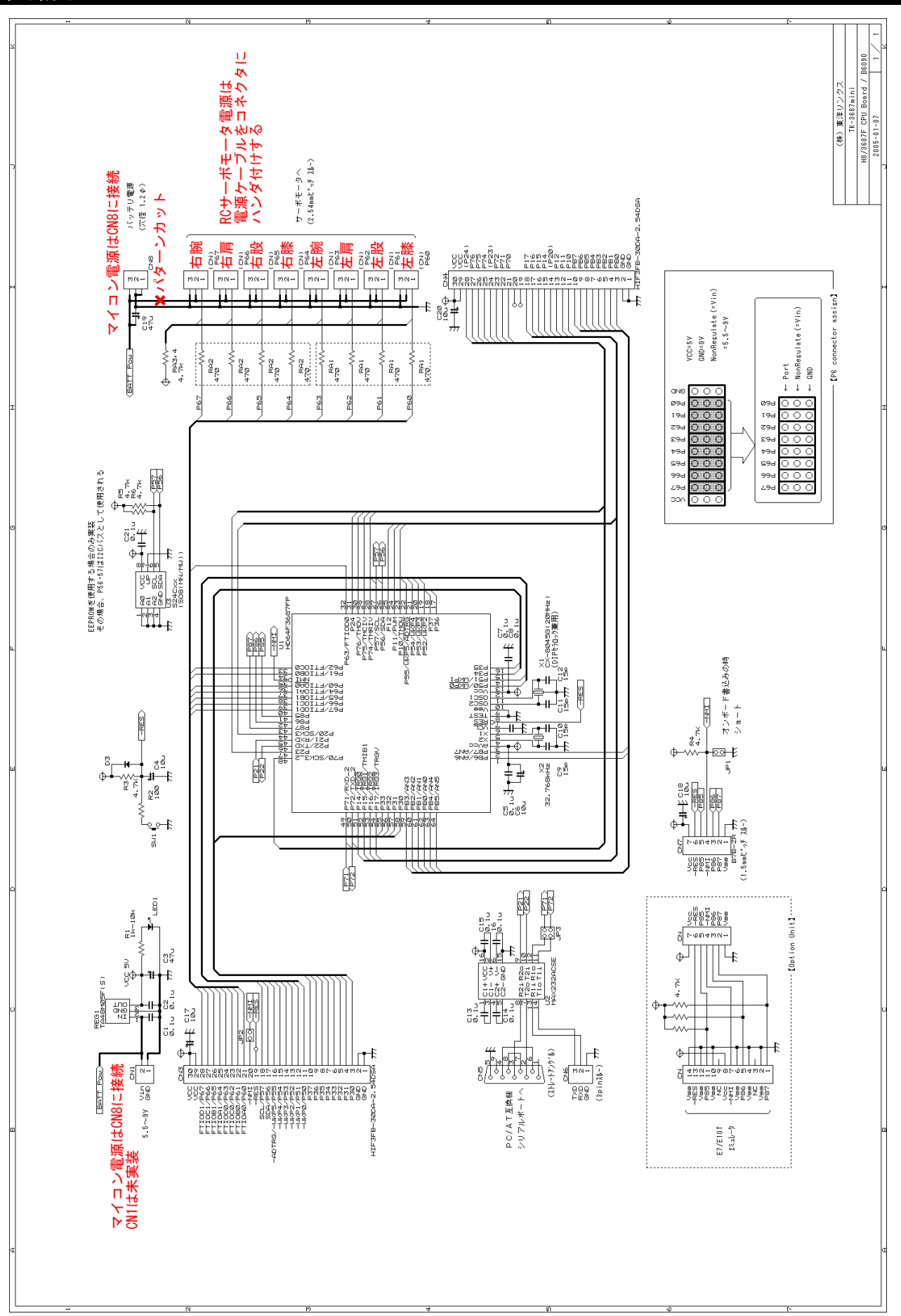

#### ハイパーH8

#### ■ ハイパーH8って何?

ハイパーH8 は Windows シリーズに標準で搭載されているターミナルソフト, 'ハイパーターミナル'を使用した簡易モニタです。お手持ちのパソコンと TK-3687 のシリアルポートを RS-232C ケーブルで接続することで, 簡単なモニタ環境を作ることができます。

ところでモニタとは何でしょうか。モニタ(monitor)には監視する、という意味があります。マイコン でいうモニタというプログラムは、マイコンの中身を監視するプログラムです。レジスタの値はどうなっ ているでしょうか。ROM や RAM にどんなデータが入っているでしょうか。I/O にどんなデータが入出 力されているでしょうか。モニタが搭載されていれば、このようなマイコンの中身の情報を見ることがで きます。また、パソコンで作ったプログラムをマイコンに送り込む (ロード)こともできます。さらに、プロ グラムの動作そのものも制御することができ、ロードしたプログラムを実行したり、途中で止めることも できます。

"Pirkus・R Type-02"付属の TK-3687mini は、出荷時にあらかじめハイパーH8 が書き込まれて いるので、電源オンですぐにマイコンの中身を見ることができます。なお、本マニュアルの4章以降は フラッシュメモリに書き込むため、ハイパーH8 は消去されます。再びハイパーH8 を使いたいときは、 付録の「FDT によるプログラムの書き込み手順」を見てハイパーH8 を書き込んでください。

| <ul> <li>38400bps - ハイパーター・ナル</li> <li>ファイル(E) 編集(E) 表示(V) 通</li> </ul>                                                                                      | <br>/信② 転送① ^ルフ°(H)                                                                                                    | × |
|----------------------------------------------------------------------------------------------------|----------------------------------------------------------------------------------------------------|---|
| D <b>2</b> 03000                                                                                                    | <br>P                                                                                                    |   |
| Hyper Monitor Program<br>for H8/3687F -ver,040<br>Copyright(C)2003-2004                                                                                      | n.<br>)809-<br>4 by TOYO-LINX,Co.,LTD.                                                                                                    | • |
| H8>L Waiting for F<br>********<br>File Name<br>Load Address<br>Finish!                                                                                       | IEX File<br>[led.mot]<br>[OOE800-OOEAOD]                                                                                                    |   |
| H8>DEA00<br>+0 +1 +2<br>EA00 F8 01 38<br>EA10 00 00 00<br>EA20 00 00 00<br>EA30 00 00 00<br>EA40 00 00 00<br>EA50 00 00 00<br>EA60 00 00 00<br>EA70 00 00 00 | 2       +3       +4       +5       +6       +7       +8       +9       +A       +B       +C       +D       +E       +F        ASCII CODE          3       E9       7F       D9       72       00       7F       D9       70       00       40       F6       00       00       ,,8,.,r,.,p,@,,,         0       00       00       00       00       00       00       00       00       00       00       00       00       00       00       00       00       00       00       00       00       00       00       00       00       00       00       00       00       00       00       00       00       00       00       00       00       00       00       00       00       00       00       00       00       00       00       00       00       00       00       00       00       00       00       00       00       00       00       00       00       00       00       00       00       00       00       00       00       00       00       00       00       00       00       00       00 |   |
| H8>_                                                                                                    |                                                                                                    | • |

## ■ TK-3687mini とパソコンをつなぐ

まずバッテリをはずした TK-3687mini とパソコンをつなぎます。D-Sub・9pin(オス) - 9pin(メス)ス トレートケーブル(写真左)でメス側をパソコンの COM ポート(写真中)へ,オス側を TK-3687mini の CN5(写真右)へ接続します。しっかりとさし込み、ケーブルにネジがついている場合はネジをしめて 固定しましょう。写真のように COM ポートがいくつか空いている場合は1番につなげてください。なお、 COM ポートが用意されていないパソコンでは USB-RS232C 変換ケーブルでつなげて下さい。

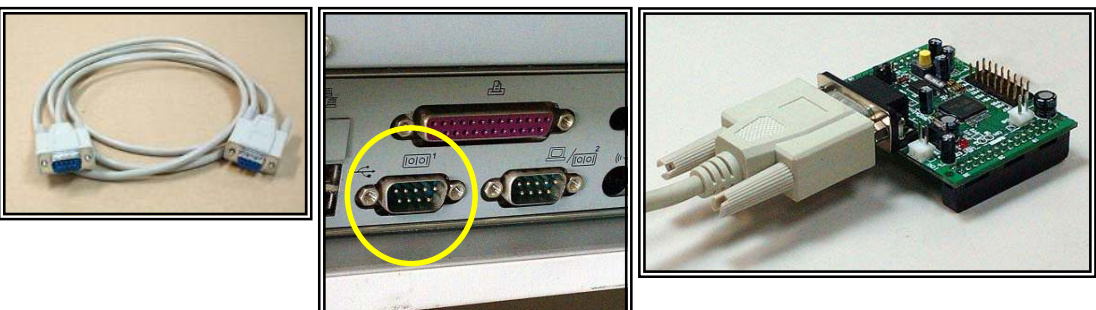

#### ■ ハイパーターミナルの設定

それでは,通信ソフト'ハイパーターミナル'を起動して,TK-3687mini と通信するためのセッティングを行いましょう。

まずハイパーターミナルを起動します。ハイパーターミナルは、

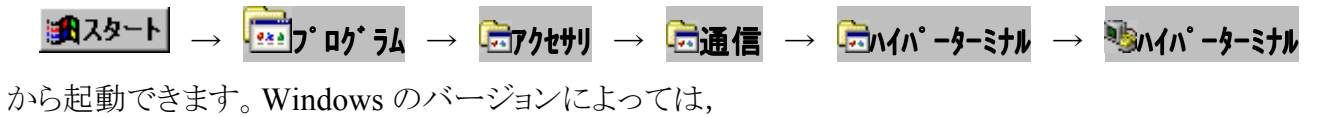

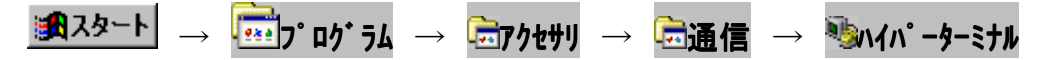

から起動する場合もあります。もし、スタートメニューにない場合は、

で 'hypertrm. exe'を検索してください。ハイパーターミナルを起動したら,出てくるダイアログウィンド ウにしたがって設定していきましょう。

## ① 接続の設定(1)

名前とアイコンを設定します。右の 画面では、名前は接続速度がわかるように「38400bps」としました。名前を入力 してアイコンを選択したら OK をクリックします。

| 接続の設定 2010年1月1日 1月1日 1月1日 1月1日 1月1日 1月1日 1月1日 1月1日 |
|----------------------------------------------------|
| 動しい接続                                              |
| 名前を入力し、アイコンを選んでください。                               |
| 名前( <u>N</u> ):<br>38400bps 名前を入力                  |
| アイコン型:                                             |
|                                                    |
|                                                    |
| <u> </u>                                           |

# 2 接続の設定(2)

③ COM1 のプロパティ

接続方法(<u>N</u>):のプルダウンメニューから, ケーブルを接続した COM ポート(右の画面で は COM1)を選択して\_\_\_\_\_\_\_ をクリックし ます。

| 接続の設定               | <u>?×</u>                                                                                                    |
|---------------------|----------------------------------------------------------------------------------------------------|
| 38400bps            |                                                                                                    |
| 電話番号の情報を            | 入力してください。                                                                                                    |
| 国/地域番号( <u>C</u> ): | 日本 (81)                                                                                                    |
| 市外局番(三):            | □ <sup>3</sup><br>「 <sup>3</sup><br>「 <sup>3</sup><br>」<br>「<br>」<br>「<br>」<br>「<br>」<br>、<br>、<br>、<br>、<br>、<br>、<br>、<br>、<br>、 |
| 電話番号( <u>P</u> ):   |                                                                                                    |
| 接続方法( <u>N</u> ):   | COM1                                                                                                    |
|                     | OK キャンセル                                                                                                    |

| -                            |                        |     |
|------------------------------|------------------------|-----|
| 各項目を次のように設定します。              | COM1のプロパティ             | ? × |
| ビット/秒( <u>B</u> ) :38400     | ポートの設定                 |     |
| データビット( <u>D</u> ) :8        |                        |     |
| ハ゜リティ( <u>P</u> ) :なし        | ビット/秒(B): 38400 💌      |     |
| ストップピット $(\underline{S})$ :1 |                        |     |
| フロー制御( <u>F</u> ) : Xon/Xoff |                        |     |
| 設定し終えたら OK をク                | パリティ( <u>P</u> ): なし 💌 |     |
| リックします。                      | ストップ ビット(S): 1         |     |
|                              | フロー制御(E): Xon/Xoff 📃   |     |
|                              |                        |     |
|                              | <br>(OK キャンセル 道用()     | A)  |

# ④ プロパティアイコンをクリック

ターミナル画面に切り替わりますので, ツールバーのプロパティアイコンをクリックし てプロパティダイアログを開きます。

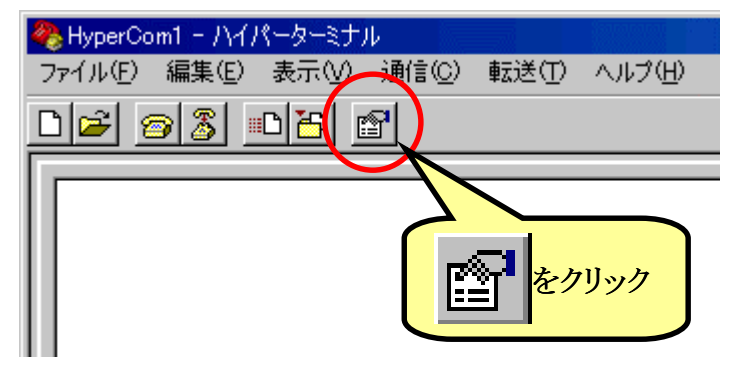

# ⑤ プロパティ

|    | •   | 設     | 定'タブ                           | をク | リッ  | クし  | て'  | エミ | ユ |
|----|-----|-------|--------------------------------|----|-----|-----|-----|----|---|
| レー | ーシ  | ΈĴ    | $(\underline{\mathbf{E}})$ : ' | のフ | °N  | ダウン | ンメニ | ニユ | _ |
| か  | 6   | ٢     | ANSIW                          | ,  | を   | 選   | 択   | L  | , |
|    | ASC | )II ( | 設定( <u>A</u> )                 | 7  | シクリ | トック | しま  | す  |   |

| HyperCom1のプロパティ ? 🗙                                                                                                    |
|----------------------------------------------------------------------------------------------------|
| 接続の設定設定                                                                                                    |
| <ul> <li>ファンクション キー、方向キー、Ctrl キーの使い方</li> <li>● ターミナル キー(T)</li> <li>● Windows キー(W)</li> <li>BackSpace:</li> <li>ANSIW を</li> <li>③ 環境</li> </ul> |
| <ul> <li>○ Ctrl+HC/ 送び</li> <li>ITミュレーション</li> <li>ANSIW</li> <li>ターミナルの設定(S)</li> </ul>                                                           |
| Telnet ターミナル ID(N): VT100                                                                                                    |
| □ 接続/切断時に音を鳴らす(P) クリック                                                                                                    |
| <u>エンコード方法 Ø</u><br>ASCII 設定( <u>A</u> )                                                                                                    |
| OK キャンセル                                                                                                    |

## ⑥ ASCII 設定

'ASCII の受信'の中の'着信データに改行 ASCII 設定 ? × 文字を付ける(A)'のチェックを入れて ASCIIの送信 -OK をクリックします。するとプロパティダ □ 行末に改行文字を付ける(S) イアログに戻りますので,もう一度 OK を □ □ーカル エコーする(E) ディレイ (行)(止): 0 割秒! クリックしてターミナル画面に戻ります。 ディレイ (文字)(C): 0 割秒 ASCIIの受信 -✓ 着信データに改行文字を付ける(A) <u>着いてしな強制的(こ7 ビ</u>ット ASCII (こする(<u>F</u>)) チェックを入れる ÖΚ キャンセル

٠

これで設定は終了です。それでは電源をオンしてみましょう。ちゃんと動くでしょうか。

#### ■ 電源オン!!

"Pirkus・R Type-02"に専用 AC アダプタ,もしくはバッテリをつないでください。マイコン側の電源スイッチをオンにするとハイパーターミナルの画面に次のように表示されます。

| ※38400bps - ハイハ <sup>0</sup> -ターミナル<br>ファイル(E) 編集(E) 表示のの ii                                         | )<br>111(C) 転送(T) ^               | JL7°(H)    |         |        |            | _ 🗆 × |
|----------------------------------------------------------------------------------------------------|-----------------------------------|------------|---------|--------|------------|-------|
|                                                                                                    | 9<br>9                            | w <u>u</u> |         |        |            |       |
| Hyper Monitor Progra<br>for H8/3687F -ver,04<br>Copyright(C)2003-200<br>< [?] = Command Help<br>H8>_ | m.<br>0809-<br>4 by TOYO-LIN<br>> | X,Co.,LTD. |         |        |            |       |
|                                                                                                    | 38400 8-N-1                       | SCROLL C   | APS NUM | ++7°F+ | エコーを印刷します。 |       |

ここまでくればマイコンの中身を自由に見ることができます。次は手始めにあらかじめ TK-3687miniに書き込まれているデモプログラムを実行してみましょう。

でも,その前に…(次のページを見てください)

ハイパーターミナルを起動する たびに毎回毎回設定を繰り返してい たのでは面倒ですね。そこで、ハイ パーターミナルの設定を保存してお きましょう。メニューバーの「ファイル (<u>F</u>)」→「上書き保存(<u>S</u>)」を選択し て保存して下さい。

| 🐣 38400bps - ハイパーターミナル      |                |
|-----------------------------|----------------|
| _ファイル(E) 編集(E) 表示(V) 通信(C)  | ) 転送(T) ヘルプ(H) |
| 新しい接続(N)<br>開く(Q)           |                |
| 上書き保存⑤                      |                |
| 名前を付けて保存(A)                 |                |
| ページ設定(U)<br>ED刷( <u>P</u> ) |                |
| プロパティ( <u>R</u> )           |                |
| ハイパーターミナルの終了 ── Alt+F4      |                |
|                             |                |

さらに,この設定のハイパーターミナルをすぐに呼び出せるように,デスクトップにショートカットを 作成しましょう。スタートメニューから,

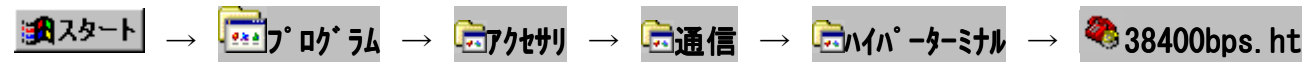

までカーソルを進め、右クリックします。プルダウンメニューの中の「コピー(C)」を選択してください。

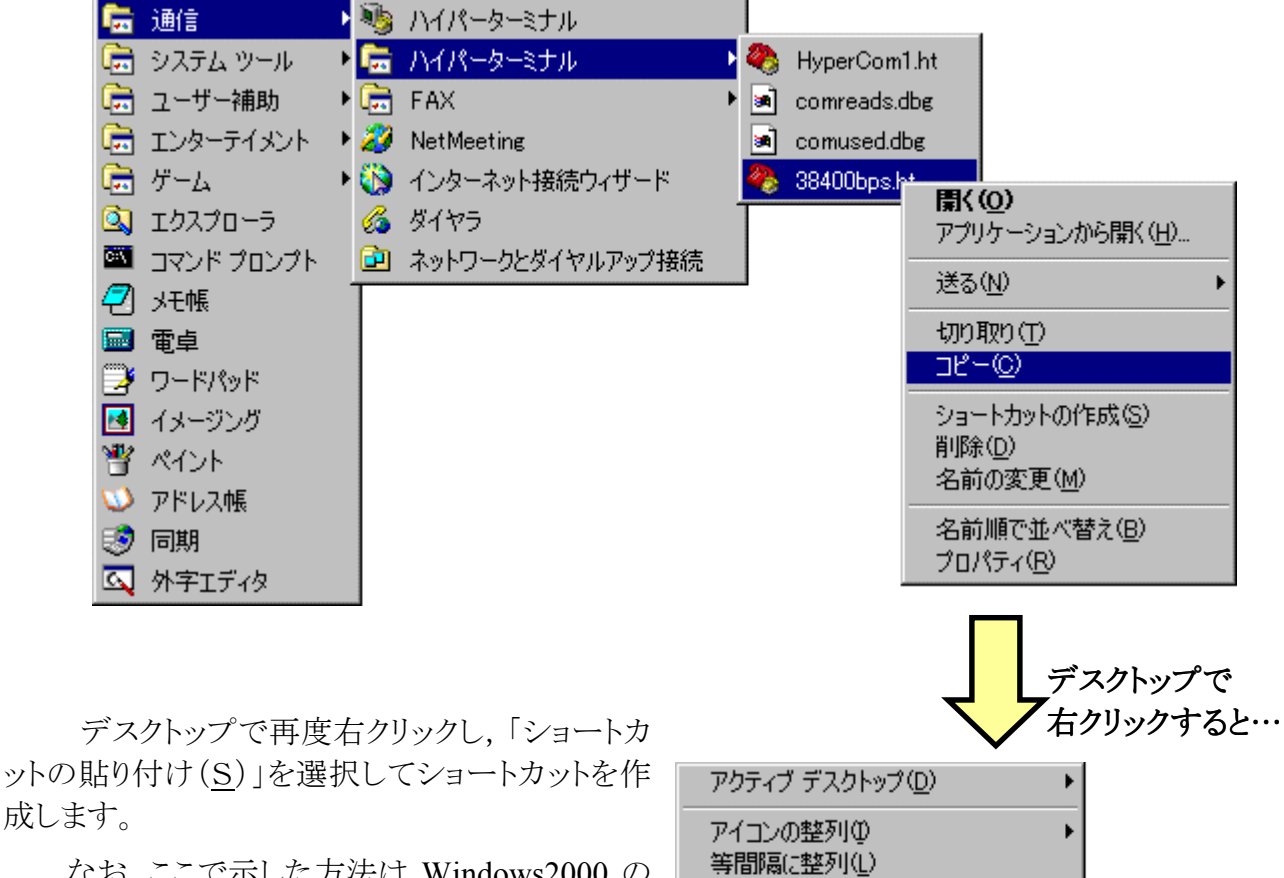

なお,ここで示した方法は Windows2000 の 場合です。この方法でショートカットが作成できな い場合は,エクスプローラやファイルの検索を使 ってデスクトップにショートカットを作ってくださ い。

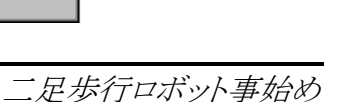

のショート

最新の情報に更新(E)

元に戻す-削除(U)

ショートカットの貼り付け(S)

Ctrl+Z

貼り付け(P)

新規作成(<u>W</u>) プロパティ(<u>R</u>)

# ■ ハイパーH8 でプログラムを実行する

TK-3687mini にはデモ用に,ま た,基板チェックのために,いくつか のプログラムが ROM にあらかじめ書 き込まれています。そのうちの一つを 動かしてみましょう。ハイパーターミ ナルから'G7200'と入力して'Enter' キーを押します。すると,あっけない ほど簡単にプログラムが動き出しま す。

このプログラムは, H8/3687 に 内蔵されている時計機能(RTC)を 使って, 23 時 59 分 30 秒から時計を スタートし, ハイパーモニタの画面に 時間を表示します。

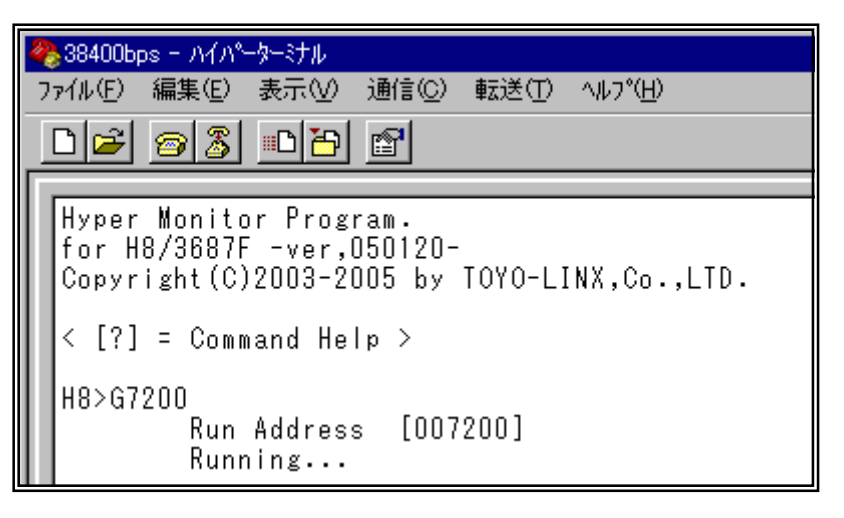

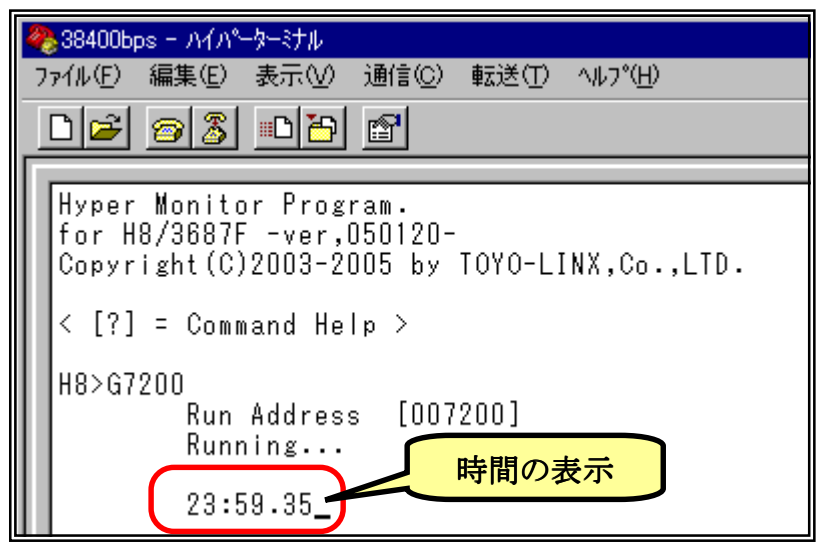

TK-3687miniのリセットスイッチ (SW1)を押すと,実行中のプログラ ムは停止して,ハイパーH8 は右図 のように入力待ちの状態になりま す。

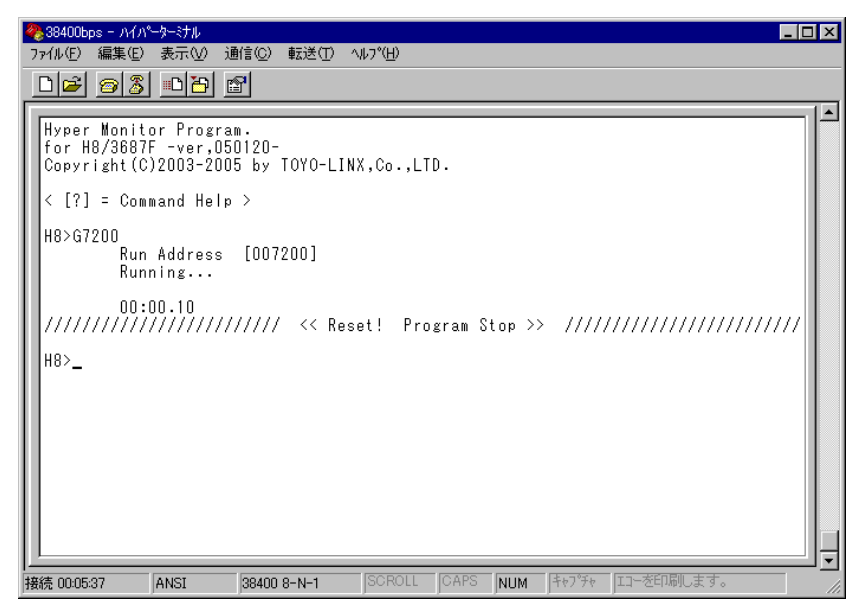

# ■ ハイパーH8 でファイルをダウンロードし実行する

コンパイルすると拡張子が'. mot'というファイルが作成されます。このファイルは「S タイプファイル」と呼ばれており、マシン語の情報が含まれています。ハイパーH8はSタイプファイルをダウンロードすることができます。

ここでは例として、マニュアルの「3 ホームポジションを作る」で使った 'HomePos. mot'をダウン ロードし実行してみましょう。 'HomePos. mot' は次のフォルダ内に作られます。

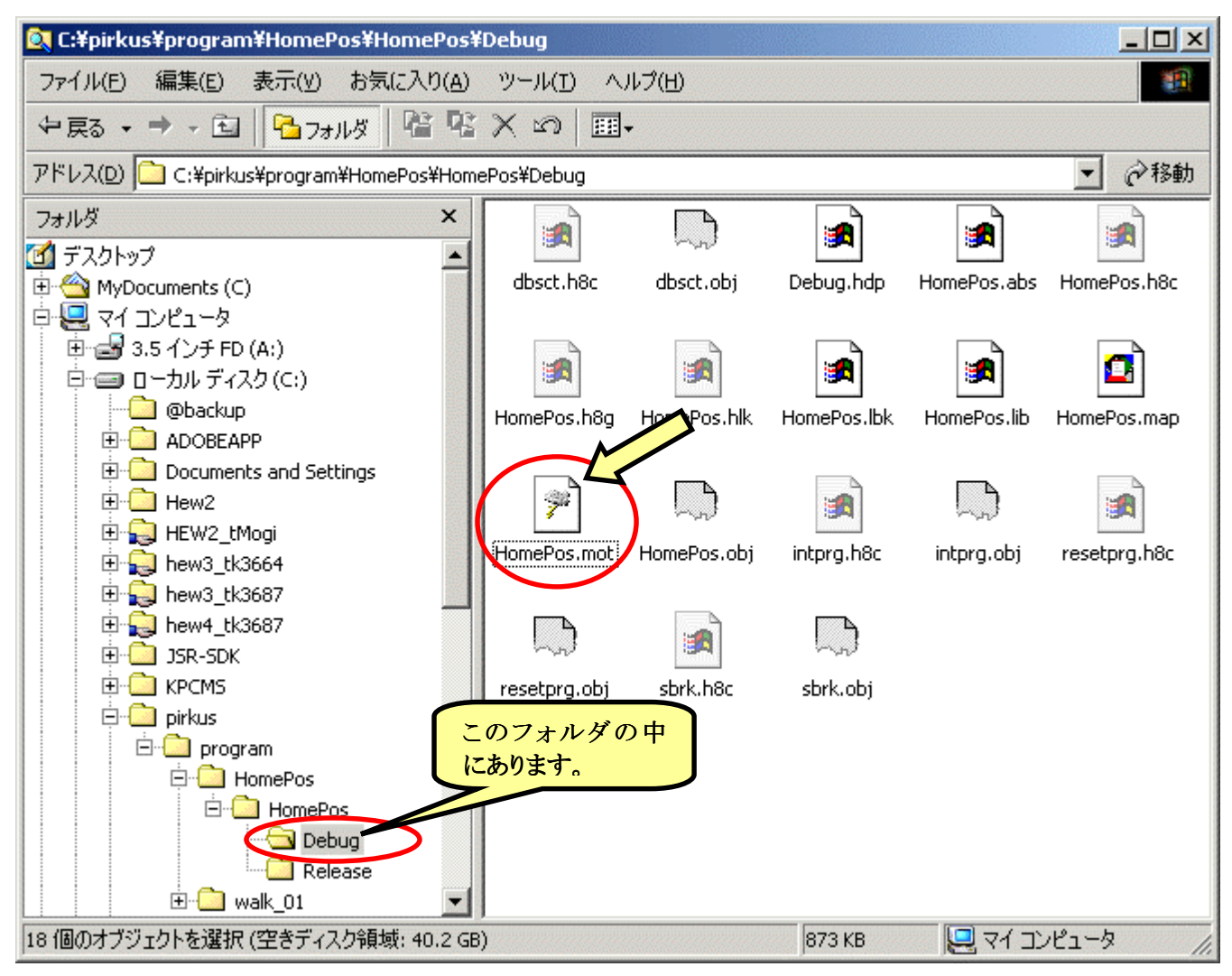

それでは、ハイパーH8 を起動 して下さい。'L'コマンドを使います。 パソコンのキーボードから'L'と入力 して'Enter'キーを押します。

| 餋 38400bps − ハイハ°ーターミナル                             |
|-----------------------------------------------------|
| ファイル(E) 編集(E) 表示(V) 通信(C) 転送(T) ヘルプ(H)              |
|                                                     |
|                                                     |
| Hyper Monitor Program.<br>for H8/3687E -ver.040809- |
| Copyright(C)2003-2004 by TOYO-LINX,Co.,LTD.         |
| ( [2] - Orange d Hala )                             |
| < [/] - Command Help >                              |
| H8>L Waiting for HEX File                           |
| -                                                   |

メニューから「テキストファイルの 送信(<u>T</u>)...」を選択します。

| 🥀 38400bps - ハイパーターミナル                            |                          |
|---------------------------------------------------|--------------------------|
| ファイル(E) 編集(E) 表示(V) 通信(                           | 2) 転送(① ヘルフ°(円)          |
|                                                   | 7ァイルの送信(S)<br>ファイルの受信(R) |
| Hyper Monitor Program.<br>for H8/3687F -ver.04080 |                          |
| Copyright(C)2003-2004 b                           | y キャプチャしてEP刷( <u>P</u> ) |
| < [?] = Command Help >                            |                          |
| H8>L Waiting for HEX                              | File                     |
| -                                                 |                          |

'テキストファイルの送信'ウィンドウが開きます。①ファイルの種類を'すべてのファイル'にして下さい。②'HomePos. mot'をダブルクリックします。

| テキストファイルの送信                                       | i                                                                                                    |                                                                                                    |                    |           | <u>? ×</u>    |
|---------------------------------------------------|----------------------------------------------------------------------------------------------------|----------------------------------------------------------------------------------------------------|--------------------|-----------|---------------|
| ファイルの場所型:                                         | 🔁 Debug                                                                                                    |                                                                                                    | •                  | 🗢 🗈 💣 🎟 • |               |
| 反応<br>履歴<br>デスクトップ<br>MyDocuments (C)<br>マイコンピュータ | <ul> <li>dbsct.h8c</li> <li>dbsct.obj</li> <li>Debug.hdp</li> <li>HomePos.abs</li> <li>HomePos.h8c</li> <li>HomePos.h8g</li> <li>HomePos.hlk</li> <li>HomePos.lib</li> <li>HomePos.map</li> <li>HomePos.mot</li> </ul> | <ul> <li>HomePos.obj</li> <li>intprg.h8c</li> <li>intprg.obj</li> <li>resetprg.h8c</li> <li>resetprg.obj</li> <li>sbrk.h8c</li> <li>sbrk.obj</li> </ul> | <mark>ילישי</mark> |           | <b>聞( (O)</b> |
| マイネットワーク                                          | ファイルの種類(①): 🤇                                                                                                    | すべてのファイル (*.*                                                                                                    | 3                  |           | キャンセル         |

ダウンロードが始まります。終了すると次のように表示されます。

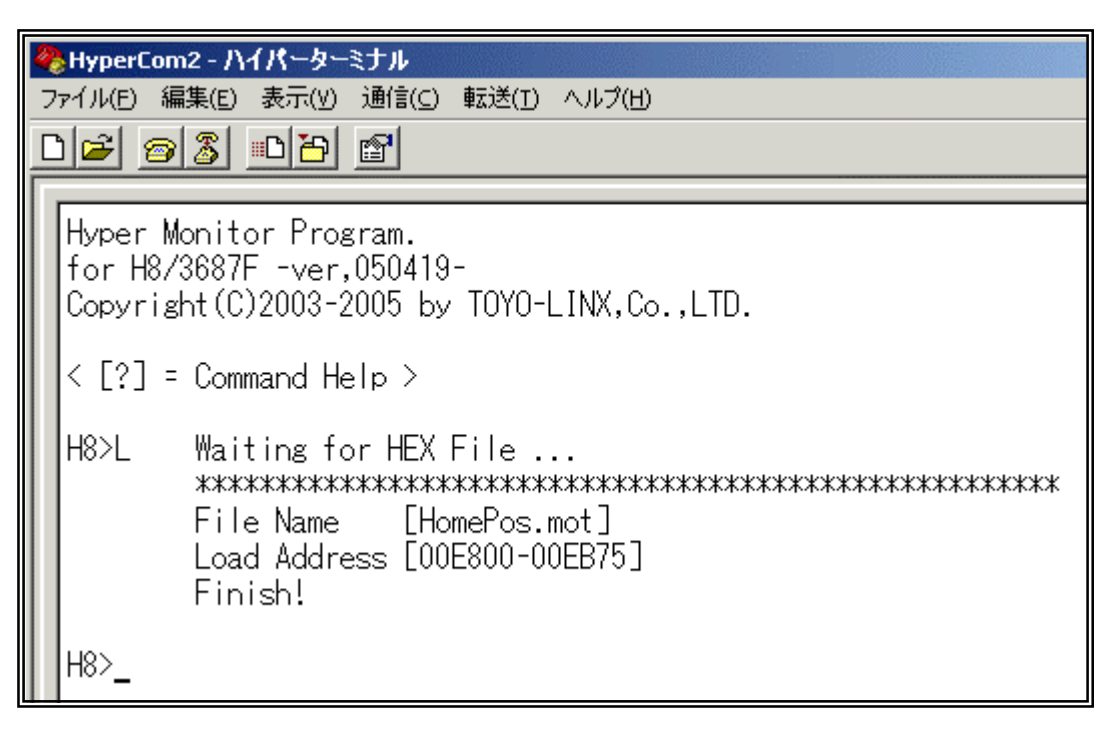

では、ダウンロードしたプログラムを実行してみましょう。プログラムカウンタはダウンロードすると 自動的に設定されますので、 'G' 'Enter'で実行できます。

| 4 | HyperCom | 12 - ハイパーターミナル                       |
|---|----------|--------------------------------------|
| 7 | ァイル(E) 編 | 潗(E) 表示(Y) 通信(⊆) 転送(I) ヘルプ(H)        |
| C | ) 🖻 🙍    |                                      |
|   |          |                                      |
|   | Hyper M  | onitor Program.                      |
|   | for H8/3 | 3687F -ver,050419-                   |
|   | Copyrig  | nt(C)2003-2005 by TOYO-LINX,Co.,LID. |
|   | Z [2] -  | Command Halp                         |
|   |          | command help /                       |
|   | H8>L     | Waiting for HEX File                 |
|   |          | ******                               |
|   |          | File Name [HomePos.mot]_             |
|   |          | Load Address [00E800-00EB75]         |
|   |          | Finish!                              |
|   | HS>C     | Rup Address [00E860]                 |
|   | no/d     | Running                              |
|   |          |                                      |

どうでしょう。ちゃんと動きましたか?

ここでは'L', 'G'コマンドをそれぞれ入力しましたが, 'LG'とコマンドを連結して入力することもできます。このようにすると, プログラムをダウンロード後, 直ちに実行することができます。

## ハイパーH8 のコマンドを調べるには…

'L', 'G'コマンドを使いましたが, そのほかにもハイパーH8 には便利なコマンドがたく さん用意されています。詳しくはハイパーH8 のマニュアルを見ていただくとして, 思い出し やすいようにコマンドヘルプがハイパーH8 には組み込まれています。キーボードから'?' を入力して下さい。次の画面が表示されます。

| <ul> <li>※38400bps - ハイハ<sup>*</sup>-ターミナル</li> <li>ファイル(E) 編集(E) 表示(V) 通信(C) 転送(E) ヘルフ<sup>*</sup>(H)</li> </ul>            |
|----------------------------------------------------------------------------------------------------|
|                                                                                                    |
| Hyper Monitor Program.<br>for H8/3687F -ver,040809-<br>Copyright(C)2003-2004 by TOYO-LINX,Co.,LTD.<br>< [?] = Command Help > |
| H8>?<br>***** Command Help ************************************                                                              |
| H8>_                                                                                                    |
| 接続 01:41:44 ANSI 38400 8-N-1 SCROLL CAPS NUM キャプチャ ゴコーを印刷します。                                                                |

## ハイパーH8は便利な道具なんですが…

ハイパーH8 は便利な道具ですが、多少の制限もあります。もっとも大きな制限は「ROM にデータを書き込むことができない」ということです。

この制限のため,ハイパーH8 でプログラムを入力する時は,RAM に入力しなければ なりません。また,HEW を使ってアセンブルする時も,RAM 上にプログラムができるように Section を設定しなければなりません。

さらに, ROM に比べて RAM のサイズが小さいため, あまり大きなプログラムを実行することができない, という問題もおきます。

しかし,学習用と割り切って使う分には全く気にする必要はありません。なお,ROM に プログラムを書き込む場合は,FDT を使うことになります。また,デバッグまで行なう場合は 'E8'というエミュレータを購入して使うことになります。

## HEW の使い方

ルネサステクノロジは現在, High-performancr Embedded Wprkshop V. 4(HEW4)に対応した無 償評価版コンパイラを公開しています。無償評価版コンパイラは,はじめてコンパイルした日から 60 日間は製品版と同等の機能と性能のままで試用できます。61 日目以降はリンクサイズが 64K バイトま でに制限されますが,H8/3687 はもともとアクセスできるメモリサイズが 64K までバイトなので,この制 限は関係ありません。また,無償評価版コンパイラは製品開発では使用できないのですが,H8/300H Tiny シリーズ(H8/3687 も含まれる)では許可されています。この項では無償評価版コンパイラのダウ ンロードからインストール,プログラムの入力とビルドまでを説明します。

#### ■ HEW の入手

HEW は株式会社ルネサステクノロジのホームページよりダウンロードします。ダウンロードサイトの URL は以下の通りです。

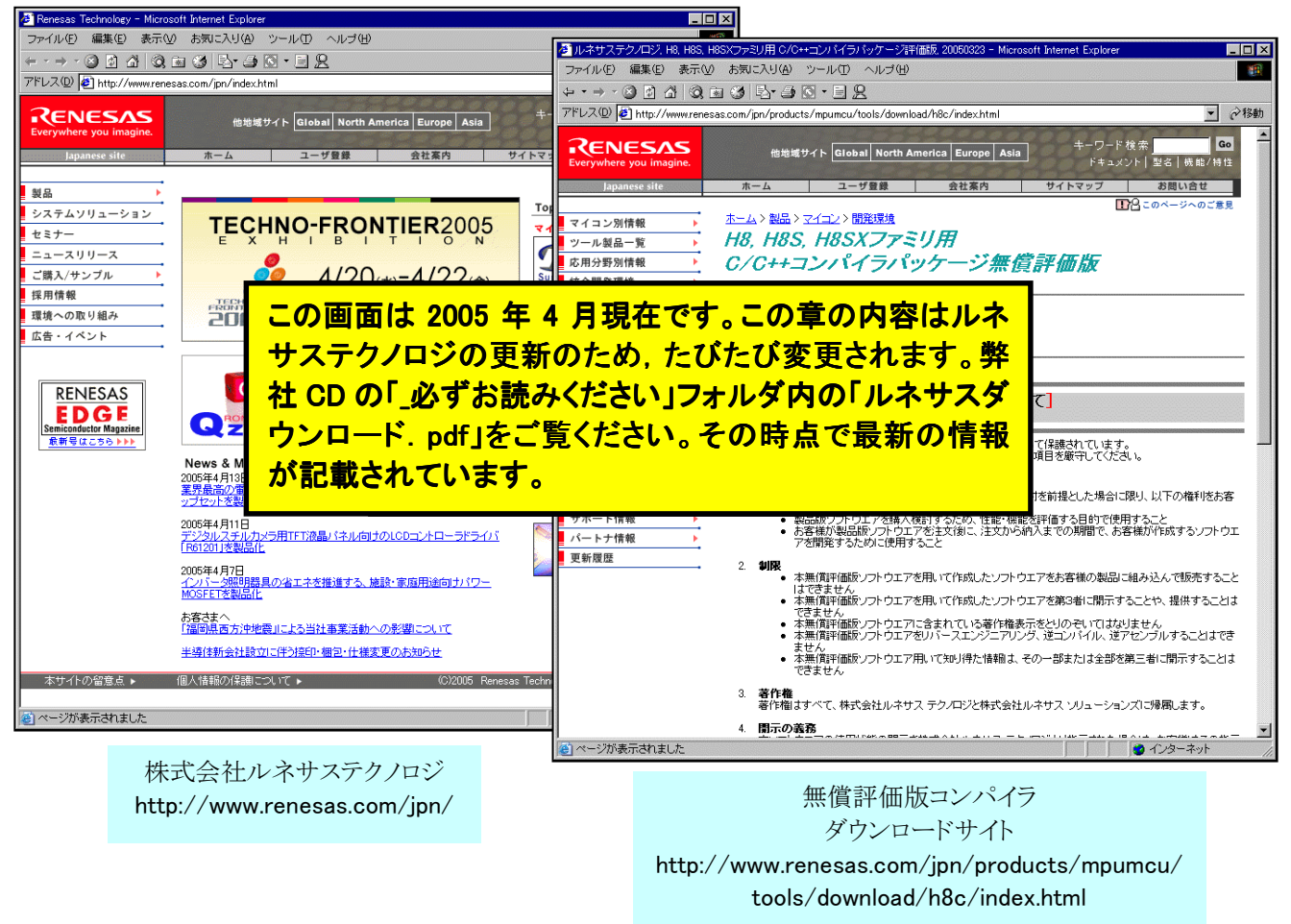

ダウンロードサイトの下の方にある「ダウンロードのページへ」をクリックして下さい。次のページ で必須事項を入力してダウンロードを開始します。ダウンロード先はデスクトップにすると便利です。 全部で 69.4MByte になりますので, ADSL か光回線でないと, かなり大変なのが実情です。 'h8cv601r00. exe'というファイルがダウンロードされます。 ところで,ここでダウンロードした無償評価版コンパイラには不具合があることが報告されていま す。それで,ルネサステクノロジが公開しているデバイスアップデータを使用して不具合を修正します。 デバイスアップデータは下記の URL のサイトからダウンロードできます。

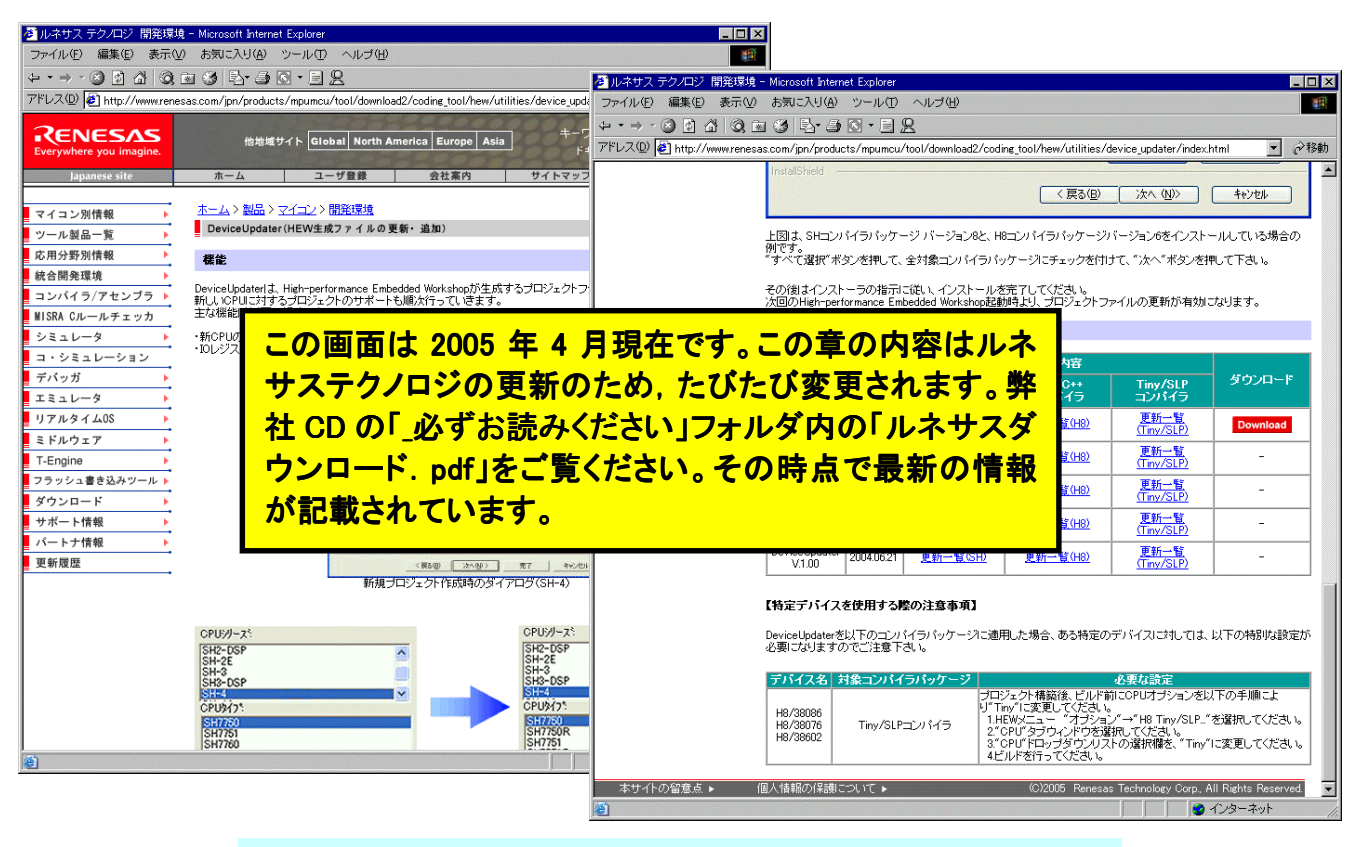

デバイスアップデータ ダウンロードサイト

http://www.renesas.com/jpn/products/mpumcu/tool/ download2/coding\_tool/hew/utilities/device\_updata/index.html

ページの下の方にある「Download」をクリックしてください。ダウンロード先はデスクトップにすると 便利です。全部で3.55MByteになります。'hew\_du104. exe'というファイルがダウンロードされます。

## 最新版の HEW を手に入れましょう

HEW は頻繁にバージョンアップされます。HEW はルネサステクノロジのマイコン全てに対応しているため, H8 シリーズはもとより, R8 シリーズや SH シリーズなど, 対応するマイコンが増えるとそのたびにマイナーチェンジされるようです。また, その際に報告されていた不具合を一緒に修正することもあります。そのため, このマニュアルの情報もすぐに古くなってしまい改訂が間に合わないのが実情です。

それで、ルネサステクノロジのホームページは定期的にのぞいてみることをおすすめしま す。特にデバイスアップデータの情報は要注意です。

#### ■ HEW のインストール

ダウンロードした 'h8cv601r00. exe'をダブルクリックしてください。 すると, インストールが始まります。 画面の指示に従ってインストールしてください。

次に, 無償評価版コンパイラをアップデートします。ダウンロードした 'hew\_du104. exe'をダブル クリックしてください。インストールが始まります。 画面の指示に従ってインストールしてください。

## ■ メモリマップの確認

HEW を使うときのコツの一つは、メモリマップを意識する、ということです。 プログラムがどのアド レスに作られて、データはどのアドレスに配置されるか、ちょっと意識するだけで、HEW を理解しやす くなります。

HEW がデフォルトで設定するメモリーマップは下記のとおりです。マップ中の"ユーザプログラム エリア", "ユーザ RAM エリア"の範囲がユーザが自由に使用できるエリアで, H8/3687 の全てのメモ リエリアを自由に使うことができます。ハイパーH8 を使わず, アプリケーションプログラムのみを ROM に書き込むときはこの設定にします。

| 0000 番地                                  | 割り込みベクタ                                                                                                    |                                     |
|------------------------------------------|----------------------------------------------------------------------------------------------------|-------------------------------------|
| 0400 番地<br>0800 番地<br>DFFF 番地            | PResetPRG     リセットプログラム       PIntPRG     割り込みプログラム       P     プログラム領域       C     定数領域       C\$DSEC     初期化データセクションのアドレス領域       C\$BSEC     未初期化データセクションのアドレス領域       D     初期化データ領域 | ROM/フラッシュメモリ<br>ログラム (56K バイト)<br>ア |
| E000 番地<br>E7FF 番地                       | 未使用                                                                                                    | 未使用                                 |
| E800 番地<br>EEFF 番地<br>EF00 番地<br>EFFF 番地 | B     未初期化データ領域       R     初期化データ領域<br>(変数領域)           S     スタック領域                                                                                                    | RAM<br>(2K バイト)                     |
| F000 番地<br>F6FF 番地                       |                                                                                                    | 未使用                                 |
| F700 番地<br>F77F 番地                       | l/0 レジスタ                                                                                                    | 1/0 レジスタ                            |
| F780 番地<br>FB7F 番地<br>FB80 番地            | フラッシュメモリ書換用ワークエリア<br>(使用禁止)<br>ユーザ RA                                                                                                    | RAM<br>(1K バイト)<br>Mエリア (1K ボイト)    |
| <u>FF /F 番地</u><br>FF80 番地<br>FFFF 番地    | /0 レジスタ                                                                                                    | (IK ハイト)<br> /0 レジスタ                |

|                                                                                                    | ノュメモリ        |
|----------------------------------------------------------------------------------------------------|--------------|
| DFFF 番地 (50K / )                                                                                                    | 1 F)         |
| E000 番地 未使用 未使                                                                                                    | 用            |
| E7FF 番地                                                                                                    |              |
| E800 番地 ハイハーH8                                                                                                    |              |
| エーッ剖り込み、シッチ<br>F860 番地 PResetPRG: リセットプログラム:                                                                                                    |              |
| PlntPRG 割り込みプログラム                                                                                                    |              |
| EA00 番地 P プログラム領域                                                                                                    |              |
| C 定数領域 RAM                                                                                                    | Λ            |
| C\$DSEC 初期化データセクションのアドレス領域 ユーザ RAM エリア (2K バー                                                                                                    | <b>イト</b> )  |
| C\$BSEC 未初期化データセクションのアドレス領域                                                                                                    |              |
| D<br>初期化データ領域                                                                                                    |              |
|                                                                                                    |              |
| EFFF 番地                                                                                                    |              |
| F000 番地 <u>+</u> 使田 + (市田 + (市田 + (市田 + (市田 + (市田 + (市田 + (市田 + (市田 + (市田 + (市田 + (市田 + (市田 + (市田 + (市田 + (市田 + (市田 + (市田 + (市田 + (市田 + (市田 + (市田 + (市田 + (市田 + (市田 + (市田 + ( 市田 + ( п + ( п + ( п + ( п + ( n + ( n + | Ξ.           |
| F6FF 番地 术使用 术使                                                                                                    | Л            |
| F700番地 1/0 レジスタ 1/0 レジ                                                                                                    | ジスタ          |
| F77F 番地                                                                                                    |              |
| F780番地 B 未初期化データ領域 RAM(1K)                                                                                                    | <b>バイト</b> ) |
| R 初期化テーダ 領域 フラッシュメモ (亦物領域)                                                                                                    | ∃リ書換え用       |
| (多奴限以) ワークエリフ                                                                                                    | アのため,        |
| FDT と E8 使                                                                                                    | 用時は、         |
| FB7F 番地 ユーザ RAM エリア ユーザ使                                                                                                    | 用个可          |
|                                                                                                    |              |
| FB80 番地                                                                                                    |              |
| FB80 番地                                                                                                    |              |
| FB80 番地     FD80 番地     S     スタック領域     RAM                                                                                                    | Λ            |
| FB80 番地     FD80 番地     S     スタック領域     RAN (1K バー                                                                                                    | 1<br>イト)     |
| FB80 番地     FD80 番地     S     スタック領域     RAN       FDFF 番地     ハイパーH8     (1K バー                                                                                                    | /<br>イト)     |
| FB80番地     RAM       FD80番地     S       FDFF番地     ハイパーH8       FF7F番地     ワークェリア                                                                                                    | 1<br>イト)     |

ハイパーH8 を使うときのメモリマップは次のとおりです。ROM はハイパーH8 が使用し, アプリケーションプログラムは RAM にロケーションします。

メモリマップのうちユーザ RAM エリアの部分だけが自由に使用できるエリアです。

# ■ プロジェクトの作成

ここでは, 本マニュアルの「4 二足歩行にチャレンジしよう」で作った'walk\_01. c'を例にします。

HEW ではプログラム作成作業をプロジェクトと呼び,そのプロジェクトに関連するファイルは1つのワークスペース内にまとめて管理されます。通常はワークスペース,プロジェクト,メインプログラムには共通の名前がつけられます。今回のプロジェクトは'walk\_01'と名付けます。以下に,新規プロジェクト'walk\_01'を作成する手順と動作確認の手順を説明します。

しかしその前に, Pirkus 専用作業フォルダを作っておきましょう。C ドライブに '¥pirkus¥program¥'フォルダを作ってください。このマニュアルのプロジェクトは全てこのフォルダに 作成します。

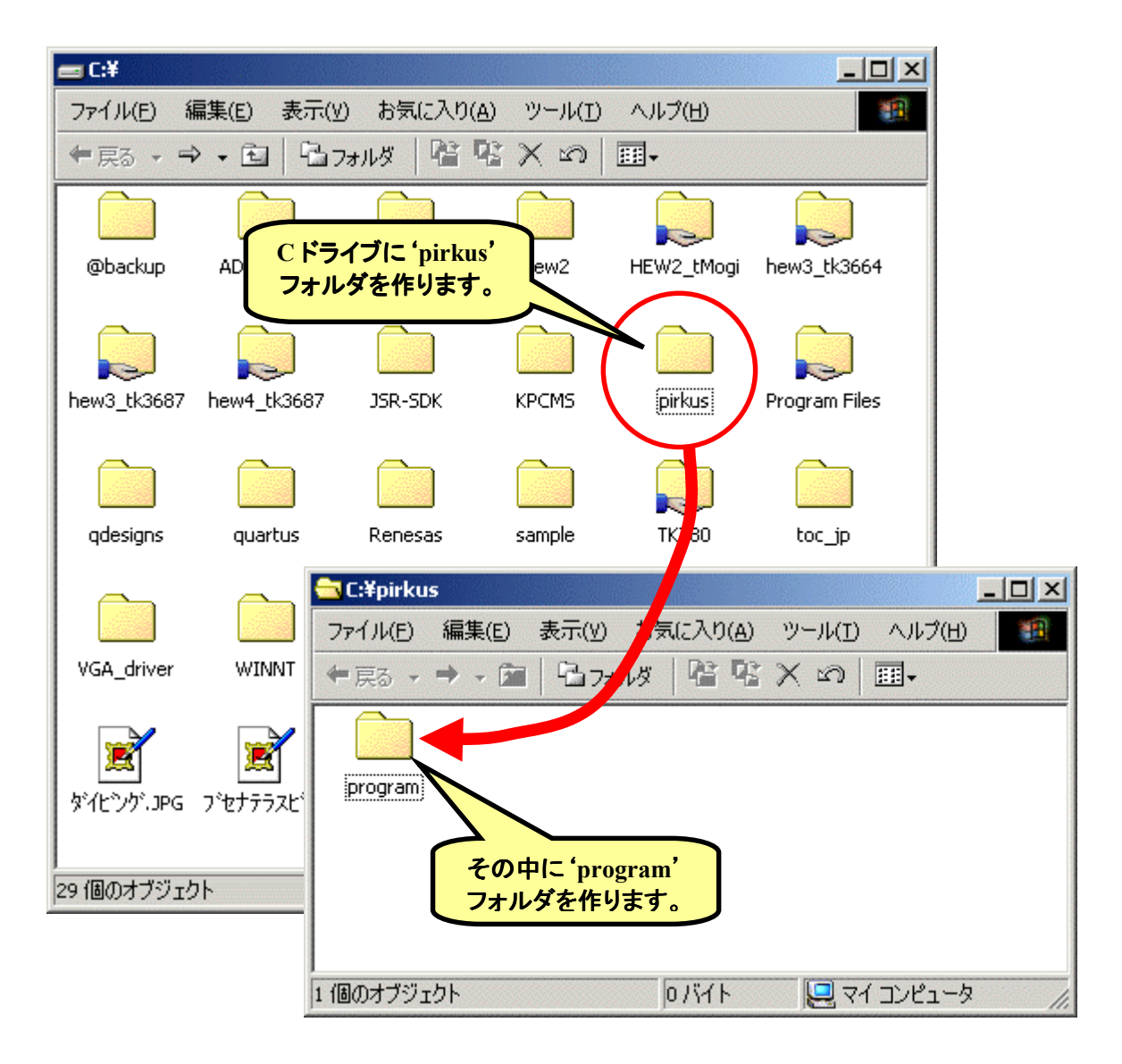

では、HEWを起動しましょう。スタートメニューから起動します。

|               | スタート → 🗰 プログラム -      | → <b>≣</b> Renesas — | > 🖻 High-performance | Embedded Workshop |
|---------------|-----------------------|----------------------|----------------------|-------------------|
| $\rightarrow$ | 🍄 High-performance Em | bedded Workshop      |                      |                   |

HEW を起動すると下記の画面が現れるので、「新規プロジェクトワークスペースの作成」を選択して'OK'をクリックします。

| High-performance Embedded Workshop                                                                                                    |                       | _ 🗆 ×    |
|----------------------------------------------------------------------------------------------------|-----------------------|----------|
|                                                                                                    |                       |          |
|                                                                                                    |                       | - II<br> |
|                                                                                                    | 21 X1                 |          |
|                                                                                                    |                       |          |
| ・ 新規プロジェクトワークスペースの作成(0)                                                                                                    |                       |          |
| <ul> <li>最近使用したプロジェクトワークスペースを開く(Q):</li> <li>C:¥hew4_tk3687¥led¥led.hws</li> </ul>                                                                                                    | <u>アドミニストレーション(A)</u> |          |
| 「別のプロジェクトワークスペースを参照する(B)     」     」     一     二     二 |                       |          |
|                                                                                                    |                       |          |
|                                                                                                    |                       |          |
| <b>U</b> ▶ <b>Build</b> A Debug A Find in Files A Version Control /                                                                                                    |                       |          |
| UT1                                                                                                    | ] ] ]                 |          |

## 前に作ったプロジェクトを使うとき

その場合は、「ようこそ!」ダイアログで「最近使 用したプロジェクトワークスペースを開く」を選択して 'OK'をクリックします。そのプロジェクトの最後に保 存した状態で HEW が起動します。 まず、①「ワークスペース名( $\underline{W}$ )」(ここでは'walk\_01')を入力します。「プロジェクト名( $\underline{P}$ )」は自動的に同じ名前になります。

ワークスペースの場所を指定します。②右の「参照(<u>B</u>)…」ボタンをクリックします。そして,あらか じめ用意した HEW 専用作業フォルダ(ここでは C:¥pirkus¥program¥)を指定します。設定後,「ディレ クトリ(<u>D</u>)」が正しいか確認して下さい。(③)

次にプロジェクトを指定します。今回は C 言語なので④「Application」を選択します。

入力が終わったら⑤「OK」をクリックして下さい。

| 新規プロジェクトワークスペース                                                                                                   | <u>? ×</u>                                                                                                    |
|----------------------------------------------------------------------------------------------------|----------------------------------------------------------------------------------------------------|
| フロジェクト<br>Application<br>Assembly Application<br>Demonstration<br>Empty Application<br>Import Makefile<br>Library | ワークスペース名W): walk_01  プロジェクト名(P): walk_01  ディレクトリ(D): C¥pirkus¥program¥walk_01  CPU種別(O): H8S,H8/300 ▼ ハーチェイン(T): Hitachi H8S,H8/300 Standard ▼ |
| ,<br>プロパティ                                                                                                    | <u></u>                                                                                                    |
|                                                                                                    | OK キャンセル                                                                                                    |

「新規プロジェクトー1/9-CPU」で,使用する CPU シリーズ(300H)と, CPU タイプ(3687)を設定し,「次へ(<u>N</u>)>」をクリックします。

| 新規プロジュクトー1/9-CPU                                                                                                    | <u>? ×</u>                                                      |
|----------------------------------------------------------------------------------------------------|-----------------------------------------------------------------|
|                                                                                                    | ツールチェインパーション:<br>6.1.0.0 ▼                                      |
|                                                                                                    | このプロジェクトで使うCPUのシリーズとタイプを選択し<br>て下さい。                            |
|                                                                                                    | CPU9/-2%                                                        |
|                                                                                                    | 300H<br>300<br>300L                                             |
|                                                                                                    | CPU%17*<br>3685<br>3686                                         |
|                                                                                                    | 3697<br>36902<br>36912<br>2604 5                                |
| and the second second s | 選択したいCPUタイプがない場合は、ハードウェア<br>仕様の近いCPUタイプまたは"Other"を選択してく<br>ださい。 |
| < 戻る( <u>B</u> )                                                                                                    | 次へ(N) > 完了 キャンセル                                                |

「新規プロジェクトー2/9ーオプション」,「新規プロジェクトー3/9ー生成ファイル」,「新規プロジェクトー4/9ー標準ライブラリ」は変更しません。「次へ(<u>N</u>)>」をクリックして次の画面に進みます。

| 新規プロジェクト-2/9-オフ | 1*ション                               |                                        | <u>? ×</u>                  |                          |
|-----------------|-------------------------------------|----------------------------------------|-----------------------------|--------------------------|
|                 | 71-<br>71-                          | - ハルオフジョンを指定します。<br>                   |                             |                          |
| 新規プロジ           | ェクト-3/9-生成ファイル<br>新規プロジェクト-4/9-標準ライ | 自動生成するイニシャル<br>フ <b><sup>・</sup>ラリ</b> | <u>?</u>  × <br>ルーチンを選択します。 | <u>?×</u>                |
|                 |                                     |                                        | <ul> <li>(ブラリ:</li></ul>    | ☆(は<br>ライ<br>・<br>・<br>・ |
|                 |                                     | く戻る( <u>B</u> ) 次へ                     | (Ŋ)> 完了 キャン                 | 1211                     |

「新規プロジェクトー5/9ースタック領域」は変更しません。「次へ(<u>N</u>)>」をクリックして次の画面に進みます。

| 新規プロジェクトー5/9ースタック領域 |                                                                                        | ? ×  |
|---------------------|----------------------------------------------------------------------------------------|------|
|                     | スタックの設定を行って下さい。<br>スタックホ°インタアトレス:<br>(power-on reset)<br> H'F000<br>スタックサイス:<br> H'100 |      |
| <                   | 戻る(B) 次へ(N)> 完了 キ                                                                      | ヤンセル |

#### \*\*\*\*\* ハイパーH8 を使用するとき(その1) \*\*\*\*\*

「新規プロジェクト-5/9-スタック領域」でスタックのアドレスとサイズを変更します。①スタック ポインタを H'FE00 に、②スタックサイズを H'80 にします。設定が終わったら「次へ(<u>N</u>)>」をクリックし ます。

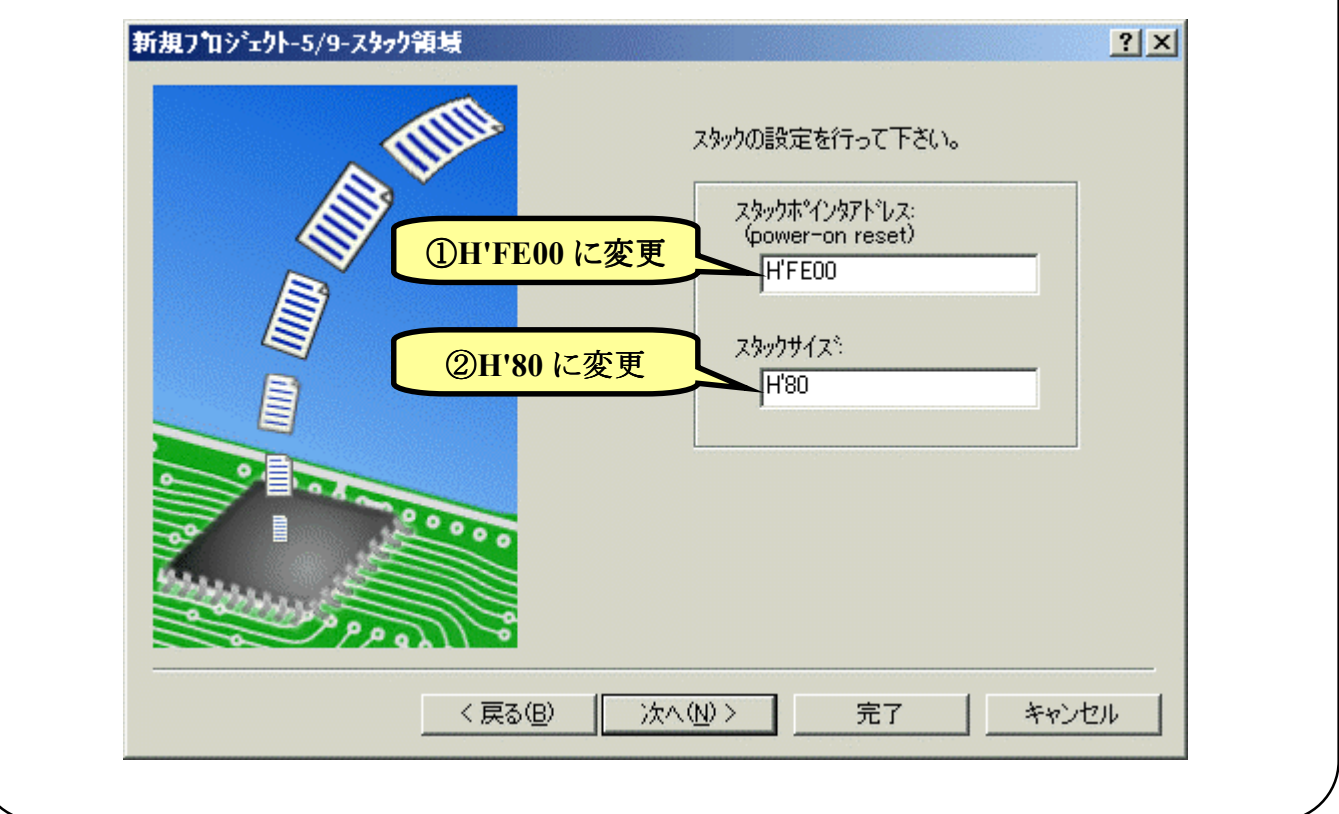

「新規プロジェクトー6/9ーベクタ」,「新規プロジェクトー7/9ーデバッガ」は変更しません。「次 へ(<u>N</u>) >」をクリックして順に次の画面に進みます。

| 新規プロジ | 2-01-6/9-1%99 ? ×       |     |
|-------|-------------------------|-----|
|       | 新規プロュジュウト-ア/9-デベゥガ      | ? × |
|       | < 戻る(B) 次へ(N)> 完了 キャンセル | Ļ   |

次は「新規プロジェクトー9/9-生成ファイル名」です。ここも変更しません。「完了」をクリックします。

| 新規プロジェクト-9/9-生成ファイル名 | <u>?×</u>                                                                                                    |
|----------------------|----------------------------------------------------------------------------------------------------|
|                      | 以下のソースファイルを生成します。:                                                                                                    |
|                      | dbsct c Setting of B,R Section<br>typedefine h Aliases of Integer Type<br>sbrk c Program of sbrk<br>iodefine h Definition of I/O Register<br>intprg c Interrupt Program<br>resetprg c Reset Program<br>walk_01 c Main Program<br>sbrk h Header file of sbrk file<br>stacksct h Setting of Stack area |
| PP on of             |                                                                                                    |
| 〈 戻る( <u>B</u> )     | 次へ(11) > 完了 キャンセル                                                                                                    |

すると、「概要」が表示されるの で「OK」をクリックします。

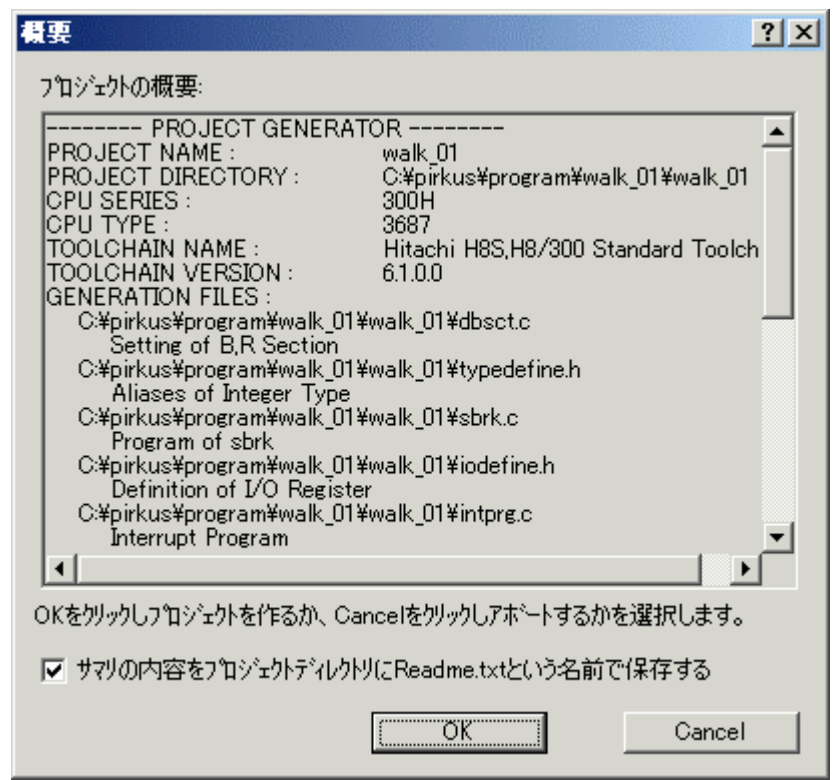

これで,プロジェクトワークスペースが完成します。HEW はプロジェクトに必要なファイルを自動 生成し,それらのファイルは左端のワークスペースウィンドウに一覧表示されます。

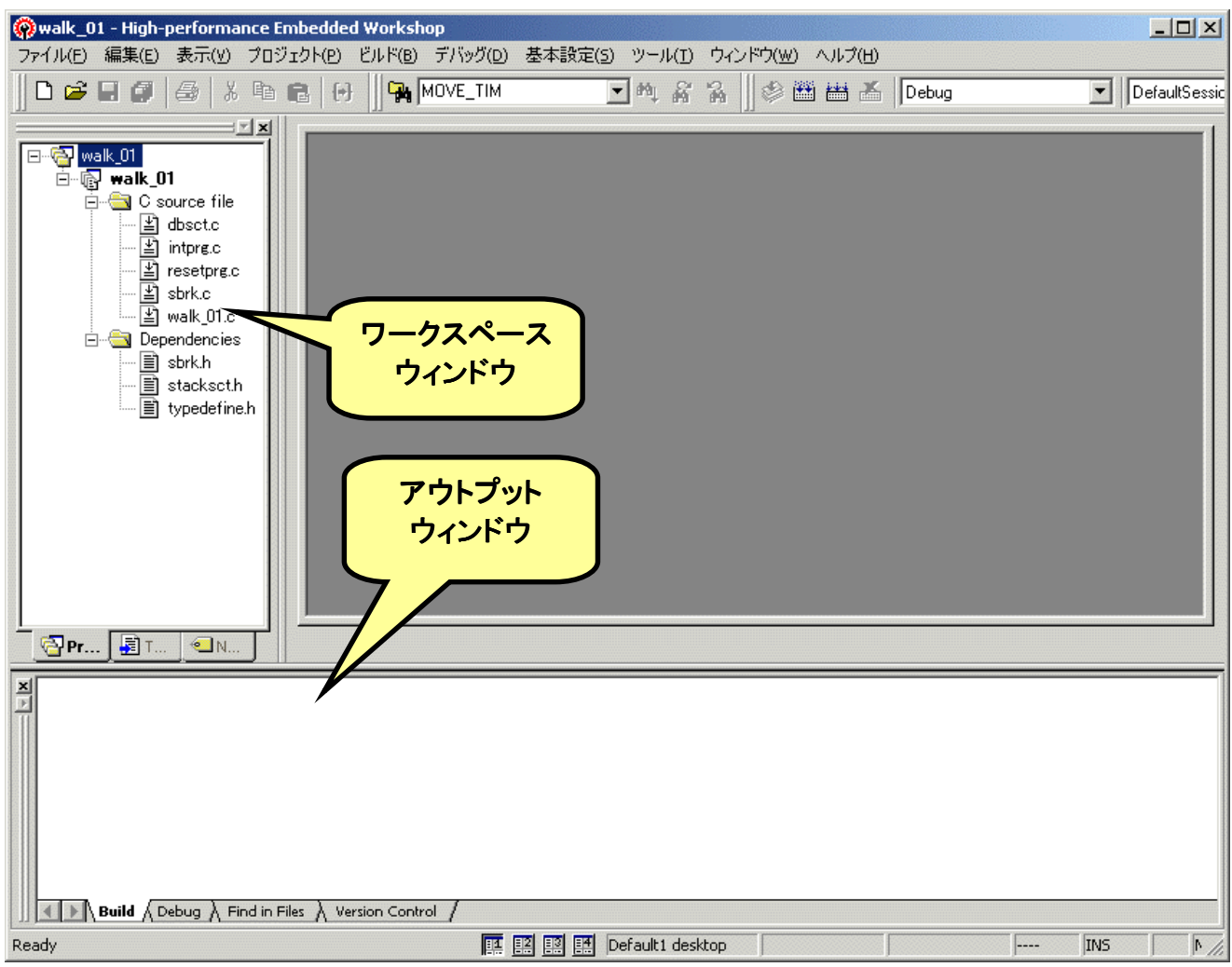
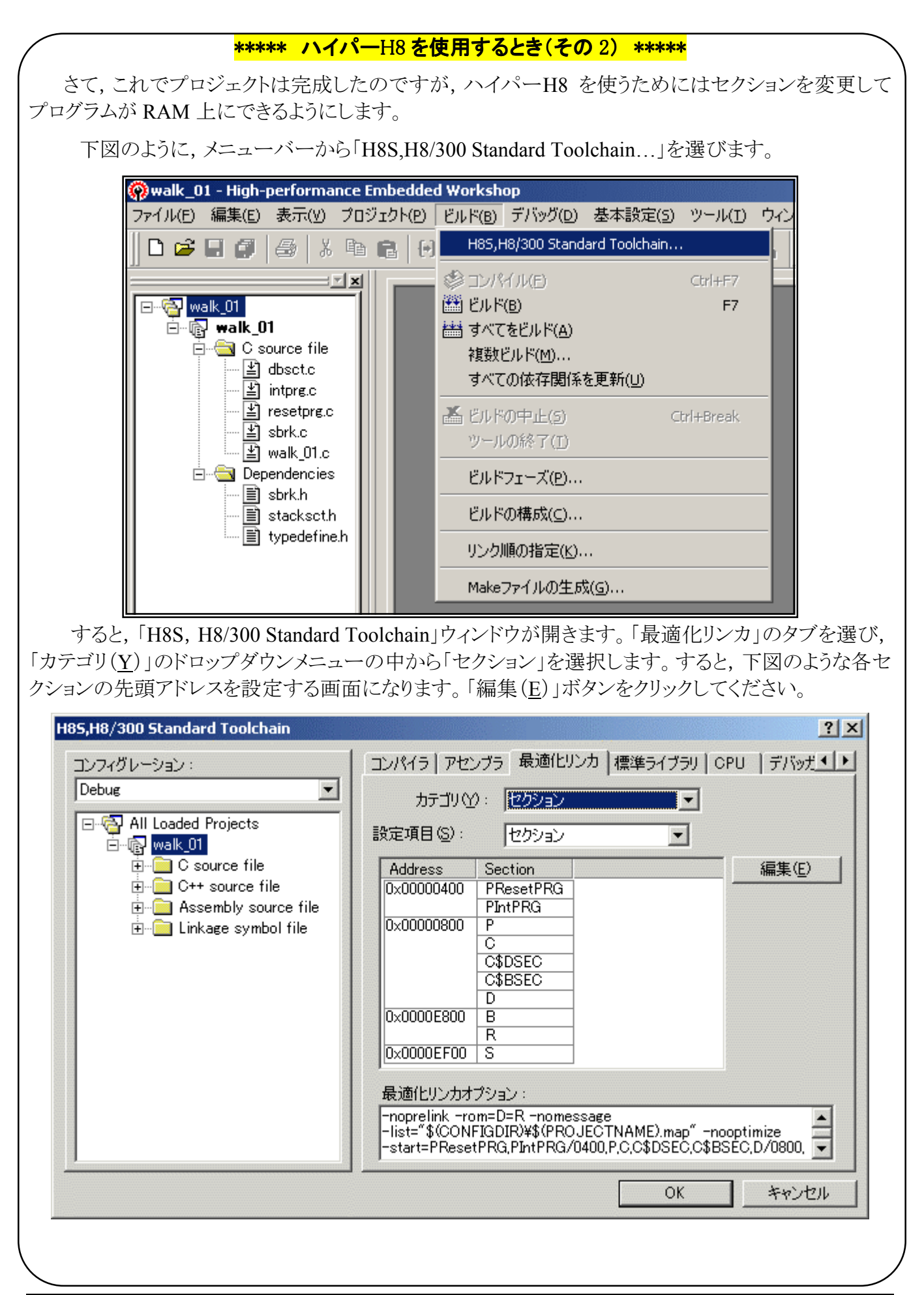

## <mark>\*\*\*\*\* ハイパーH8を使用するとき(その3) \*\*\*\*\*</mark>

「セクション設定」ダイアログが開きます。それでは、「1.メモリマップの確認」で調べたメモリマップにあわせて設定していきましょう。最初に'B' Sectionのアドレスを変更します。デフォルトでは E800 番地になっていますね。①'0x0000E800'というところをクリックして下さい。それから、②「変更(<u>M</u>)...」をクリックします。

| セクション設     | 定                    |     | ?               |
|------------|----------------------|-----|-----------------|
| Address    | Section              |     | ОК              |
| 0×00000400 | PResetPRG<br>PIntPRG |     | キャンセル           |
| 0×00000800 | P<br>C               |     |                 |
|            | C\$DSEC              |     | 25加( <u>A</u> ) |
|            | D                    | ج ٹ | ►変更( <u>M</u> ) |
| 0×0000E800 | B<br>R               |     | 複数割付(Q)         |
| 0×0000 D80 | S                    |     | 削除( <u>R</u> )  |
|            | ר                    |     | ÷ 4             |
|            |                      |     | LW FQ           |
|            |                      |     | インポートΦ          |
|            |                      |     | エクスポート(E)       |

そうすると、「セクションのアドレス」ダイアログが開きます。 'B'Section は F780 番地から始まりますので、右のように入力し て'OK'をクリックします。

| セクションのアドレス                   | <u>?×</u> |
|------------------------------|-----------|
| アドレス( <u>A</u> ):<br>(16)進数) | 0×F780 芸  |
| ОК                           | キャンセル     |

すると…

| セクション設定               | 定                    |   | ?×                                       |
|-----------------------|----------------------|---|------------------------------------------|
| Address<br>0x00000400 | Section<br>PResetPRG |   | OK                                       |
| 0×00000800            | PIntPRG<br>P<br>C    |   |                                          |
|                       | C\$DSEC<br>C\$BSEC   |   | 追加( <u>A</u> )<br>変更(M)                  |
| 0×F780                | B<br>R               |   |                                          |
| 0×0000F 90            | S                    | ] | <u>肖邶徐(R)</u>                            |
|                       | やった!!                | ) | ★         ★           上(1)         下(10) |
|                       |                      |   | インポートの                                   |
|                       |                      |   | <u>エクスポート(E)</u>                         |

## <mark>\*\*\*\*\* ハイパー</mark>H8 を使用するとき(その 4) \*\*\*\*\*

同じように,他のセクションも変更 しましょう。メモリマップと同じように Section が指定されていることを確認し ます。ちゃんと設定されていたら「OK」 をクリックします。

# セクション設定の保存

次回のために今修正したセ クション情報を保存することができ ます。下段の「エクスポート(<u>E</u>)」ボ タンをクリックしてください。保存用 のダイアログが開きますので好き な名前を付けて保存します。次回 は「インポート(<u>I</u>)」ボタンをクリック すると保存したセクション設定を呼 び出すダイアログが開きます。(お すすめ!!)

| 0×E860           | PResetPRG |                |
|------------------|-----------|----------------|
|                  |           | the state of   |
| - <b>- - - -</b> | PIntPRG   | キャンセル          |
| UXEAUU           | P         |                |
|                  |           | 追加( <u>A</u> ) |
|                  | C\$BSEC   |                |
|                  | D         | 変更( <u>M</u> ) |
| 0×F780           | B         | 2個業が実用(す(∩     |
| 0.0005500        | R         | 188XE0110      |
| UXUUUUFD80       | 5         | 削除( <u>R</u> ) |
|                  |           | + 4            |
|                  |           | LW FO          |
|                  |           | インポートの         |

| コンフィグレーション:                                                                                                    | コンパイラ   アセンブラ 最適化リンカ   標準ライブラリ   CPU   デバッナ・                                                                                                    |
|----------------------------------------------------------------------------------------------------|----------------------------------------------------------------------------------------------------|
| Debug         □ □         All Loaded Projects         □ □         □ □         □ □         □ □         □ □         □ □         □ □         □ □         □ □         □ □         □ □         □ □         □ □         □ □         □ □         □ □         □ □         □ □         □ □         □ □         □ □         □ □         □ □         □ □         □ □         □ □         □ □         □ □         □ □         □ □         □ □         □ □         □ □         □ □         □ □         □ □         □ □         □ □         □ □         □ □         □ □         □ □         □ □         □ □         □ □         □ □         □ □ | カテゴリ(ゾ): セクション<br>設定項目(S): セクション<br>Address Section<br>0x0000E860 PResetPRG<br>PIntPRG<br>0x0000EA00 P<br>C<br>CSDSEC<br>C\$BSEC                                                                             |
|                                                                                                    | D<br>D×0000F780 B<br>R<br>D×0000FD80 S<br>最適化リンカオブション:<br>-noprelink -rom=D=R -nomessage<br>-list=~\$(CONFIGDIR)¥\$(PROJECTNAME).map~-nooptimize<br>-start=PResetPRG,PIntPRG/0E860,P,C,C\$DSEC,C\$BSEC,D/0EA |
|                                                                                                    | OKキャンセル                                                                                                    |
| もう一度確認してから「OK」をクリ                                                                                                    | ックして'H8S, H8/300 Standard Toolchain'ウィンドウを閉                                                                                                    |

# ■ プログラムの入力

HEW のワークスペースウィンドウの 'walk\_01. c'をダブルクリックしてください。すると,自動生成された 'walk\_01. c'ファイルが開きます。

| 1    | /***********                                                           | 7 |
|------|------------------------------------------------------------------------|---|
| 2    | */                                                                     |   |
| 3    | /# FILE :walk 01.c #/                                                  |   |
| 4    | /* DATE : Mon. Feb 13, 2006 */                                         |   |
| 5    | /* DESCRIPTION :Main Program */                                        |   |
| 6    | /* CPU TYPE *H8/3687 */                                                |   |
| 7    | /* **                                                                  |   |
| - al | /* This file is generated by Renesas Project Generator (Ver 4.0). $*/$ |   |
| ğ    | /* */*                                                                 | 1 |
| 10   | /**************************************                                |   |
| 11   |                                                                        | 1 |
| 12   |                                                                        | 1 |
| 13   |                                                                        | 1 |
| 14   | #ifdef cplusplus                                                       | 1 |
| 15   | extern "C" {                                                           | 1 |
| 16   | void abort(void);                                                      | 1 |
| 17   | #endif                                                                 |   |
| 18   | void main(void);                                                       | 1 |
| 19   | #ifdef cplusplus                                                       | 1 |
| 20   |                                                                        |   |
| 21   | #endif                                                                 | 1 |
| 22   |                                                                        | 1 |
| 23   | void main(void)                                                        | 1 |
| 24   | {                                                                      | 1 |
| 25   |                                                                        | 1 |
| 26   | ]                                                                      | 1 |
| 27   |                                                                        | - |
| 28   | #ifdefcplusplus                                                        |   |
| 29   | void abort(void)                                                       | - |
| 30   | {                                                                      |   |
| 31   |                                                                        |   |
| 32   | }                                                                      | - |
| 33   | #endif                                                                 | - |
| 34   |                                                                        |   |

このファイルに追加・修正していきます。本マニュアルの「4 二足歩行にチャレンジしよう」のソー スリストのとおり入力してみてください。なお, C 言語の文法については, HEW をインストールしたとき に一緒にコピーされる「H8S, H8/300 シリーズ C/C++コンパイラ, アセンブラ, 最適化リンケージエデ ィタ ユーザーズマニュアル」の中で説明されています。

また、このプログラムはタイマ Z のオーバーフロー割込みを使っています。HEW のワークスペー スウィンドウの 'intprg. c'をダブルクリックしてください。すると、自動生成された 'intprg. c'ファイルが 開きますので追加・修正します。変更点は本マニュアルの「3 ホームポジションを作ろう」の 'intprg. c'と全く同じです。 ソースリストどおりに入力して下さい。

## ■ ビルド!!

では、ビルドしてみましょう。ファンクションキーの[F7]を押すか、図のように①メニューバーから 'ビルド'を選ぶか、②ツールバーのビルドのアイコンをクリックして下さい。

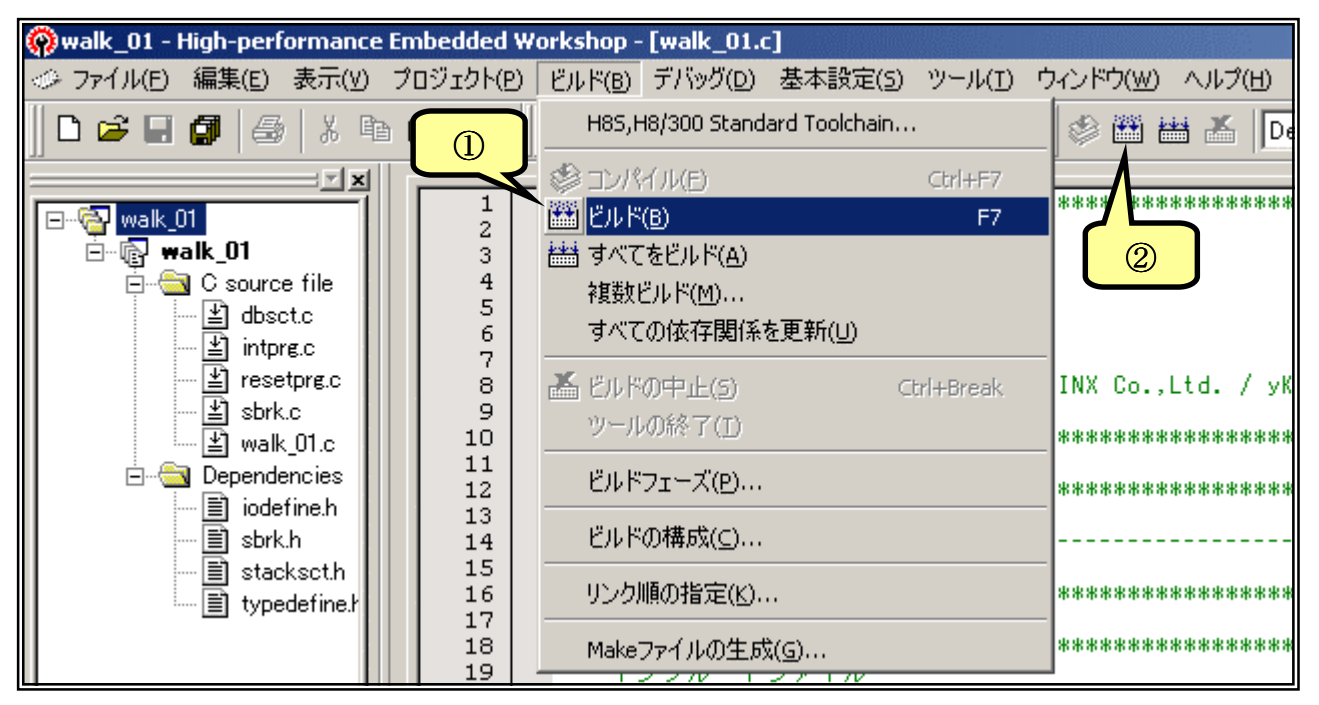

ビルドが終了するとアウトプットウィンドウに結果が表示されます。文法上のまちがいがないかチェックされ、なければ「0 Errors」と表示されます。

Phase H8S, H8/300 C/C++ Compiler finished
Phase OptLinker starting
License has expired. Maximum link size limited to 64KB code+data.
Phase OptLinker finished
Build Finished
0 Errors, 0 Warnings
Muld (Debug ) Find in Files ) Version Control

エラーがある場合はソースファイルを修正します。アウトプットウィンドウのエラー項目にマウスカ ーソルをあててダブルクリックすると,エラー行に飛んでいきます(このあたりの機能が統合化環境の 良いところですね。)ソースファイルと前のページのリストを比べてまちがいなく入力しているかもう一 度確認して下さい。

さて, Error ではなく Warning の場合, 何も問題ないケースも多いのですが, 中には動作に影響 を与えるものもあります。「H8S, H8/300 シリーズ C/C++コンパイラ, アセンブラ, 最適化リンケージェ ディタ ユーザーズマニュアル」の539ページからコンパイラのエラーメッセージが, 621ページから最 適化リンケージェディタのエラーメッセージが載せられていますので, 問題ないか必ず確認して下さ い。

# FDT によるプログラムの書き込み手順

ハイパーモニタやユーザが作成したプログラムを flashROM に書き込むには"FDT(Flash Development Toolkit)"を使用します。 無償版の FDT がルネサステクノロジから提供されています。

■ FDT のダウンロード

ックします。

1. FDT は以下のサイトからダウンロードして下 さい。

http://www.renesas.com/jpn/products/mpum cu/

tool/download/f\_ztat/download.html (2004 年 4 月現在)

2. ダウンロードするには Download をクリックします。

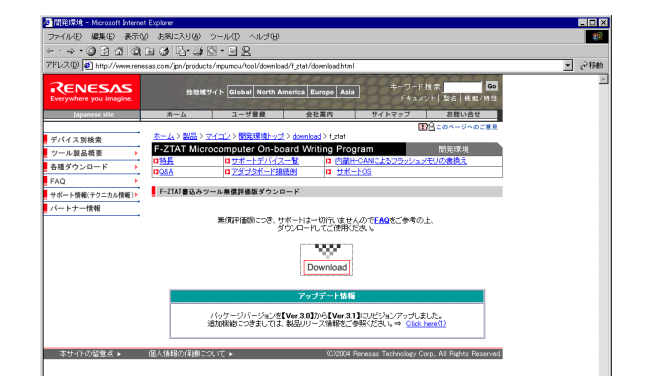

3. 注意事項が記されたページへ移動するので 内容を読み、同意した上で[同意する]をクリ

> この画面は 2004 年 4 月現在です。この章の内容はルネ サステクノロジの更新のため、たびたび変更されます。弊 社 CD の「\_必ずお読みください」フォルダ内の「ルネサスダ ウンロード、pdf」と「モニタプログラムの書き込み手順書. pdf」をご覧ください。その時点で最新の情報が記載されて います。

マイクロコンピュータ開発環境システム

本サービスのご利用は日本国内のみとなっております。 This service is available only in Augunt 上記事所に 同意する」 回覧ナス」) Convriett(C) 2003 Renesas Technology Corp. All Rights Reserved

 ユーザ情報を入力し、プログラムをダウンロ ードします。入力したメールアドレスに、プロ グラムを解凍する際必要なパスワードが送ら れてくるので入力事項に間違いが無い様、 注意して下さい。

5. ダウンロード先はデスクトップにすると便利 です。デスクトップに"FDT\_WS. EXE"がダ ウンロードされたか確認しましょう。

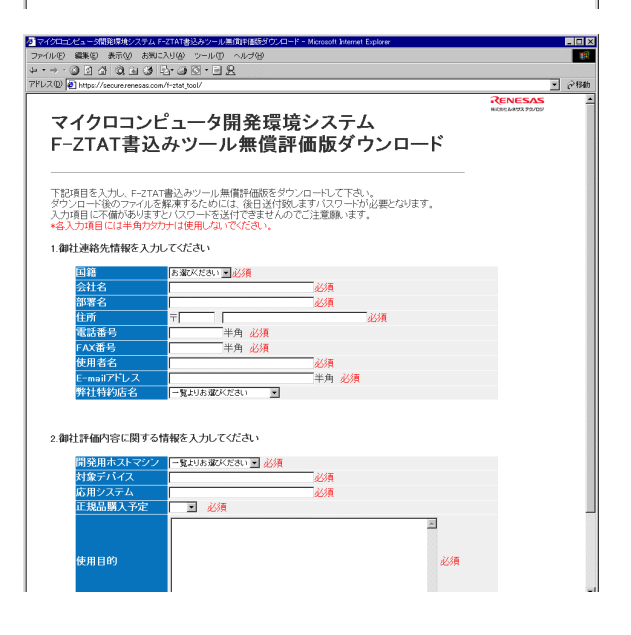

- FDT のインストール
- 1. ダウンロードした"FDT\_WS. EXE"をダブルクリックします。
- 右のようなダイアログが開きま すので、①"Browse"をクリック して解凍先のフォルダを指定し ます。デスクトップにすると便利 です。指定したら②"Unzip"を クリックします。

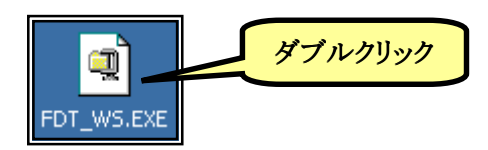

| WinZip Self-Extractor - FDT_WS.EXE                                     | ×                  |
|------------------------------------------------------------------------|--------------------|
| To unzip all files in FDT_WS.EXE to ied folder press the Unzip button. | <u>U</u> nzip      |
| Unzip to folder:                                                       | Run <u>W</u> inZip |
| C:\Documents and Settings\ep-                                          | <u>C</u> lose      |
| Overwrite files without prompting                                      | About              |
|                                                                        | <u>H</u> elp       |
|                                                                        |                    |

- パスワードの入力ダイアログが 開きます。ルネサステクノロジか らメールで送られてきたパスワ ードを入力して"OK"をクリック してください。
- 解凍が始まります。右のダイア ログが表示されたら成功です。
   "OK"をクリックしてください。さらに"Close"をクリックして全て のダイアログを閉じます。
- 5. デスクトップに"fdt32\_WS. EXE"ができています。このファ イルをダブルクリックすればイン ストールが始まります。あとは画 面の指示に従ってインストール してください。

| WinZip Self-Extractor - Password 🔀                          |  |  |  |  |  |  |
|-------------------------------------------------------------|--|--|--|--|--|--|
| This self-extracting Zip file is password protected.        |  |  |  |  |  |  |
| Please type the password:                                   |  |  |  |  |  |  |
| XXXXXX                                                      |  |  |  |  |  |  |
| OK Cancel                                                   |  |  |  |  |  |  |
| WinZip Self-Extractor                                       |  |  |  |  |  |  |
| 1 file(s) unzipped successfully                             |  |  |  |  |  |  |
| OK ]                                                        |  |  |  |  |  |  |
| WinZip Self-Extractor       1 file(s) unzipped successfully |  |  |  |  |  |  |

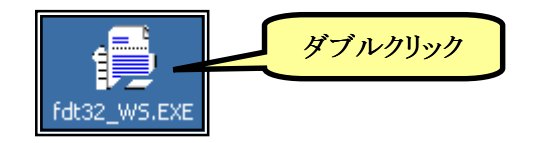

# ■ プログラムの書き込み手順

H8 書き込みツール"Flash Development Toolkit(FDT)"を用いて FDT のセッティングからプログラム書き込みまで、順を追って説明していきます。ここではハイパーモニタ'ハイパーH8'の書き込みを例にします。

elcome!

Options:

**|**}-]

# FDT のセッティング(ワークスペースとプロジェクトの立ち上げ)

- スタートメニューから"Flash Development Toolkit 3.2"を起 動します。
- Flash Development Toolkit 32

• Create a new project workspace

Open a recent project workspace:

○ Browse to another project workspace

C:¥Program Files¥Renesas¥FDT3.2¥Works 🛩

- 右図のようなダイアログが開くの で、"Create a new project Workspace"を選択して
- 3. "Workspace Name"を決定しま す。名前は自由に決めて結構で す(ここでは TK-3687 としていま す)。またワークスペースを作成 するディレクトリを指定したい場 合は"Directory:"の Browse... をクリックしディレクトリを指定して 下さい。よければ OK を クリックし次へ進みます。
- デバイスを選択します。"Select Device:"の欄で"H8/3687F"を 選択し、次へゆ> をクリックし ます。

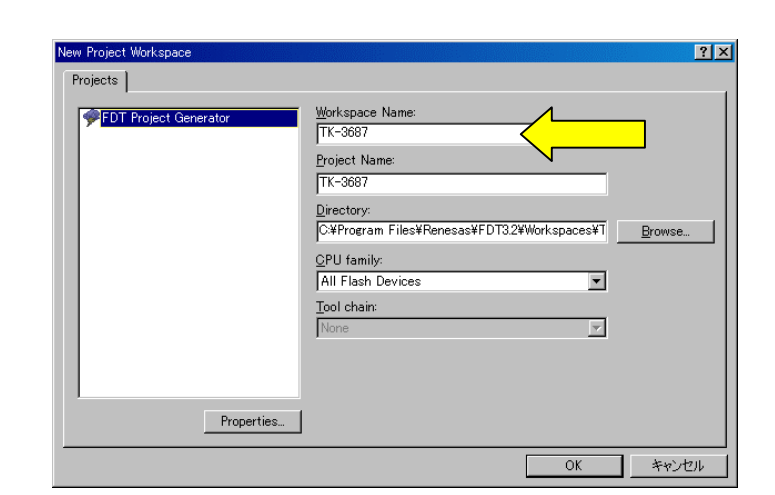

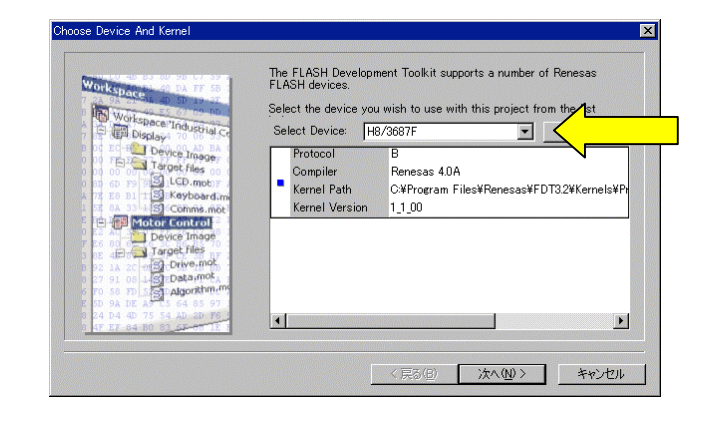

? ×

OK

Cancel

Administration...

 使用する Com ポートを選択します。"Select port:"で接続する Com ポートを選択し、
 次へ<sup>(1)</sup>をクリックします。

- CPU のクロックを入力します。
   "Enter the CPU crystal frequency …"の欄に実装され ているクロックの周波数"20.00" MHz を入力し、 次へ (1) をク リックします。
- 7. この後出てくる項目は入力・変更 の必要はないので 次へ し> を クリックします。

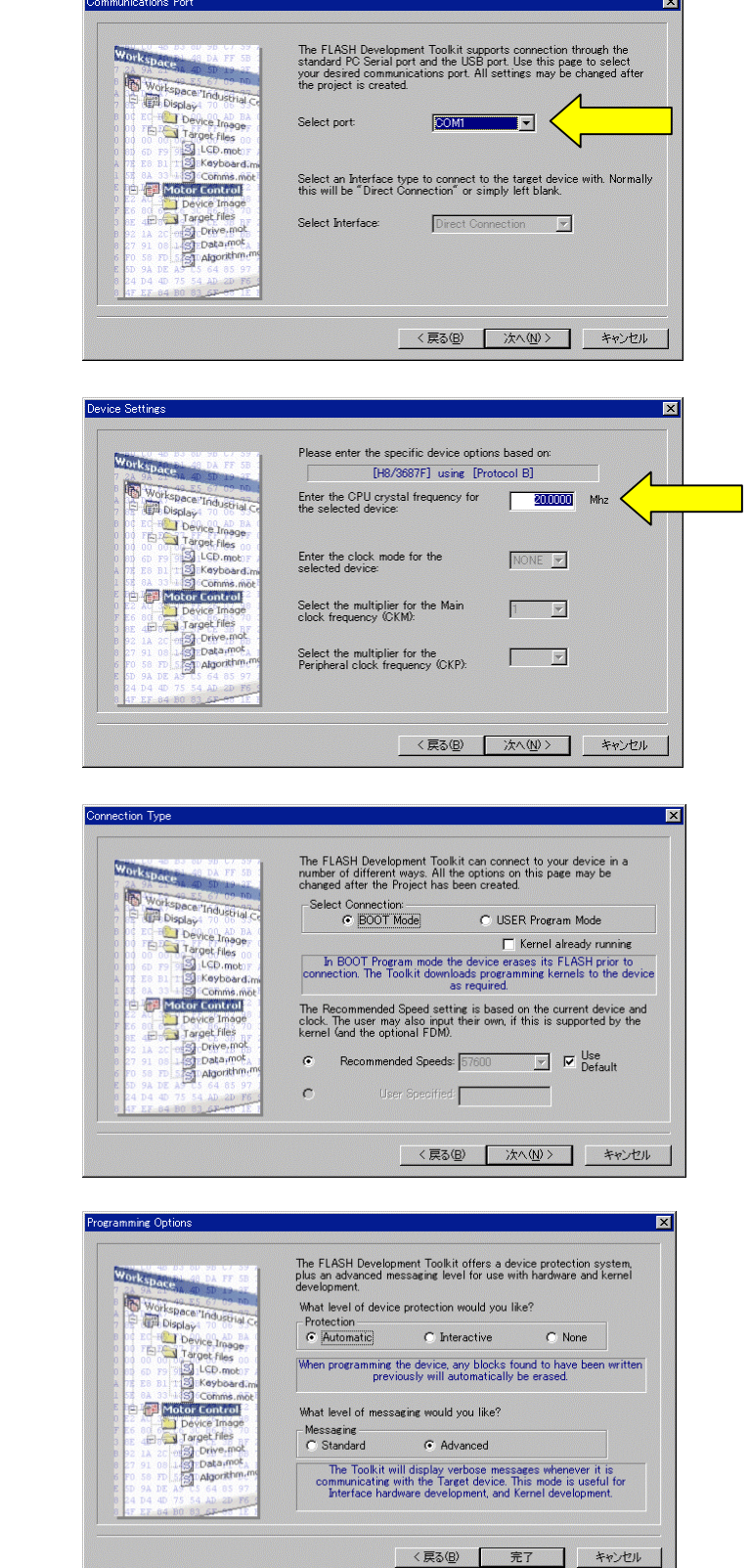

ここでも変更は無いので <u>
完7</u> をクリックします。以 上でワークスペースとプロジェク トの立ち上げは完了です。

# モニタファイルのダウンロード

- まず TK-3687mini とパソコンとを 接続します。基板上のジャンパ・
   JP1 を付属のジャンパソケットで ショートさせ、RS-232C ケーブル でパソコンと接続し電源を投入し ます。ファイルをダウンロードする 為に CPU をブートモードで起動 しなくてはならないのですが、こ の TK-3687mini にはブートモー ドで起動する為に必要な P85 の プルアップ抵抗が入っていませ ん。そこでブートモードで起動す る為に電源を入れたら2、3回り セットスイッチを押して下さい。
- 次にダウンロードするファイルを プロジェクトに追加します。メニュ ーバーから"Project > Add Files..."を選択します。

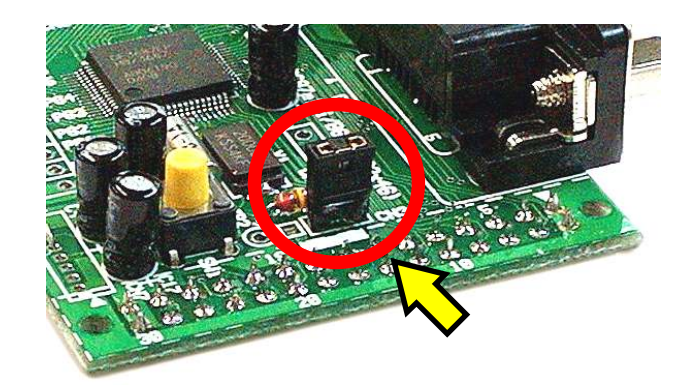

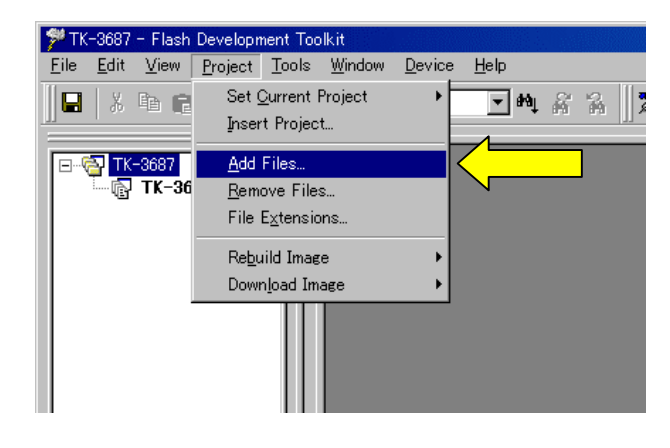

 モニタファイル 'HyperH8. mot'を 選択します。モニタファイルは製 品に付属している CD-ROM に 収録されています。

### CD-ROM¥TK-3687¥モニタフ゜ロク゛ラム ¥20MHz

但し CD-ROM に収録されている モニタファイルはご購入時での バージョンですので、最新版を web からダウンロードする事をお 勧めします。弊社ホームページ よりダウンロードして下さい。

## http://www2.u-netsurf.ne.j p/~toyolinx/program/tk3687 /HyperH8.mot

モニタファイルを選択したら
 Add をクリックして下さい。

| Add File(s)        |                 |         | ? ×   |
|--------------------|-----------------|---------|-------|
| ファイルの場所型:          | C 20MHz         | - 🗢 🖻 ( | * 🎟   |
| HyperH8.mot        |                 |         |       |
| ファイル名( <u>N</u> ): | HyperH8.mot     |         | Add   |
| ファイルの種類(工):        | Project Files   | •       | キャンセル |
|                    | 🥅 Relative Path |         |       |

4. 以上でファイルが追加されました。 画面左のルートディレクトリ内 "S-Record Files"に選択したモ ニタファイルが追加されたのを確 認して下さい。

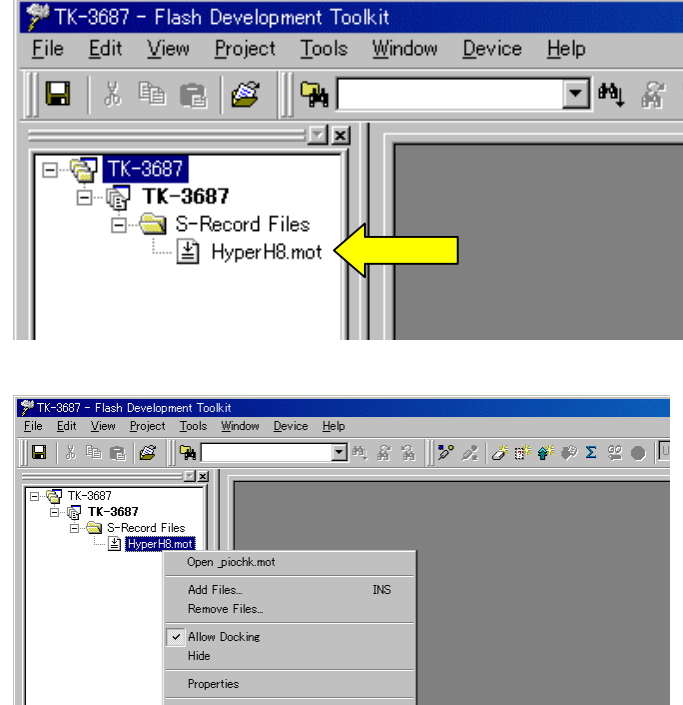

5. モニタファイルをデバイスへダウ ンロードします。追加されたモニ タファイルを右**クリック**し、 **"Download File**"を選択すると、 ダウンロードを開始します。

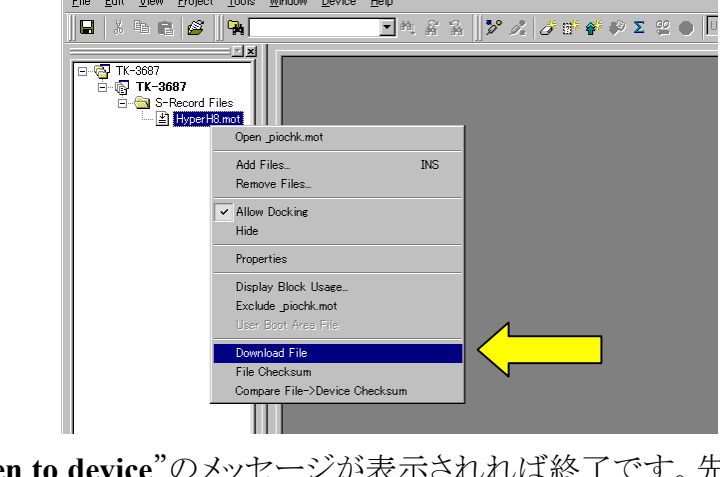

6. 右図の"Image successfully written to device"のメッセージが表示されれば終了です。先程 ショートしたジャンパ・JP1 を外し、リセットスイッチを押して下さい。ダウンロードしたプログラ ムが走り始めます(通常モード)。

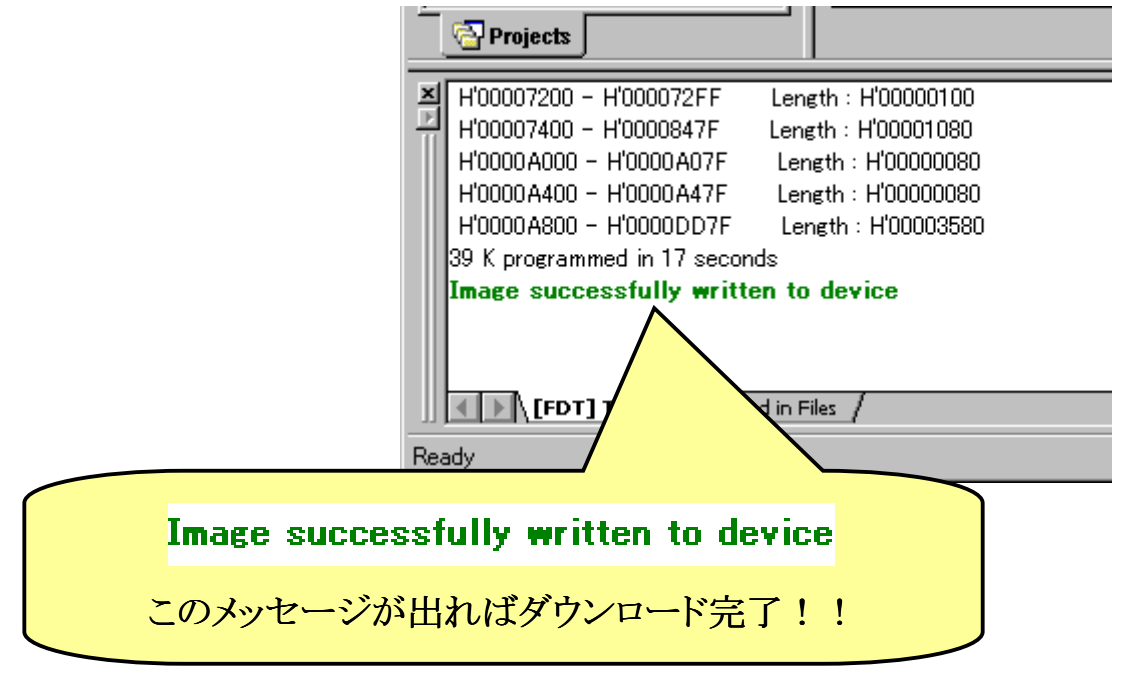

7. 次回はワークスペースを作成したディレクトリ内にある"TK-3687. AWS"をダブルクリックす れば、ここで設定した状態で起動します。

## ■ うまく書き込めないときは

書き込み完了のメッセージが出 ず右図のような"Boot failed"が表示 された場合は次の事を確認して下さ い。

|    | Attempting 4800                |
|----|--------------------------------|
|    | Attempting 2400                |
|    | Attempting 1200                |
|    | Error No 15024: Boot failed    |
|    | Unloaded Comms DLL             |
|    | FDT] TK-3687 / Find in Files / |
| Re | ady                            |
|    |                                |

D

## 1. ハンダ付けした部品の確認

取り付けた部品をもう一度確認しましょう。部品の極性やハンダ付けが上手にできているかよく確認して下さい。特にレギュレータを逆に取り付けてしまうと全く動きません。また、電源コネクタの向きも注意しましょう。コネクタは逆になっていませんか?

## 2. 部品、ハンダ付けの確認で問題なければ次の手順を試して下さい。

"Boot failed"が表示された場合は再度リ セットスイッチを押して、9頁の操作を行な って下さい。繋がるまでリセットと9頁の操 作を行ないます。もし4~5回行なっても繋 がらない場合は次の処置を行なって下さい。 まず、一旦電源を外します。次に基板右下 にある CN7 の5番と7番を抵抗のリードな どを差し込んでショートさせます(三角印の ある方が1番・右図参照)。後で外すので ハンダ付けは不要です。

差し込み終えたら再度電源を入れ、9頁の

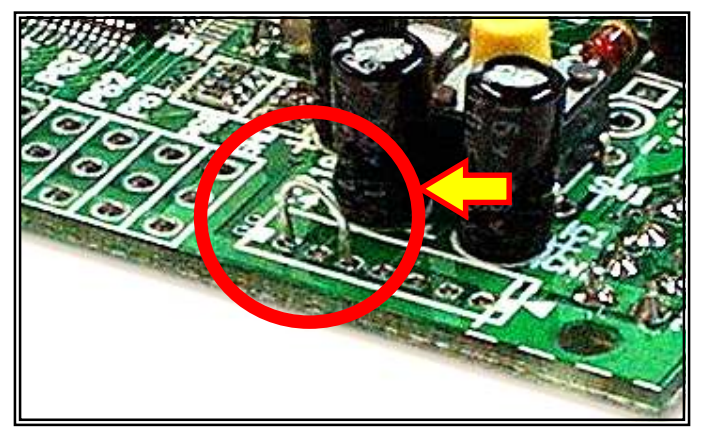

操作を行なって下さい。"Image successfully written to device"のメッセージが表示されれば終 了です。先程ショートしたジャンパ・JP1とCN7・5番-7番を外し、リセットスイッチを押して下さい。 ダウンロードしたプログラムが走り始めます(通常モード)。

以上の事を行なっても動作しない場合は、弊社までご連絡願います(連絡先は巻末に掲載しています)。

## ロボット制御とモーションエディタの製作

モーションエディタの製作には、①仕様の決定、②マイコンのプログラム、③パソコンのプログラム、が関連する。 モーションエディタ全体に関連するスキルを身に付けるためのカリキュラム案。(但し、HEW や H8/3687、VBA についての基本的な知識はあるものとする。)

#### ■ 仕様の決定

- ・必要な機能の分析。
- ・必要なコマンドを検討,プロトコルの決定。
  - RC サーボモータの角度を指定(チャンネル 毎),即移行,モーションデータ作成時に使 用。
  - RC サーボモータのホームポジションを指定 (チャンネル毎)。
  - ③ モーションデータを送信(モーション番号毎), RC サーボの角度と移行時間。
  - ④ モーション数を指定。
  - ⑤ モーションデータを EEPROM にセーブ。
  - ⑥ モーションデータを EEPROM からロード。
  - ⑦ モーションの再生。
  - ⑧ 現在位置からモーションデータの位置に移行。
  - ⑨ パソコンとロボットがつながっているか確認する。

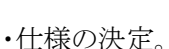

### ■ マイコンのプログラム

- ・Type-02, TK-3687mini, 統合環境HEW, C 言語で作成する。
- ・モーションデータのデータ構造。構造体の理解。
- ・RC サーボモータの動かし方。タイマ Z の使い方。PWM。スムージング処理。角度指定。
  - ① データは角度だがタイマZはカウント値で指定するので,角度→カウント値の換算が必要。
  - ② RC サーボを変更しても, その特性にあわせてすぐに調整できるようにしておく。
  - ③ モーションからモーションの移行はスムージング処理を加える。
  - ④ 移行時間はモーションデータに含め、各モーション毎に指定できるようにする。
- ・EEPROM の使い方。I<sup>2</sup>C バス。EEPROM 内のモーションパターンデータによって動作。
- ・シリアルポートの使い方。割り込み処理。
  - ① キュー(リングバッファ)の理解。
- ・プロトコルに基づき、コマンドに対応する動作をプログラミングする。

この時点ではパソコンプログラムがないので,ハイパーターミナルでコマンドを入力し,マイコンのデバッグ を行なう。この状態でマイコンプログラムは完成させる。→コマンドはアスキーコードにする。

・パソコンなしでも、電源オンで EEPROM からデータをロードし、自動的にモーションを再生するようにしておく。

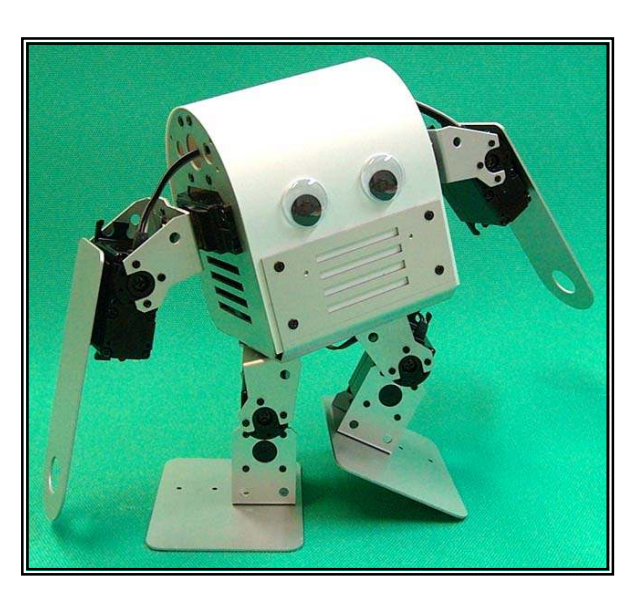

#### ■ VBA によるパソコンのプログラム(ステップ 1)

- ・この時点ではマイコンプログラムが完成しているので、Type-02 を動かしながらパソコンプログラムをデバッグ していく。
- ・VB でもよいが、ほとんどのパソコンにインストールされている Excel&VBA を使用する。

|          | Servo-O | Servo-1 | Servo-2 | Servo-3 | Servo-4 | Servo-5 | Servo-6 | Servo-7 |
|----------|---------|---------|---------|---------|---------|---------|---------|---------|
| モーション-0  | XX. X   | XX. X   | XX. X   | XX. X   | XX. X   | XX. X   | XX. X   | XX. X   |
| モーション-1  | XX. X   | XX. X   | XX. X   | XX. X   | XX. X   | XX. X   | XX. X   | XX. X   |
| モーション-2  | XX. X   | XX. X   | XX. X   | XX. X   | XX. X   | XX. X   | XX. X   | XX. X   |
|          |         |         |         |         |         |         |         |         |
|          |         |         |         |         |         |         |         |         |
| モーション-17 | XX. X   | XX. X   | XX. X   | XX. X   | XX. X   | XX. X   | XX. X   | XX. X   |
| モーション-18 | XX. X   | XX. X   | XX. X   | XX. X   | XX. X   | XX. X   | XX. X   | XX. X   |
| モーション-19 | XX. X   | XX. X   | XX. X   | XX. X   | XX. X   | XX. X   | XX. X   | XX. X   |

・モーションデータを Excel の表として作成,保存する。例えば以下のようにする

・通信プログラムの作り方を理解。

MSCOMM32のインストール。標準では用意されていないので, Google などで検索して入手する。 ・ユーザインタフェースとコマンド送信。

## ■ VBA によるパソコンのプログラム(ステップ 2)

- ・第2段階として、スライダコンポーネントなどを使用して、入力しやすいインタフェースを目指す。
- ・ロボットの写真を利用して,直感的に操作できるようにする。
- ・ひとつのボタンにひとつのコマンドを割り付けるのではなく、ひとつのボタンに一連のコマンドを割り付けることで、より効果的なインターフェースになる可能性を考慮する。ボタンをコマンドマクロとして捕らえる。
- VBA以外の言語で作る
  - ・VB, VC++、JAVAで, マン・マシンインターフェースの改善を図る。

### 参考:市販のモーションエディタのコマンドの一部を示す。

① モーションエディタ & PCLINK : JinSato さんのプログラム

| RC サーボモータの相対角度を指定 |         |             |                   |     |  |  |
|-------------------|---------|-------------|-------------------|-----|--|--|
| PC→マイコン           |         |             | マイコン→PC(動作完了後,送信) |     |  |  |
| ʻs'               | 73h     | コマンド-1      | <b>'\$'</b>       | 24h |  |  |
| ʻr'               | 72h     | コマンド-2      | ·0'               | 4Fh |  |  |
| ۰,<br>,           | 2Ch     | 区切り         | 'Κ'               | 4Bh |  |  |
| 0                 | 30h-32h | サーボ番号(0-23) | cr                | 0Dh |  |  |
| 0                 | 30h-39h |             |                   |     |  |  |
| د ،<br>,          | 2Ch     | 区切り         |                   |     |  |  |
| '_'               | 2Dh     | 負のときだけ追加    |                   |     |  |  |
| 0                 | 30h-39h | 相対角度        |                   |     |  |  |
| 0                 | 30h-39h | (000.0°)    |                   |     |  |  |
| 0                 | 30h-39h |             |                   |     |  |  |
| 0                 | 30h-39h |             |                   |     |  |  |

② PODTerm & PODLink : Pirkus が紹介しているオープンソース(現在調査中)

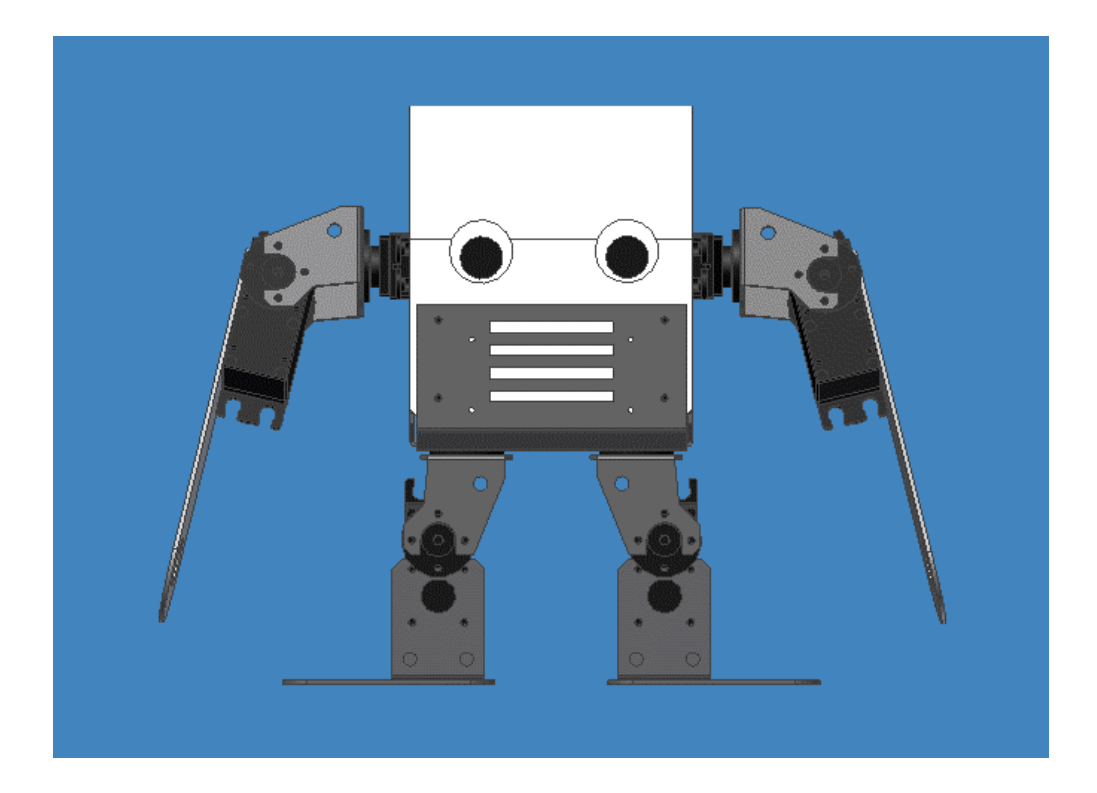

# <sub>株式会社</sub>東洋リンクス

※ご質問はメール,またはFAXで… ユーザーサポート係(月~金10:00~17:00,土日祝は除く) 〒102-0093 東京都千代田区平河町1-2-2 朝日ビル TEL:03-3234-0559 FAX:03-3234-0549 E-mail:toyolinx@va.u-netsurf.jp URL:<u>http://www2.u-netsurf.ne.jp/~toyolinx</u>

20091222